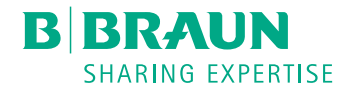

# Plasmat<sup>®</sup> Futura

Apheresis Machine Instructions for Use SW 3.0x EN

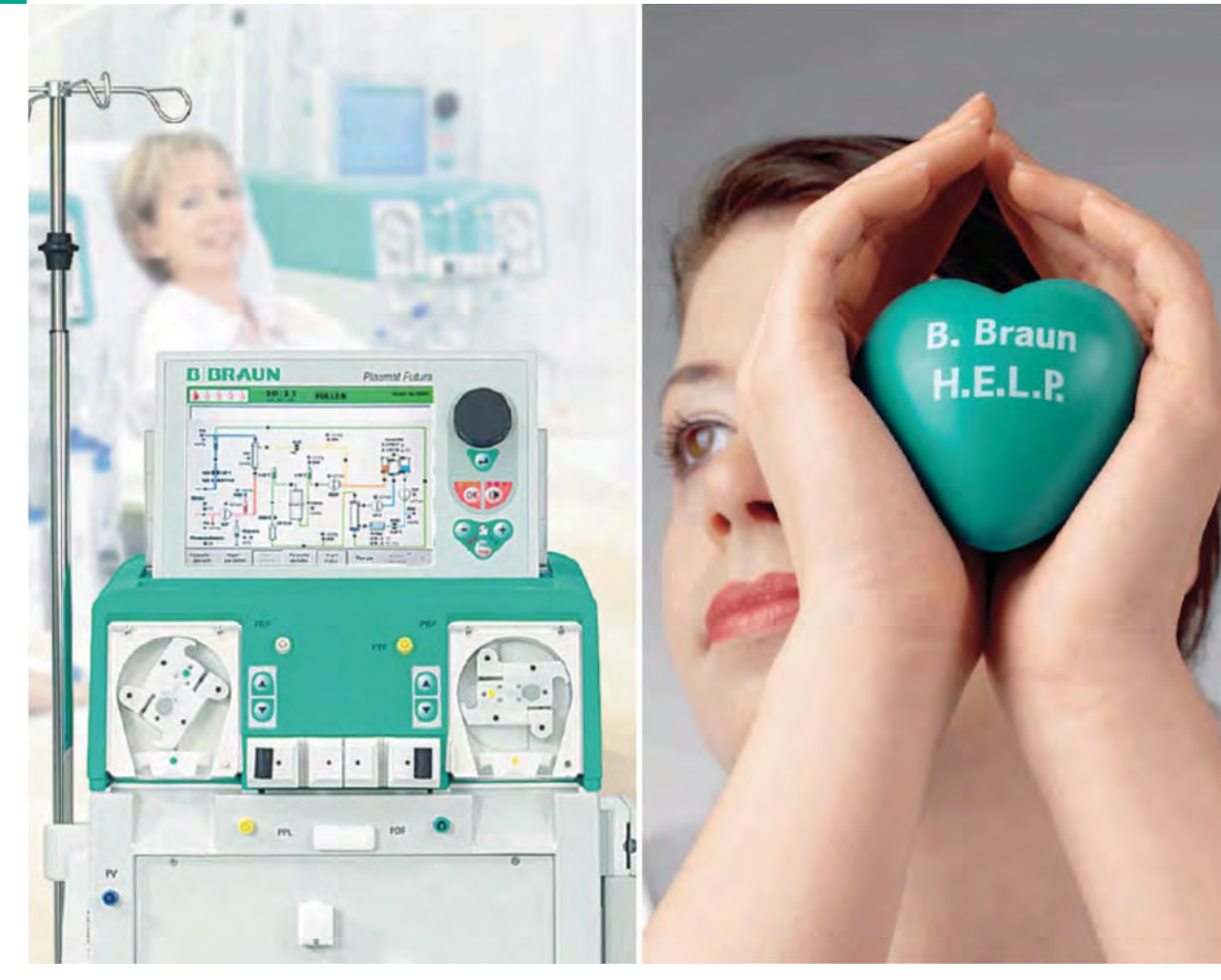

H.eparin inducedE.xtracorporealL.DLP.recipitation

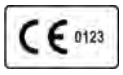

CE marking according to directive 93/42/EEC. Technical alterations reserved. B BRAUN SHARING EXPERTISE

# B. Braun Avitum AG

Schwarzenberger Weg 73-79 34212 Melsungen, Germany Tel +49 (56 61) 71-0 Fax +49 (56 61) 75-0

www.bbraun.com

38910354EN / Rev. 3.11.00 / 06.2018

| 1  | About these Instructions for Use | 1  |
|----|----------------------------------|----|
| 2  | Safety                           | 2  |
| 3  | Product Description              | 3  |
| 4  | Installation and Commissioning   | 4  |
| 5  | Preparing Machine for Therapy    | 5  |
| 6  | Priming and Rinsing              | 6  |
| 7  | Therapy                          | 7  |
| 8  | Reinfusion and Termination       | 8  |
| 9  | Disinfection                     | 9  |
| 10 | Troubleshooting                  | 10 |
| 11 | Options and Accessories          | 11 |
| 12 | Technical Data                   | 12 |

# Table of Contents

| 1   | About these Instructions for Use | 7 |
|-----|----------------------------------|---|
| 1.1 | Copyright                        |   |
| 1.2 | Terminology                      |   |
| 1.3 | Validity                         |   |
| 1.4 | Target Group                     |   |
| 1.5 | Warnings, Notices and Symbols    |   |
| 1.6 | Information and Activities       |   |
| 1.7 | Typographic Conventions          |   |

# About these Instructions for Use

These instructions for use form an integral part of the machine. They describe the appropriate and safe use of the machine at all stages of operation.

## NOTICE!

1

The machine must always be used, cleaned and transported in accordance with these instructions for use. Only then the manufacturer will consider himself liable for any effect on safety, reliability and performance of the machine.

The instructions for use must always be available wherever the machine is in use.

Pass on the instructions for use to any future user of the machine.

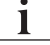

Also observe instructions for use and product information of consumables.

Commissioning/decommissioning and servicing of the machine are only to be performed by service technicians authorized by the manufacturer. Therefore, this information is not part of these instructions for use but is contained in the service manual.

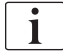

The instructions for use and the service manual contain important information on how to install, operate, maintain and dispose of the machine safely, properly and environmentally friendly. Observing these instructions helps to avoid danger, reduce repair costs and downtimes and minimize environmental impact throughout the entire product life cycle.

# 1.1 Copyright

This document is the property of B. Braun Avitum AG with all rights reserved.

# 1.2 Terminology

#### General Terminology

The following general terminology is used in these instructions for use:

| Term                        | Definition                                                                                                    |
|-----------------------------|----------------------------------------------------------------------------------------------------|
| Responsible<br>organization | Person or organization which uses a medical device for<br>commercial purposes or provides third parties and<br>other users with machines taking all legal<br>responsibilities for the product and safety of the<br>patients and users. |
| User                        | Member of the medical staff trained and authorized for using the concerning machine.                                                                                                    |

| Term                  | Definition                                                                                                    |
|-----------------------|----------------------------------------------------------------------------------------------------|
| Service<br>technician | Person who is responsible for installation, repair and<br>maintenance of active medical devices within B. Braun<br>Avitum AG or within the responsible organization. The<br>service technician must be trained and authorized for<br>work on the concerning machine. |
| Physician             | Medical practitioner with a professional medical degree<br>authorized by the responsible organization to treat the<br>patient.                                                                                                    |

# Application-Specific Terminology

The following application-specific terminology is used in these instructions for use:

| Term                      | Definition                                                                                                    |  |  |
|---------------------------|----------------------------------------------------------------------------------------------------|--|--|
| Machine                   | Plasmat <sup>®</sup> Futura apheresis machine                                                                                                    |  |  |
| Apheresis                 | Extracorporeal blood and/or plasma therapy                                                                                                    |  |  |
| Extracorporeal<br>therapy | Medical procedure performed outside the body                                                                                                    |  |  |
| H.E.L.P.                  | Heparin induced Extracorporeal LDL Precipitation<br>A plasmapheresis method.                                                                                                    |  |  |
| Plasmapheresis            | Removal, treatment and return of blood and plasma from blood circulation.                                                                                                    |  |  |
| Applied part              | Extracorporeal circuit and all parts permanently and conductively connected to it. For the Plasmat <sup>®</sup> Futura, these are the tubing system (e.g. lines, filters, bags) and all machine parts which are connected to the tubing system and which can be touched by the user and patient during therapy. |  |  |

# Abbreviations

| BLD | Blood leak detector    |  |
|-----|------------------------|--|
| BP  | Blood pump             |  |
| DAD | Dialysate air detector |  |
| DP  | Dialysate pump         |  |
| н   | Plate warmer           |  |
| НАК | Heparin adsorber clamp |  |
| HP  | Heparin pump           |  |
| LC  | Load cell              |  |
| PA  | Arterial pressure      |  |

| PBE  | Prefilter pressure (blood side entry pressure) |  |
|------|------------------------------------------------|--|
| PBP  | Plasma/buffer pump                             |  |
| PDF  | Dialyzer pressure                              |  |
| PDI  | Dialysate inlet pressure                       |  |
| PDPA | Precipitate filter/adsorber pressure drop      |  |
| PPF  | Precipitate filter pressure                    |  |
| PPL  | Plasma pressure                                |  |
| PV   | Venous pressure                                |  |
| SAD  | Safety air detector                            |  |
| SAK  | Tubing clamp                                   |  |
| ТМР  | Transmembrane pressure                         |  |
| UFP  | Ultrafiltration pump                           |  |

# 1.3 Validity

#### **Article Numbers**

These instructions for use apply to Plasmat<sup>®</sup> Futura machines with the following article numbers (REF):

- 7062100
- 706210A (110V/120V)

#### Software Version

These instructions for use apply to software version SW 3.0x (x = any).

The software version installed on the machine is displayed on the *SETTINGS* screen.

Software updates must be performed by technical service only!

# 1.4 Target Group

The target group for these instructions for use is specialist medical staff.

The machine may only be used by persons instructed for its appropriate operation.

The H.E.L.P. apheresis should be applied and supervised only by physicians with sufficient experience in the execution of extracorporeal procedures for blood purification.

IFU 38910354EN / Rev. 3.11.00 / 06.2018

# 1.5 Warnings, Notices and Symbols

4 signal words are used in this document: DANGER, WARNING, CAUTION and NOTICE.

The signal words DANGER, WARNING and CAUTION point out particular hazardous situations for users and patients.

The signal word NOTICE points out information directly or indirectly related to prevention of damage and not to personal injury.

The signal word and the color of header indicate the degree or level of hazard:

# A DANGER!

Indicates an imminently hazardous situation which, if not avoided, will result in death or serious injury.

## 🛕 WARNING!

Indicates a potentially hazardous situation which, if not avoided, could result in death or serious injury.

# 

Indicates a hazardous situation which, if not avoided, could result in minor or moderate injury.

# NOTICE!

Used to address practices not related to personal injury, i.e. information directly or indirectly related to prevention of damage.

Warning messages also suggest measures that shall be taken in order to avoid the respective hazardous situation. Thus, warning messages related to the risk of personal injury have the following structure:

#### Header with signal word

Here, the type of hazard is indicated!

Here, the source of hazardous situation is indicated and possible consequences if measures are not followed.

This is the list of measures to prevent the hazard.

# 1.6 Information and Activities

#### Information

i

This is additional useful information concerning procedures, background information and recommendations.

#### Activities

- 1. In this way instructions for an activity are listed.
  - ♦ This symbol marks the result of an activity.

# 1.7 Typographic Conventions

Key and menu designations, button inscriptions as well as messages and prompts of the control software are represented in *italic* letters. In addition, they are written in uppercase and lowercase letters, exactly as they are displayed on the software interface.

Examples:

- Press *Enter* key to confirm.
- The SETUP screen appears.
- The message *System restored!* is displayed.

# Table of Contents

| 2                                                                               | Safety                                                                                                    | 15                                                       |
|---------------------------------------------------------------------------------|----------------------------------------------------------------------------------------------------|----------------------------------------------------------|
| 2.1                                                                             | Intended Use and Indication                                                                                                    | 15                                                       |
| 2.2                                                                             | Contraindication                                                                                                    | 16                                                       |
| 2.3                                                                             | Side Effects                                                                                                    | 17                                                       |
| <b>2.4</b><br>2.4.1<br>2.4.2<br>2.4.3<br>2.4.3.1<br>2.4.3.2<br>2.4.3.3<br>2.4.4 | Special Hazards and Precautions<br>Special Patient Conditions<br>Electrical Hazards<br>Usage with other Equipment<br>Mains Connection<br>Potential Equalization<br>Electromagnetic Interactions<br>Precautions for Treatment                              | 17<br>17<br>18<br>19<br>19<br>19<br>19<br>19<br>19<br>20 |
| 2.5                                                                             | Method of Administration and Duration of Treatment                                                                                                    | t 23                                                     |
| <b>2.6</b><br>2.6.1<br>2.6.2<br>2.6.3<br>2.6.4<br>2.6.5<br>2.6.6                | Information for the Responsible Organization<br>Conformity<br>Training by Manufacturer prior to Commissioning<br>Requirements on the User<br>Manufacturer's Responsibility<br>Modifications of the Machine<br>Preventive Maintenance and Technical Safety |                                                          |
| 2.6.7<br>2.6.8<br>2.6.9                                                         | Inspection<br>Expected Service Life<br>Disposal<br>Technical Changes                                                                                                    | 25<br>25<br>26<br>26                                     |

# 2 Safety

# 2.1 Intended Use and Indication

The Plasmat<sup>®</sup> Futura is intended for implementing and monitoring extracorporeal treatments of plasma. The machine can be used for patient treatment in a hospital and health center when prescribed by a physician.

# NOTICE!

The Plasmat<sup>®</sup> Futura may only be used in combination with the H.E.L.P. apheresis treatment system from B. Braun Avitum AG. Refer also to the instructions for use for the H.E.L.P. apheresis treatment system.

The Plasmat<sup>®</sup> Futura is used in connection with the H.E.L.P. apheresis treatment unit for the therapeutic removal of LDL- and VLDL-cholesterol, lipoprotein(a) and fibrinogen from plasma. The H.E.L.P. apheresis is indicated in the case of:

- Patients with severe lipid metabolism disorders that cannot be adequately controlled by diet and drugs including:
  - homozygous familial hypercholesterolemia,
  - heterozygous familial hypercholesterolemia or secondary hypercholesterolemia where the plasma LDL cholesterol concentration cannot be adequately controlled despite maximum dietary and drug therapy, high risk of arteriosclerotic complications or manifest coronary artery disease (CAD),
  - greatly elevated plasma lipoprotein(a) concentrations (> 60 mg/dl) and a high risk of arteriosclerotic complications or manifest (CAD).
     Dietary and lipid lowering drug treatments should be continued for optimum results from H.E.L.P. apheresis therapy.
- Patients with sudden hearing loss (hearing loss > 15 dB in 3 frequency bands in the affected ear relative to the unaffected ear) if treatment is started within a maximum of 6 weeks after the occurrence of the event as a rescue therapy after conventional treatment failed to achieve clinically relevant improvements.
- Patients with acute hyperlipidemia or fibrinogenemia in whom acute and effective reduction of fibrinogen, LDL cholesterol, VLDL cholesterol or lipoprotein(a) is medically indicated as a rescue therapy in conjunction with conventional modes of treatments in case conventional modes of treatments failed to achieve clinically relevant improvements.
   The following disease serves as an example for this indication, in which H.E.L.P. therapy was applied in a clinical study as a rescue therapy in conjunction with conventional modes of treatments: Ischemic cerebrovascular disease: cerebral multi-infarct dementia with fibrinogen levels of 500 mg/dl or above (refer cautiously to contraindication for acute
- Patients suffering from diseases caused and promoted by disturbed blood flow for whom improvement of circulation is medically indicated by means of alteration of blood composition through extracorporeal treatment as a rescue therapy in conjunction with conventional modes of treatments in case conventional modes of treatments have failed to achieve clinically relevant improvements.

The following diseases serve as examples for this indication, in which H.E.L.P. therapy was applied in a clinical study and/or case report as a

2

cerebrovascular disease).

rescue therapy in conjunction with conventional modes of treatments: Ischemic optic neuropathy, dry age-related macular degeneration, coronary heart disease and hypercholesterolemia, peripheral vascular disease Fontaine classification  $\geq$  III or threat for amputation.

The H.E.L.P. treatment should be administered only after careful individualized benefit-risk assessment. Refer to section 2.5 Method of Administration and Duration of Treatment (23).

## 2.2 Contraindication

H.E.L.P. apheresis treatment should not be performed in:

- patients with hemorrhagic diathesis or clotting disorders in whom there is an increased bleeding risk because of the need for anticoagulation. In patients taking oral anticoagulants extremely elevated international normalized ratios were measured
- patients with suspected occult hemorrhage, e.g., ulcers in the gastrointestinal tract
- patients with acute hepatic disorders, advanced liver cirrhosis or hepatic insufficiency
- patients with acute or severe chronic heart disease not amenable to exposure to an extracorporeal apheresis procedure
- patients with acute cerebrovascular disease, as long as cerebral hemorrhage has not been excluded
- patients with acute renal failure
- patients with known hypersensitivity to heparin, Heparin induced thrombocythaemia (HIT)
- patients with pronounced allergic conditions and hypersensitivity to any of the materials used in the extracorporeal circulation
- any patient whose physical constitution or development does not allow to tolerate extracorporeal treatment
- any patient in whose case the extracorporeal volume is a limiting factor (refer carefully to section [10.5] H.E.L.P. Futura Set of the instructions for use for the H.E.L.P. Futura Treatment Set)
- patients with a body weight of less than 30 kg
- non-adults (children, infants)
- pregnant women and nursing mothers

# 2.3 Side Effects

Patients may experience the following side effects:

- cardiovascular system: anginal pain, angina pectoris, hypertension, hypotension, cardiac arrhythmias, vasovagal reactions (hypotension, bradycardia < 60/min)</li>
- blood clotting: coagulation disorders, hemolysis, bleeding/hematoma, increase of INR after H.E.L.P. apheresis sessions
- unknown Heparin-allergy, Heparin induced thrombocythaemia (HIT)
- hematology: anemia (e.g., iron deficiency anemia during long-term treatment), iron loss
- hypersensitivity (e.g., nausea, vomiting, shivering, feeling hot, flushing, blotching, pruritus, dyspnea, rash, burning eyes); patients who are sensitive to acetate may experience facial flushing, hypotension, nausea, abdominal/stomach pain
- patients who had a food intake containing metabisulphite and are sensitive to metabisulphite (used in the food industry as a disinfectant, antioxidant, and preservative agent) may experience sweating, paresthesias of the lips and flush, bradycardia and presyncopal episode during H.E.L.P. therapy
- electrolyte disorders: hypocalcemia, muscular cramps, hypomagnesemia
- CNS: headache, fatigue/exhaustion, lightheadedness, dizziness, vertigo, hearing loss, syncope, speech disorder
- other symptoms: pallor, feeling warm, sweating, sensation of tension in the limbs, numbness in the arm and hand, discomfort
- hypertension and edema in patients with renal failure
- vascular access: pain at the puncture site, puncture and cannulation problems, local major infection as a result of venous puncture, patch allergy, necessity of applying an arteriovenous fistula, thrombosis/ occlusion of the AV fistula, pain from the AV fistula, AV fistula insufficiency

# 2.4 Special Hazards and Precautions

#### 2.4.1 Special Patient Conditions

The physician in charge of the treatment is responsible for choosing the suitable therapy and anticoagulation type, based on medical and analytical findings and the general health and condition of the patient considering the individual risk-benefit ratio for each patient.

Particularly careful benefit-risk assessment is required in patients with C1 esterase inactivator deficiency or hereditary C3 deficiency before performing H.E.L.P. apheresis.

# 🛕 WARNING!

Risk to patient when using protamin chloride/sulphate to neutralize heparin.

- These substances should only be administered to reverse the heparin effect in the case of life-threatening hemorrhage.
- Protamin chloride/sulphate should be considered as an emergency measure, according to the instructions of manufacturer.

# **A** CAUTION!

Risk to patient due to elimination of parallel medication to differing extents! The level of active substances in a patient receiving H.E.L.P. treatment can be lowered up to 60 %.

 If possible, any regularly prescribed medication should be taken after the H.E.L.P. treatment.

#### 2.4.2 Electrical Hazards

#### Connection to and Disconnection from Mains Supply

The machine contains life-threatening electrical voltages.

## **WARNING!**

Risk of electric shock and fire!

- Always insert the mains plug completely into the mains socket.
- Always pull/push on the mains plug not on the mains cord to connect or disconnect the mains plug.
- Avoid damage of the mains cord, e.g. due to running over it with machine casters.
- Complete disconnection from mains supply results only if the mains plug is removed completely from the mains socket. If the mains switch is switched off the machine is not completely disconnected!

The machine shall not be used or connected to mains supply if the housing or the mains cord is damaged in any way. A damaged machine must be repaired or disposed of.

Switching off the mains switch will not isolate the mains voltage from all internal parts of the machine (e.g. mains filter, mains switch). To disconnect the complete machine from mains always remove the mains plug from the mains socket!

#### **Grounding Reliability**

Grounding reliability can only be achieved when the machine is connected to an equivalent mains wall socket of the electrical installation of the premises. The ground connection shall be maintained reliably to protect the patient and medical staff.

# **WARNING!**

Risk of electric shock if machine is not properly grounded!

• The machine must be connected to a mains supply with protective earth.

### 2.4.3 Usage with other Equipment

#### 2.4.3.1 Mains Connection

The machine shall be connected to a seperate mains wall socket.

Do not connect customary consumer devices to the same mains socket as the Plasmat<sup>®</sup> Futura and do not connect them in parallel.

#### 2.4.3.2 Potential Equalization

When using the machine in combination with other therapeutic devices of protection class I, a connection line for electrical grounding shall be used since the leakage currents from all connected devices are additive and an electrostatic discharge from the environment to the machine may occur. A special potential equalization cable is available that is to be connected to the corresponding terminal at the rear side of the machine.

#### A WARNING!

Risk to the patient due to leakage currents when using the machine in combination with other medical electrical equipment of protection class I.

 Connect potential equalization to the machine and to every other medical electrical equipment connected to, or positioned within the reachable area of the patient (e.g. patient chairs).

The electrical installations of the premises must comply with these requirements.

#### 2.4.3.3 Electromagnetic Interactions

The Plasmat<sup>®</sup> Futura machine has been developed and tested in accordance with the valid standards for interference suppression and electromagnetic compatibility (EMC). However, it cannot be guaranteed that no electromagnetic interaction with other devices will occur (examples: mobile phones, computer tomograph (CT)).

## **A** CAUTION!

Risk of electrostatic discharge from other devices!

 It is recommended that mobile phones and other devices emitting strong electromagnetic radiation only be used at a minimum distance, according to IEC 60601-1-2 (see technical data).

# NOTICE!

Placing other therapeutic or diagnostic medical devices on the machine or near by or use of non-medical devices directly near the machine can influence electromagnetic interactions. In this case the user must observe the Plasmat<sup>®</sup> Futura and all other machines to assure their correct operation.

#### 2.4.4 Precautions for Treatment

# 

Risk to patient due to thrombosis or bleeding!

Systemic and continuous anticoagulation values must be calculated to avoid either thrombosis or bleeding.

- Determine blood clotting parameters before, during and after treatment in order to estimate suitable anticoagulation values. Bed-side measurement with quality controlled devices is recommended.
- Take in mind that anticoagulation values from whole blood samples can differ from those of plasma samples.
- H.E.L.P. apheresis should only be applied and supervised by physicians with adequate experience in extracorporeal blood purification techniques.
- H.E.L.P. apheresis should only be performed by persons instructed for its appropriate application.
- Systemic and continuous anticoagulation must be adjusted and blood clotting be closely monitored by an appropriate method before, during and after the therapy.
- Heparin treatment of plasma during H.E.L.P. apheresis reduces the concentration of different plasma proteins involved in coagulation like fibrinogen, antithrombin III, plasminogen as well as other proteins like CRP, C3-C4 complement and C1 inhibitor. INR is increased by H.E.L.P. apheresis treatment.
- In patients with low initial fibrinogen levels, the treated plasma volume should be reduced so that the fibrinogen concentration does not fall below the level of 60 mg/dl.

#### Handling of Components

- The components of the H.E.L.P. Futura treatment set are intended for single use only. Do not re-use. The re-use of single-use devices creates a potential risk for patient or user. It may lead to contamination and/or impairment of functional capability. Contamination and/or limited functionality of the device may lead to injury, illness or death of the patient.
- The components of the H.E.L.P. Futura treatment set should be stored at the storage temperature stated on the respective package.
- The components of the H.E.L.P. Futura treatment set should not be used beyond the expiration date stated on the components and the outer packaging.
- Components of the H.E.L.P. Futura treatment set should not be used if the sterile packaging, individual components or connectors are damaged.
- Do not remove the sterile packaging until immediately before use.
- Use components immediately after removing protective caps.
- The arrows indicating the direction of flow on the components of the H.E.L.P. Futura treatment set must be followed.
- Solutions of the H.E.L.P. Futura treatment sets should be kept out of the reach of children.
- H.E.L.P. solutions are not intended for intravenous infusion.

- H.E.L.P. solutions must not be used unless they are clear and colorless.
- The H.E.L.P. BicEL solution should only be used after mixing the bicarbonate and electrolyte concentrates.
- The ready-to-use BicEL solution should be used immediately after mixing.
- If the ready-to-use BicEL solution is not used immediately after mixing, use of the solution within 24 hours is the responsibility of the user.
- If an individual component (filter, heparin adsorber) needs to be replaced, it should be separately primed and rinsed with at least 3,000 ml of normal saline (0.9 % NaCl) solution prior to integration into the H.E.L.P. Futura treatment set unless described otherwise in the instructions for that particular component. The replacement procedure is described in these instructions for use. Inappropriate or inadequate component preparation may lead to hemolysis and/or allergic reactions.

#### Before Treatment

- All patients should have the blood clotting parameters determined before the start of treatment to enable coagulation monitoring: i.e. activated partial thromboplastin time (APTT), activated clotting time (ACT), prothrombin time (PT), international normalized ratio (INR) and fibrinogen.
- The entire H.E.L.P. Futura set, i.e., all plasma carrying filters and lines, must be primed and rinsed with a total of ≥ 2,400 ml of normal saline (0.9 % NaCl) solution (with heparin if prescribed by the physician in charge) before the start of treatment, as described in these instructions for use, in order to avoid hemolysis and/or intolerance reactions, such as a rise in body temperature, shivering, chills, burning eyes, and itching.
- When replacing a filter during the preparation phase, this phase must be prolonged so that the filter is flushed with at least 2,000 ml of normal saline (0.9 % NaCl) solution after replacement.
- Clinical and laboratory data should be obtained for all patients before the start of treatment as well as during treatment. The lipoprotein status should be determined and recorded.
- Patients must be heparinized with a suitable product before each H.E.L.P. apheresis treatment. The dose should be reduced as appropriate in patients taking oral anticoagulants, antiplatelet drugs, or other agents known to increase the effect of heparin. Depending on the initial situation, it may be necessary to reduce the dose. INR is increased by H.E.L.P. apheresis treatment.

#### **During Treatment**

- In case of malfunction, the therapy must be interrupted immediately (usually, the machine will do this automatically and switch to therapy bypass), and the cause should be identified and corrected.
- To avoid hemolysis, the blood flow rate should be a maximum of 40 ml/min after connecting the patient to the blood lines. Then gradually increase first the blood flow rate to reach the desired target value after 5 minutes. Start the plasma separation in therapy modus first with a plasma flow rate of maximum 20 %, then gradually increase the plasma flow rate to achieve a suitable value after another 5 minutes. Plasma flow rate should finally not exceed 30 % of the effective blood flow rate.
- Monitor the machine during treatment to ensure that the plasma-buffer mixture downstream of the H.E.L.P. precipitate filter is clear.

- Emergency medication for the management of shock should be readily available.
- PTT or ACT should be determined during treatment initially at a plasma treatment volume of 600 ml and at appropriate intervals thereafter to monitor systemic and continuous anticoagulation to avoid clotting and to watch the heparin adsorber function and bleeding risk.
- Continuous anticoagulation should be stopped accordingly to the measured PTT or ACT.
- If, during a treatment session, there is any evidence of heparin adsorber malfunction (e.g., adsorber not completely filled with fluid, or air bubbles in adsorber), or if the plasma upstream of the heparin adsorber is turbid, the clotting parameters should be determined immediately. If the PTT and/or ACT are not detectable, the measurement should be repeated until PTT and/or ACT return to normal. In any other cases the replacing of the heparin adsorber or the stop of therapy is recommended.
- During H.E.L.P. treatment the evaluation of the dosage of a heparin bolus must follow the fact that the bolus heparin will be partially adsorbed in heparin adsorber due to the principle of plasma separation.

#### After Treatment

- Discard any H.E.L.P. solutions remaining after a treatment session.
- All patients should have the blood clotting parameters determined after a treatment session for coagulation monitoring: i.e. activated partial thromboplastin time (APTT), prothrombin time (PT), activated clotting time (ACT), international normalized ratio (INR) and fibrinogen.
- In the rare event of heparin adsorber malfunction, larger quantities of heparin may enter the patient with the potential risk of life-threatening hemorrhage. In this case, the administration of protamine chloride/sulfate should be considered as an emergency measure, complying with the manufacturer's instructions.
- An H.E.L.P. apheresis treatment session takes 2 to 3 hours. The patient is mobile immediately thereafter and can leave the hospital unless the APTT, ACT, PT, INR or fibrinogen results suggest otherwise.
- H.E.L.P. apheresis may eliminate medications to variable degrees, lowering drug levels in patients by up to 60 % during an apheresis session. Medications should be taken **after** a session if at all possible.

#### Long-term Treatment

- During long-term treatment, Hb, vitamin E and C3/C4 levels should be monitored periodically. Patients with low initial serum iron and/or fibrinogen concentrations are recommended to have these parameters monitored periodically.
- Monitoring of immunoglobulin levels at suitable intervals is recommended.

# 2.5 Method of Administration and Duration of Treatment

Unless prescribed otherwise, the following dosage is recommended:

- Lipid metabolism disorder: One H.E.L.P. apheresis treatment at regular intervals of 7 to 14 days.
- Sudden hearing loss: One H.E.L.P. apheresis treatment after the acute event. Clinical data have shown that a single H.E.L.P. apheresis supports recovery from sudden hearing loss within not more than 6 weeks after the acute event, however early treatment is recommended.
- Acute hyperlipidemia or fibrinogenemia:
  To be individualized by the treating physician depending on the underlying disease.
  In a clinical study on the following disease serving as an example for this indication, H.E.L.P. therapy was applied as a rescue therapy in conjunction with conventional modes of treatments of the respective disease:

indication, H.E.L.P. therapy was applied as a rescue therapy in conjunction with conventional modes of treatments of the respective disease: Ischemic cerebral vascular disease: cerebral multi-infarct dementia with fibrinogen levels of 500 mg/dl or above: Two H.E.L.P. apheresis treatments in 8 days (Walzl et al. 1998 Atherosclerosis 139: 385-389)

- Conditions associated with impaired blood flow: To be individualized by the treating physician depending on the underlying disease. In clinical studies and case reports on the following diseases serving as examples for this indication, H.E.L.P. therapy was applied as a rescue therapy in conjunction with conventional modes of treatments of the respective disease:
  - Ischemic optic neuropathy: Three or eight H.E.L.P. apheresis treatments at regular intervals of 7 days (Haas et al. 1997 Graefes Arch Clin Exp Ophthalmol. 235(1):14-9; Ramunini et al. 2004 Int J Artif Organs. 27(4): 337-41)
  - Dry age-related macular degeneration: Eight H.E.L.P. apheresis treatments at regular intervals of 7 days. (Ali et al. 2008 Retina today 72-75; Ali et al. 2017, abstract at EURETINA, Barcelona 2017)
  - Coronary heart disease and hypercholesterolemia: One H.E.L.P. apheresis treatment. (Mellwig et al. 2003 Z Kardiol 92(Suppl 3): III30-7)
  - Peripheral vascular disease, Fontaine classification ≥ III or threat for amputation: One H.E.L.P. therapy in every 2 days (five therapies in 9 days), followed by weekly intervals, thereafter by biweekly intervals. (Blessing et al. 2005 Thrombosis Research 115: 39-43) or 18 H.E.L.P. treatments (Walzl et al. 1993 Haemostasis 23(5): 237-43; Weiss et al. 2011 Epub).

# 2.6 Information for the Responsible Organization

### 2.6.1 Conformity

The Plasmat<sup>®</sup> Futura complies with the requirements of the following generally applicable standards in their respective valid version:

• ANSI/AAMI/IEC 60601-1 (ed. 3; ed. 3.1)

Additional equipment connected to the analog or digital interfaces of the machine must demonstrably meet their relevant IEC specifications (e.g. IEC 60950-1/EN 60950-1 for information technology equipment and IEC 60601-1 for electromedical devices). Also, all configurations must comply with the requirements for medical electrical equipment acc. to the standard IEC 60601-1:2012 (clause 16, ME systems). After installation or subsequent modification the overall system must demonstrably not result in any unacceptable risk.

Persons connecting additional devices to signal input or output components configure the system and are therefore responsible for ensuring that all requirements for ME systems (according to IEC 60601-1:2012, clause 16) are demonstrably complied with and that the required accompanying documents for the overall system are made available to the user. Thereby, local regulations take priority over the requirements mentioned above. In case of queries, please contact your local specialist dealer or technical service.

In each country the machine is distributed provided that the machine is registered and classified according to the local regulations.

#### 2.6.2 Training by Manufacturer prior to Commissioning

The responsible organization must ensure that only trained personnel uses the machine. The training must be conducted by personnel authorized by the manufacturer. Contact your local B. Braun Avitum AG representative or distributor for detailed information concerning training courses.

#### 2.6.3 Requirements on the User

The machine may only be used by skilled persons who are duly trained and instructed for its appropriate use according to the contents of these instructions for use.

The responsible organization must ensure that the instructions for use are read and understood by all persons entrusted with any kind of work on or with the machine. The instructions for use must be permanently available to the user.

#### 2.6.4 Manufacturer's Responsibility

The manufacturer, assembler, installer or implementer shall only be responsible for the effects on the safety, reliability and performance of the machine, if

- the assembly, expansion, readjustments, changes or repairs were carried out by an authorized person,
- the electrical installation of the affected premises comply with the valid national requirements on the equipment of medical treatment rooms (i. e. VDE 0100 part 710 and/or IEC60364-7-710).

The device may only be operated, if

- the manufacturer or an authorized person acting on behalf of the manufacturer has carried out a functional check on site (initial commissioning),
- the persons appointed by the responsible organization to use the machine have been trained in the correct handling, use and operation of the medical product with the aid of the instructions for use, enclosed safety and maintenance information.

#### 2.6.5 Modifications of the Machine

## A WARNING!

Risk to the patient or risk to the user due to modifications of the machine!

It is not allowed to modify the machine.

#### 2.6.6 Preventive Maintenance and Technical Safety Inspection

#### NOTICE!

Repairs and maintenance may be performed only by personnel authorized and trained by the manufacturer.

#### **Regular Preventive Maintenance**

No special maintenance by the user is required.

The preventive maintenance is recommended to be peformed every 12 months, according to the specified check list in the service manual and with reference to the instructions for use, and shall be documented.

#### **Technical Safety Inspection**

A technical safety inspection shall be performed and documented every 12 months, according to the specified check list in the service manual and with reference to the instructions for use.

#### Battery

The lithium battery on PCB User Interface should be replaced after 5 years to maintain the full functionality of the machine. Dispose of the battery according to local waste treatment regulations.

#### Service Manual and Technical Training

The service manual can only be provided after participation in a technical training.

#### 2.6.7 Expected Service Life

For Plasmat<sup>®</sup> Futura, B. Braun Avitum AG specifies no service life.

The machine is fully operable provided that

- · only approved spare parts are used,
- maintenance and service are performed by service technicians in accordance with the service manual,
- the technical safety inspection is performed regularly and current results are comparable with initial results.

In addition, the machine performs a series of self tests before each treatment in order to ensure that all safety relevant functionalities are available.

#### 2.6.8 Disposal

After use, the disposables of a treatment, e.g. empty bags or containers, used blood lines and used filters, may potentially be contaminated with pathogens of transmissible diseases. The user is responsible for the correct disposal of these waste products.

Disposal must be carried out according to local regulations and internal procedures of the responsible organization. Do not dispose of in household waste disposal!

The machine contains substances that are hazardous to the environment when disposed of improperly.

i

i

Dispose of spare parts or machines according to the applicable laws and local regulations (e.g. directive 2012/19/EU). Do not dispose of in household waste disposal!

Spare parts or machines shall be cleaned and disinfected according to regulations before shipment and disposal. Batteries shall be removed before disposing of the machine (call technical service).

B. Braun Avitum AG guarantees the taking back of spare parts and old machines.

## 2.6.9 Technical Changes

B. Braun Avitum AG reserves the right to change the products in line with further technical developments.

# Table of Contents

| 3                            | Product Description                                    | 29 |
|------------------------------|--------------------------------------------------------|----|
| <b>3.1</b><br>3.1.1<br>3.1.2 | <b>Functional Description</b><br>Principle<br>Function |    |
| 3.2                          | Machine                                                |    |
| 3.3                          | Control Elements                                       |    |
| 3.4                          | Monitor Layout and Functions                           |    |
| 3.5                          | Overview of All Icons                                  |    |
| 3.6                          | Parameter Setting                                      |    |
| 3.7                          | Symbols on the Machine                                 |    |

# 3 Product Description

3.1 Functional Description

# 3.1.1 Principle

Plasmat<sup>®</sup> Futura is a plasma therapy unit that, together with the H.E.L.P. apheresis treatment unit, performs H.E.L.P. apheresis therapy (H.E.L.P. stands for Heparin-induced Extracorporeal LDL Precipitation).

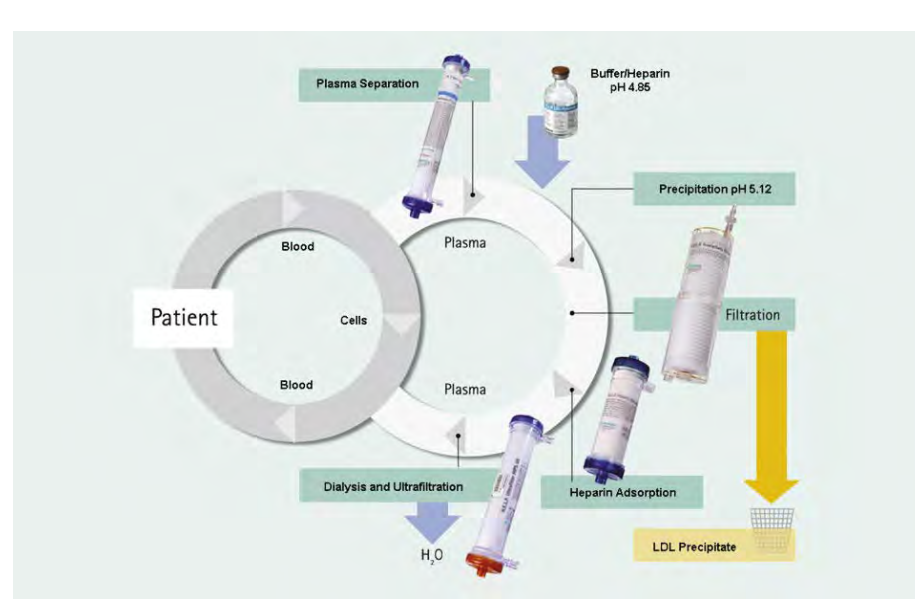

Fig. 3-1 Principle of H.E.L.P. apheresis treatment

The first step of the procedure is plasma separation. The cellular blood components are directly reinfused to the patient along with the treated plasma. The plasma is mixed with a heparinized acetate buffer at a ratio of 1:1. LDL, fibrinogen and Lp(a), together with the heparin, form a precipitate in the acid pH range that is filtered out in the subsequent step. Excessive heparin is removed from the treated plasma using a heparin adsorber. In the last step, the plasma is adjusted to its initial volume and initial physiological pH value using bicarbonate dialysis and then reinfused into the patient along with the cellular blood components.

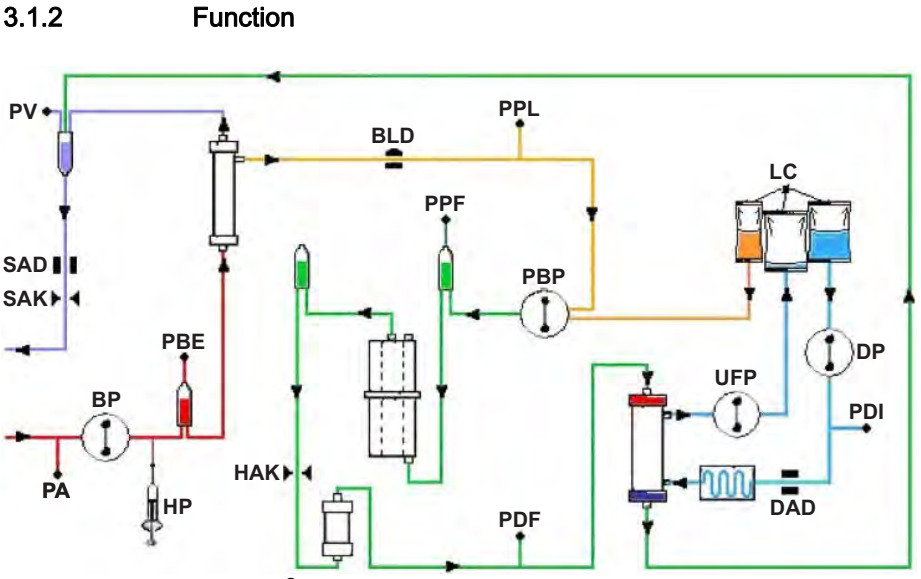

Fig. 3-2 Flow chart of Plasmat<sup>®</sup> Futura

| Sensors | 6                               | Pumps     |                        |
|---------|---------------------------------|-----------|------------------------|
| PA      | Arterial pressure               | BP        | Blood pump             |
| PBE     | Prefilter pressure <sup>a</sup> | HP        | Heparin pump           |
| PV      | Venous pressure                 | PBP       | Plasma/buffer pump     |
| PPL     | Plasma pressure                 | UFP       | Ultrafiltration pump   |
| PPF     | Precipitate filter pressure     | DP        | Dialysate pump         |
| PDF     | Dialyzer pressure               |           |                        |
| PDI     | Dialysate inlet pressure        | Actuators |                        |
| BLD     | Blood leak detector             | SAK       | Tubing clamp           |
| SAD     | Safety air detector             | HAK       | Heparin adsorber clamp |
| DAD     | Dialysate air detector          |           |                        |
| LC      | Load cell                       |           |                        |

a. Pressure before plasma filter

The blood pump (BP) delivers the blood from the patient's venous access to the plasma filter. The blood pressure is monitored via the arterial pressure transducer (PA). The heparin pump (HP) controls the heparin output for anticoagulation in the arterial line. The blood inlet pressure into the plasma filter is monitored via the prefilter pressure (PBE) of the arterial chamber.

Blood that is separated in the plasma filter is returned via the venous line to the venous chamber where it is mixed with the treated plasma which flows back via the reinfusion line. The reinfusion volume is equivalent to the volume of the separated plasma. The venous chamber monitors blood reinfusion via a venous pressure transducer (PV). The venous line is monitored by a safety air detector (SAD) and closed by a tubing clamp (SAK) as soon as air is detected in the system. The separated plasma is monitored after the plasma filter by a blood leak detector (BLD). Plasma flow is regulated via measurement of plasma pressure (PPL).

Plasma and heparinized acetate buffer are delivered via a plasma/buffer pump (PBP), in which a double pump segment is inserted, to the precipitate chamber. Plasma and heparinized acetate buffer are mixed at a ratio of 1:1. The resulting precipitate is filtered in the subsequent precipitate filter. The precipitate filter pressure transducer (PPF) monitors the inlet pressure of the precipitate filter. The precipitate chamber level valve and sensor control the fluid level in the precipitate chamber.

The filtrate which is free from LDL is routed via the heparin adsorber chamber to the heparin adsorber where the excessive heparin is removed. The heparin adsorber chamber level valve and sensor control the fluid level in the heparin adsorber chamber. The automatic clamp (HAK) in front of the heparin adsorber closes in case of a bypass during therapy.

In the dialyzer, the plasma is dialyzed with a sterile bicarbonate solution at a ratio of at least 1:2. The physiological pH value of the plasma is restored and the induced volume removed by dialysis and ultrafiltration. The dialyzer pressure (PDF) monitors the inlet pressure of the dialyzer. The ultrafiltration rate, bicarbonate dialysate and buffer solution are balanced by the load cell (LC).

Dialysis fluid (inflowing fluid) and dialysate (outflowing fluid) are delivered via the dialysate pump (DP) and the ultrafiltration pump (UFP). The solution is heated in a plate warmer before flowing through the dialyzer. The dialysate air detector (DAD) detects air in the dialysis fluid line. The pressure on the dialysis side is monitored via the inlet pressure of the dialysis fluid (PDI).

# 3.2 Machine

# **Front View**

- 1 Infusion pole (heightadjustable)
- 2 LCD monitor
- 3 Upper module
- 4 Heparin syringe pump
- 5 Central module
- 6 Front panel with attachment for H.E.L.P. Futura kit
- 7 Plate warmer
- 8 Bag holder/load cell
- 9 Base column
- 10 Base with brakes

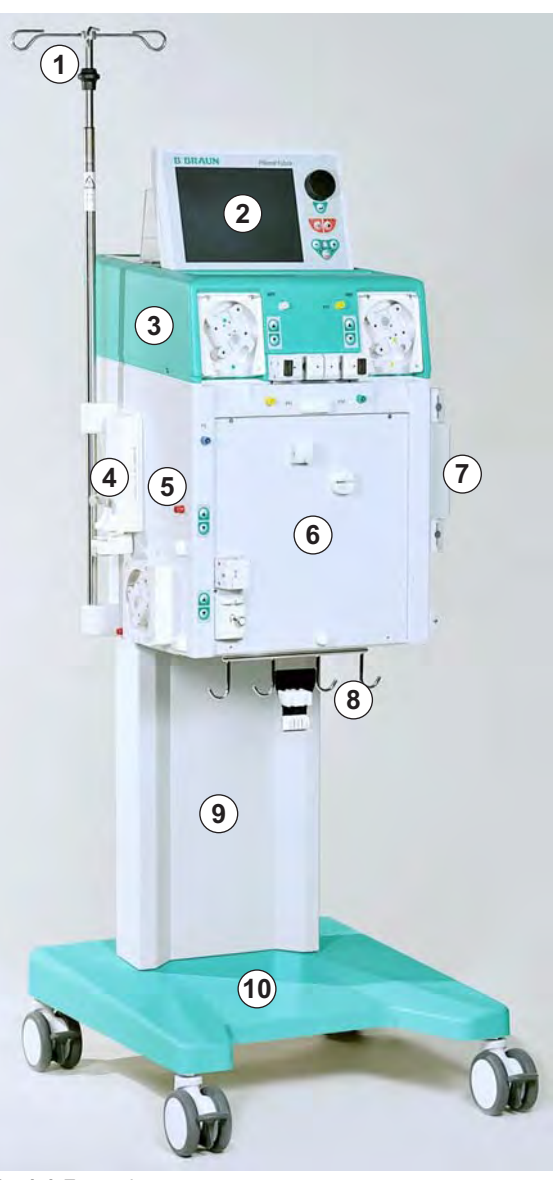

Fig. 3-3 Front view

# **Product Description**

- 1 LCD monitor
- Controls on monitor 2
- 3 Connection to valve for automatic level setting in the heparin adsorber chamber
- 4 Precipitate filter pressure (PPF) transducer
- **5** Ultrafiltration pump (UFP)
- 6 Manual control for level setting in the heparin adsorber chamber
- 7 Manual control for level setting in the precipitate chamber
- 8 Plasma/buffer pump (PBP)
- 9 Holder for heparin adsorber chamber with sensor for level monitoring (HCLD)
- 10 Holder for precipitate chamber with sensor for level monitoring (PCLD)
- 11 Plasma pressure (PPL) transducer
- 12 Dialyzer pressure (PDF) transducer

## **Upper Module**

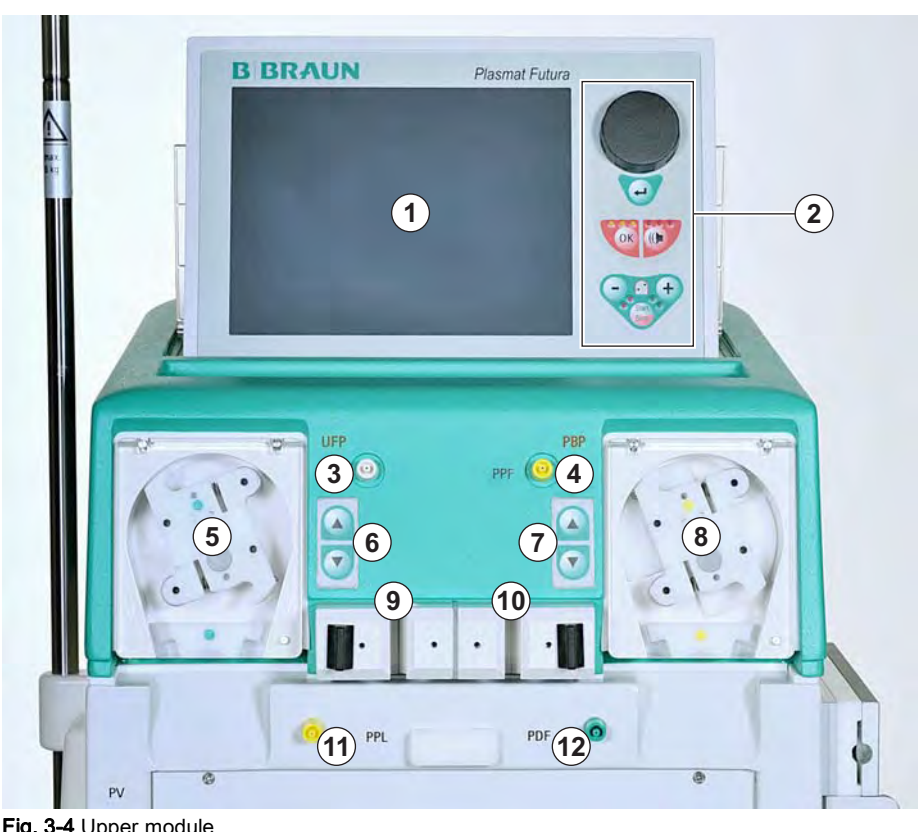

Fig. 3-4 Upper module

# Plasmat<sup>®</sup> Futura

### **Central Module**

- 1 Plasma pressure (PPL) transducer
- 2 Upper holder for H.E.L.P. Futura kit
- 3 Dialyzer filter pressure (PDF) transducer
- 4 Venous pressure (PV) transducer
- 5 Blood leak detector (BLD)
- 6 Heparin adsorber clamp (HAK)
- 7 Heparin syringe pump (calibrated for 30 ml Omnifix<sup>®</sup>)
- 8 Prefilter pressure (PBE) transducer
- 9 Manual level regulator for venous chamber
- 10 Venous safety air detector (SAD)
- 11 Tubing clamp (SAK)
- **12** Manual level regulator for arterial chamber
- 13 Blood pump
- **14** Arterial pressure (PA) transducer
- **15** Holder for arterial chamber
- **16** Lower holder for H.E.L.P. Futura kit

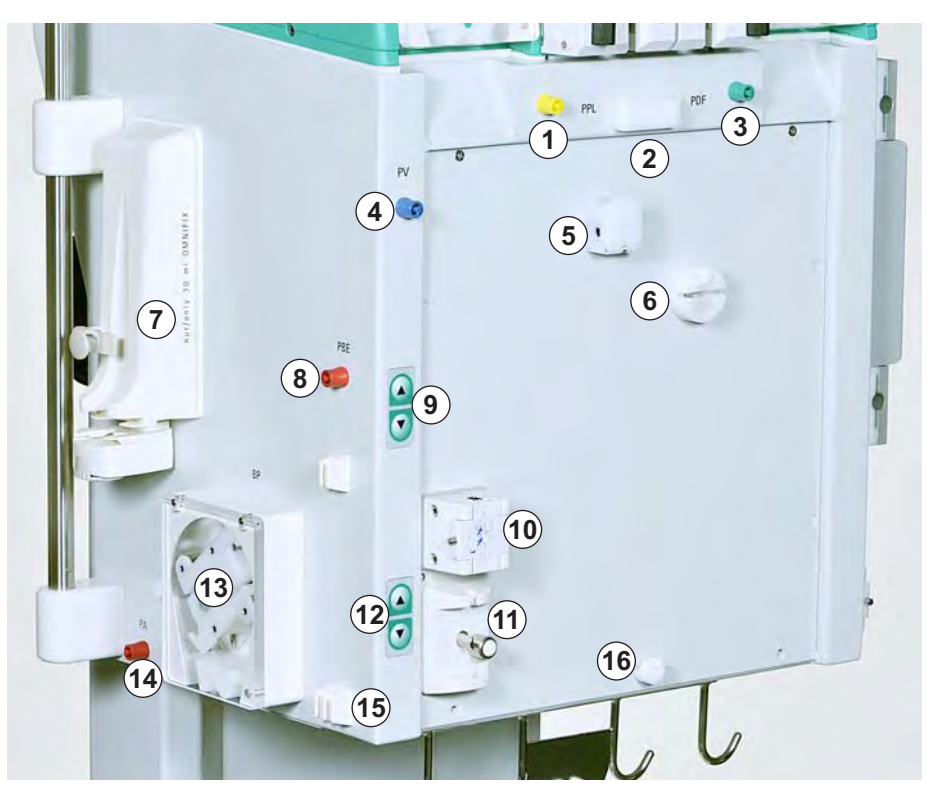

Fig. 3-5 Central module, front-left view

# **Product Description**

- 1 Plate warmer
- 2 Dialysate pump (DP)
- 3 Dialysate inlet pressure (PDI) transducer
- 4 Dialysate air detector (DAD)

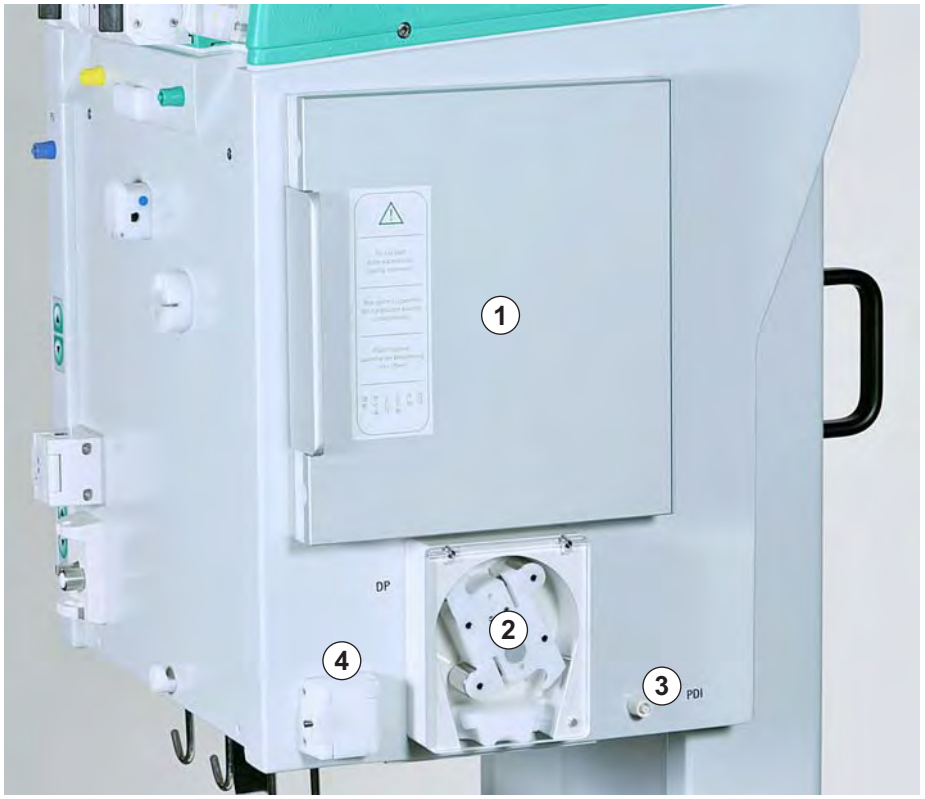

Fig. 3-6 Central module, front-right view

## **Rear View**

- 1 Monitor support
- 2 Infusion pole
- 3 On/Off switch
- 4 Mains connection
- 5 Hand crank for pumps
- 6 Handles
- 7 Connection for potential equalization
- 8 Connection for Trend Viewer (option)

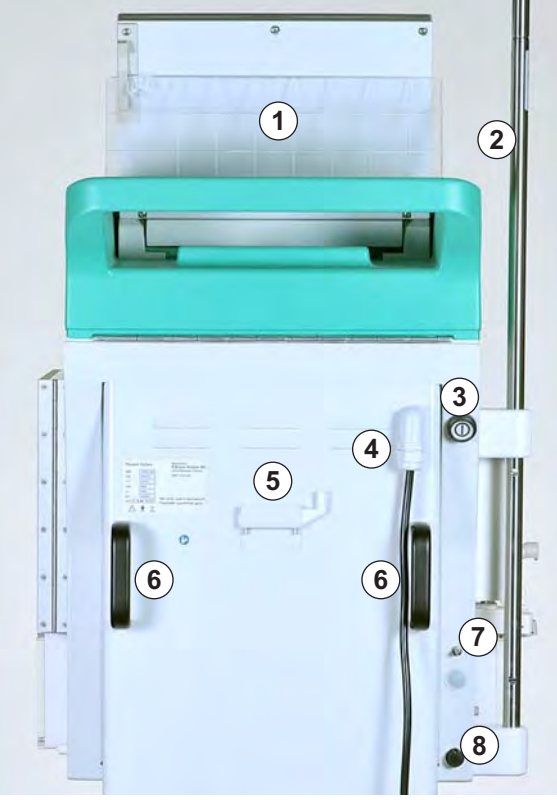

Fig. 3-7 Rear view

# 3.3 Control Elements

#### On/Off Switch

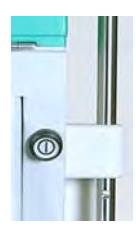

The On/Off switch is located at the top right of the machine's rear side (see Fig. 3-7 Rear view (35)). It acts as a power switch that connects and disconnects the machine from the mains supply.

- This switch has two stable positions:
- pushed down: machine is switched on
  - released: machine is switched off

The machine remains in the current state (On or Off) until the switch is pressed again.

# A WARNING!

Risk of electric shock and fire!

• Complete disconnection from the mains supply results only if the mains plug is removed completely from the mains socket. If the power switch is switched off the machine is not completely disconnected!

## Level Adjustment Keys

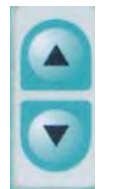

The level adjustment keys are located at the front of the upper module (see Fig. 3-4 Upper module (33)) and at the front of the central module (see Fig. 3-5 Central module, front-left view (34)).

These keys adjust the fluid level in the

- heparin adsorber chamber (HCLD)
- precipitate chamber (PCLD)
- venous chamber
- arterial chamber

The level adjustment in the respective chamber is performed with the directly adjacent level adjustment keys. The  $\blacktriangle$  key raises the level in the chamber, the  $\checkmark$  key lowers the level.
# **Product Description**

- 1 Rotary knob
- 2 Enter key
- 3 OK key with LEDs
- 4 Alarm key with LEDs
- 5 Blood pump operating keys

### Controls on the Monitor

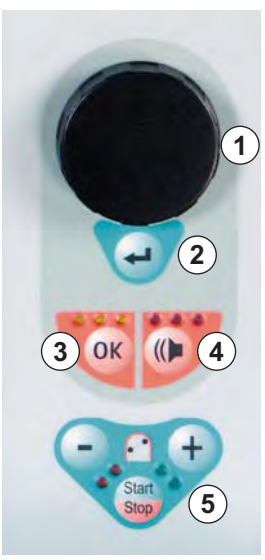

Fig. 3-8 Control elements on monitor

The **rotary knob** (Fig. 3-8, ①) moves the cursor on the screen.

Display in lines:

- clockwise rotation: cursor moves from left to right
- counterclockwise rotation: cursor moves from right to left

Display in columns:

- clockwise rotation: cursor moves from top to bottom
- counterclockwise rotation: cursor moves from bottom to top

The **Enter key** ( 2 ) must be pressed to activate selected commands and to confirm entered parameter settings.

The OK key (③) must be pressed to confirm important actions, such as:

- phase change (e.g. change from priming/rinsing phase to therapy phase)
- · terminating parameter setting
- acknowledging messages that require immediate action (e.g. prompt for turning over dialyzer during priming and rinsing phase)

When the *OK* key is active, the **yellow LEDs** above it light. These LEDs blink during adjustment of parameters with relevance to patient safety.

When an acoustic alarm occurs, the alarm tone is switched off with the **Alarm** key ( 4 ). After eliminating the cause of the alarm, the alarm is acknowledged by pressing the *Alarm* key again in order to continue with the respective phase.

When the Alarm key is active, the red LEDs above it light.

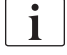

Alarms initiated by opening a pump cover are reset by closing the pump cover.

- 1 key
- 2 + key
- 3 Red LEDs
- 4 Green LEDs
- 5 Start/Stop key

# Blood Pump Operating Keys ( (5))

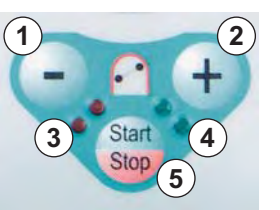

Fig. 3-9 Blood pump operating keys

The – key (Fig. 3-9, ) and the + key ( ) lower or raise the delivery rate of the blood pump.

If the blood pump stops during an alarm, the **red LEDs** ( (3) ) light. If the blood pump runs, the **green LEDs** ( (4) ) light. If both LED indicators blink alternately, the blood pump has stopped and must be started manually with the **Start/Stop key** ( (5) ). The running blood pump can also be stopped with this key.

1

2

3

4

Status bar

Alarm/Note line

Display area

Menu bar

# 3.4 Monitor Layout and Functions

### Monitor Layout

15:30 1 THERAPY Stand- by 2) 3 0 ml/min 0 ml/min 🕒 0 min Actual Rest 🍐 1.0 ml 0.0 ml/h <del>fin</del>d -00:00 00:00 hh : mm PA 0 mmHg 0 3000 ml -150 200 PBE 0 0 g 250 -20 PU 0 mmHg 250 -250 4 rameter verview Additional <sup>A</sup> Functions Flow Scheme Parameter Setting End of Therapy Main Parameter Start Therapy ?

Fig. 3-10 Monitor layout

The status bar (Fig. 3-10, ①) indicates:

- status of blood pump
  - stopped: one stable and four blinking drops
  - running: increasing and decreasing number of drops
- current time and date
- treatment phase (priming, therapy, reinfusion)
- current status or step of phase (stand by, running)

The Alarm/Note line ( 2) displays alarm texts and warning messages.

The **display area** ( 3 ) displays all parameters which are relevant in the current phase.

The **menu bar** ( 3 ) displays the different menu items that can be selected depending on the treatment phase. Functions are selected with the rotary knob and activated with the *Enter* key.

# Screens

Three display variants ("screens") can be selected for the display area:

- Main parameter screen (Fig. 3-11)
- Parameter overview screen (Fig. 3-12)
- Flow scheme screen (Fig. 3-13)

|                       | ۵ ۵               | <b>15</b> :     | <b>30</b>          | тн        | ERAP            | Y               | Stand- b                  | <b>,</b>          |
|-----------------------|-------------------|-----------------|--------------------|-----------|-----------------|-----------------|---------------------------|-------------------|
|                       |                   |                 |                    |           |                 |                 |                           |                   |
| <b>(</b>              |                   | <b>0</b> ml/min |                    | <b>\$</b> |                 | 0               | ml/min                    |                   |
|                       | min<br>— <b>0</b> | .0 ml/h         | ) 1.0 ml           |           | C               | Actual          | Rest                      | hh : mm           |
| PA<br>-15             | i0                | 0               | mmHg<br>200        | Ā         |                 | 0               | 3000                      | ml                |
| PBE                   |                   | 0               | mmHg<br>250        | Å         | ÚF              | 0               | 0                         | g                 |
| PU                    |                   | 0               | mmHg               | PPL       |                 |                 | 0                         | mmHg              |
| -20                   |                   |                 | 250                | -20       |                 |                 |                           | 250               |
| Parameter<br>Overview | Main<br>Parameter | Flow<br>Scheme  | Paramet<br>Setting | er T      | Start<br>herapy | End of<br>Thera | f Addition<br>py Function | al <sup>®</sup> ? |

Fig. 3-11 Main parameter screen

|                       | 15:   | 30       | THERAPY           |        | 1    | Ruoning. |      |
|-----------------------|-------|----------|-------------------|--------|------|----------|------|
|                       |       |          |                   |        | _    | MIN      | MA   |
| Therapy Time          | 04:34 | hh:mm    | PA                | 80     | mmHg | -450     | 130  |
| Plasma Volume         | 2554  | ml       | PBE               | 68     | mmHg | -450     | 250  |
| Patient Balance       | 1     | 9        | PV                | 52     | mmHg | -450     | 45   |
| Bland Flow            |       |          | PPL               | 50     | mmHg | -20      | 45   |
| Blood Flow            | 40    | ml/min 🔌 | TMP               | 10     | mmHg |          | 45   |
| Plasma Flow           | 8     | mymin 📢  | PPF               | 48     | mmHg | -50      | 45   |
|                       |       |          | PDF               | 54     | mmHg | -50      | 40   |
| Heparin Flow          | 2.0   | ml/h     | PDPA              | -6     | mmHg |          | 450  |
| Heparin Bolus         | 1.0   | ml       | PDI               | 80     | mmHg | -450     | 450  |
| Autostop Heparin      | 0     | min      |                   |        |      |          |      |
| Tot. Hep. Infused     | 9.2   | ml       | PPL Threshold     |        |      | 20       | mmHg |
| Temperature           | 39.0  | °C       | Ratio Dialysate / | Plasma |      | 2        |      |
| <b>Rinsing Volume</b> | 0     | mi       | Reset Balance V   | olume  |      | 0        | g    |

Fig. 3-12 Parameter overview screen

3

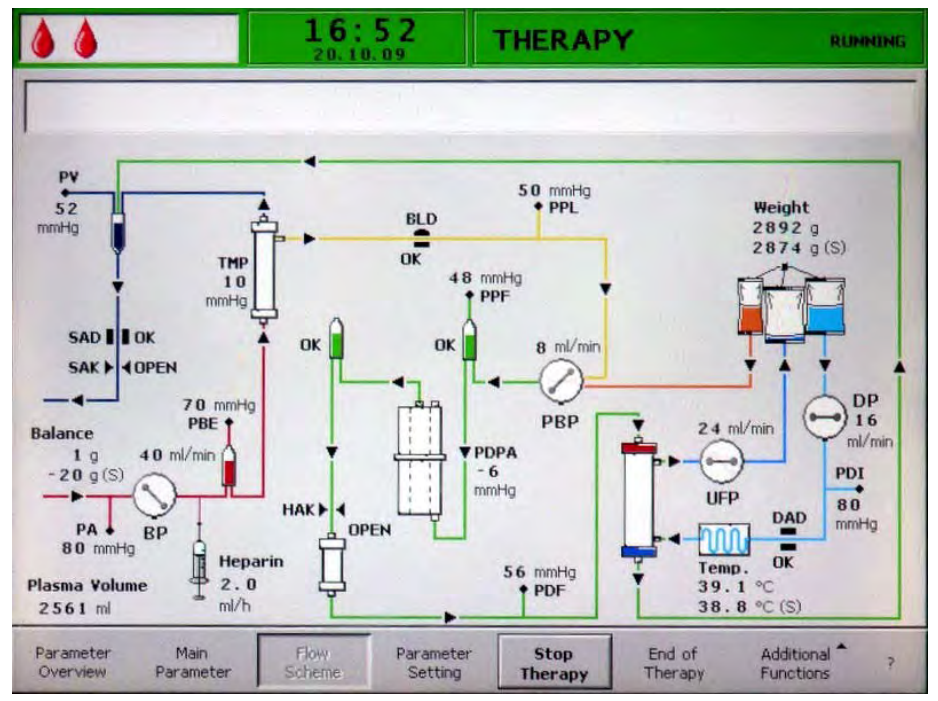

Fig. 3-13 Flow scheme screen

The Main Parameter screen (Fig. 3-11) is displayed by default.

In addition, a *Help* screen (Fig. 3-14) is available. This screen can be selected from any screen with the **?** button in the menu bar.

|       |                                                                                             | 11:01<br>21.05.09 | THERAPY                                                             | RUNND                                                                                                    |
|-------|---------------------------------------------------------------------------------------------|-------------------|---------------------------------------------------------------------|----------------------------------------------------------------------------------------------------|
|       | <ul> <li>Blood Pump</li> <li>Plasma Pump</li> <li>Dialysis Pump</li> <li>UF Pump</li> </ul> |                   | insing Time<br>herapy Time<br>Jasma Reinf, Time<br>Jood Reinf, Time | <ul> <li>Rinsing Volume</li> <li>Plasma Volume</li> <li>Reinf, Plasma Volume</li> <li>Reinf, Blood Volume</li> </ul> |
|       | — Heparin Pump                                                                              |                   | nce                                                                 | Blood Pump Running                                                                                                   |
| ٥     | Heparin Bolus                                                                               | 🕒 Auto            | stop Heparin                                                        |                                                                                                    |
| PA =  | Arterial Pressure                                                                           | PPF               | = Precipitate Filter F                                              | Pressure                                                                                                    |
| PBE = | Prefilter Pressure                                                                          | PDF               | = Dialysis Filter Pres                                              | sure                                                                                                    |
| PU =  | Venous Pressure                                                                             | PDF               | A = Pressure Drop Pre                                               | cipitate Filter/Adsorber                                                                                             |
| DDI   | Plasma Pressure                                                                             | PDI               | = Dialysate Inlet Pre                                               | ssure                                                                                                    |
| PPL = |                                                                                             |                   |                                                                     |                                                                                                    |

Fig. 3-14 Help screen

The symbols and abbreviations used for the different pressures in the display areas are explained on the *Help* screen. To return to the previous screen, select *Back Selection* or wait for the screen to return automatically after 30 seconds.

# Menu Bar

The items indicated in the menu bar depend on the currently selected mode:

| Help Bar              |                   |                |                      |                         |                                 |                                                       |   |
|-----------------------|-------------------|----------------|----------------------|-------------------------|---------------------------------|-------------------------------------------------------|---|
| Back<br>Selection     |                   |                |                      |                         |                                 |                                                       |   |
| Test Bar              |                   |                |                      |                         |                                 |                                                       |   |
| RETEST                |                   |                |                      |                         |                                 | END                                                   | ? |
| Settings B            | ar                |                |                      |                         |                                 |                                                       |   |
| SETTING               |                   |                |                      |                         |                                 | Back<br>Selection                                     | ? |
| Priming Ba            | ar                |                |                      |                         |                                 | New<br>Therapy                                        |   |
| Parameter<br>Overview | Main<br>Parameter | Flow<br>Scheme | Parameter<br>Setting | Start [Stop]<br>Priming | Therapy                         | Additional▲<br>Functions                              | ? |
| Therapy B             | ar                |                |                      |                         |                                 | Stop<br>Bolus<br>Heparin<br>Bolus<br>Balance<br>Reset |   |
| Parameter<br>Overview | Main<br>Parameter | Flow<br>Scheme | Parameter<br>Setting | Start [Stop]<br>Therapy | End of<br>Therapy               | Additional▲<br>Functions                              | ? |
|                       |                   |                |                      |                         | Blood<br>Reinfusion             | Back to<br>Therapy                                    |   |
| Reinfusior            | Bar               |                |                      |                         | Plasma<br>Reinfusion            | New<br>Therapy                                        |   |
| Parameter<br>Overview | Main<br>Parameter | Flow<br>Scheme | Parameter<br>Setting | Start [Stop]<br>Plasma  | Reinfusion <sup>®</sup><br>Type | Additional <sup>A</sup><br>Functions                  | ? |

Fig. 3-15 Items in the menu bar

Use the rotary knob to scroll through the menu items. A currently selected (i.e. active) menu item is shown recessed (like pressed) with gray-colored labeling (Fig. 3-16, ①). The menu item selected with the current cursor position is shown embossed (like not pressed, ②). Menu items which cannot be selected in the current mode are shown with gray-colored letters (③).

| Parameter Main Flow Parameter Overview Parameter Scheme Setting | ter 2 Start Therap 3 Additional ? |
|-----------------------------------------------------------------|-----------------------------------|
|-----------------------------------------------------------------|-----------------------------------|

Fig. 3-16 Functioning of the menu bar

### Alarms and Warnings

Alarms and warnings are always accompanied by acoustic warning tones.

When an alarm occurs, the screen display automatically changes to the *Flow Scheme*. A corresponding message is displayed in the *Alarm/Note* line (Fig. 3-10, @).

Warnings serve to point out a situation and are also displayed in the *Alarm/ Note* line. If a warning requires an action, a corresponding *Warning* window appears (Fig. 3-17). These warnings and messages must be acknowledged by pressing the *OK* key to continue in the respective phase.

| Warning                                |
|----------------------------------------|
| W18: Break seals and open all clamps ! |
|                                        |
|                                        |
|                                        |
| Press 'OK' to proceed !                |

Fig. 3-17 Example for Warning window

For more information about alarms and warnings see chapter 10 Troubleshooting (123).

# 3.5 Overview of All Icons

The parameter icons (symbols) indicated in the *Main Parameter* screen depend on the current treatment phase. Open the *Help* screen (see section 3.4 Monitor Layout and Functions (39)) to get further information about the meaning of symbols and the abbreviations used.

The icons are color-coded, e.g. for the pumps (flows) or volumes:

- blue: rinsing
- red: blood side
- yellow: plasma side
- green: reinfusion side

Red is also used for arterial pressure and dark blue for venous pressure (see table below).

| Icon      | Description                                                                                         |
|-----------|----------------------------------------------------------------------------------------------------|
|           | Heparin flow in ml/h                                                                                |
| 👌 1.0 ml  | Heparin bolus in ml                                                                                 |
| (b) 0 min | Autostop heparin in min                                                                             |
|           | Rinsing time [Actual/Rest] in min                                                                   |
| Ā         | Rinsing volume [Actual/Rest] in ml                                                                  |
|           | Blood flow in ml/min                                                                                |
|           | Blood reinfusion time in min                                                                        |
|           | Blood reinfusion volume in ml                                                                       |
|           | Plasma flow in ml/min<br>This parameter value is set in % of blood flow<br>and indicated in ml/min! |
| Ā         | Plasma volume [Actual/Rest] in ml                                                                   |

| Icon                  | Description                                                                                                    |
|-----------------------|----------------------------------------------------------------------------------------------------|
|                       | Therapy time [Actual/Rest] in hh:mm                                                                                                    |
|                       | Reinfusion flow in ml/min                                                                                                    |
|                       | Reinfusion time in min                                                                                                    |
|                       | Reinfusion volume in ml                                                                                                    |
| LUF                   | Balance in g<br>This parameter provides the possibility of<br>additionally removing the existing physiological<br>saline solution or to balance the physiological<br>saline solution required for blood reinfusion.<br>When setting a balance, it must be observed<br>that this changes the hematocrit value of the<br>blood and could make the separation of<br>plasma sometimes more difficult! |
| PA 0 mmHg<br>-150 200 | Arterial pressure in mmHg                                                                                                    |
| PU 0 mmHg<br>-20 250  | Venous pressure in mmHg                                                                                                    |
| PBE 0 mmHg<br>-20 250 | Prefilter pressure in mmHg                                                                                                    |
| PPL 0 mmHg<br>-20 250 | Plasma pressure in mmHg                                                                                                    |

-

# 3.6 Parameter Setting

Parameters can be set in all three screens (*Main Parameter, Parameter Overview* and *Flow Scheme*) by selecting *Parameter Setting* in the menu bar and pressing the *Enter* key.

#### Parameter Setting in the Main Parameter Screen

- **1.** Use rotary knob to select *Parameter Setting* item (Fig. 3-18, ①) in menu bar and press *Enter* key.
  - Solution All parameters which can be changed are displayed in red (Fig. 3-18).
  - In the Alarm/Note line, the message W16: Press 'OK' to return to menu selection ! (②) appears to indicate that the OK key must be pressed to quit the parameter setting.

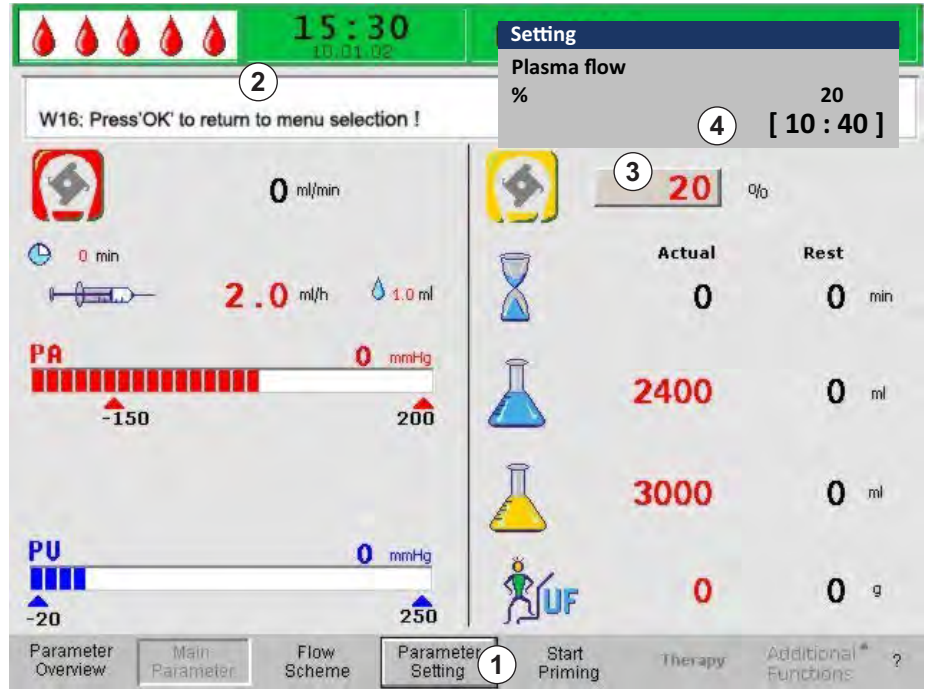

Fig. 3-18 Parameter selection in the Main Parameter screen

- 2. Use rotary knob to scroll through parameters which can be changed.
  - The currently selected parameter value field is shown embossed (like not pressed) with a gray background (Fig. 3-18, ③). The range for parameter setting is displayed in the *Setting* window that appears (④). If a parameter is relevant for patient safety, the currently set value is indicated above the setting range.

- 3. Press *Enter* key to activate setting dialog for selected parameter.
  - The parameter value field is shown with a red background and white labeling (Fig. 3-19, ①).

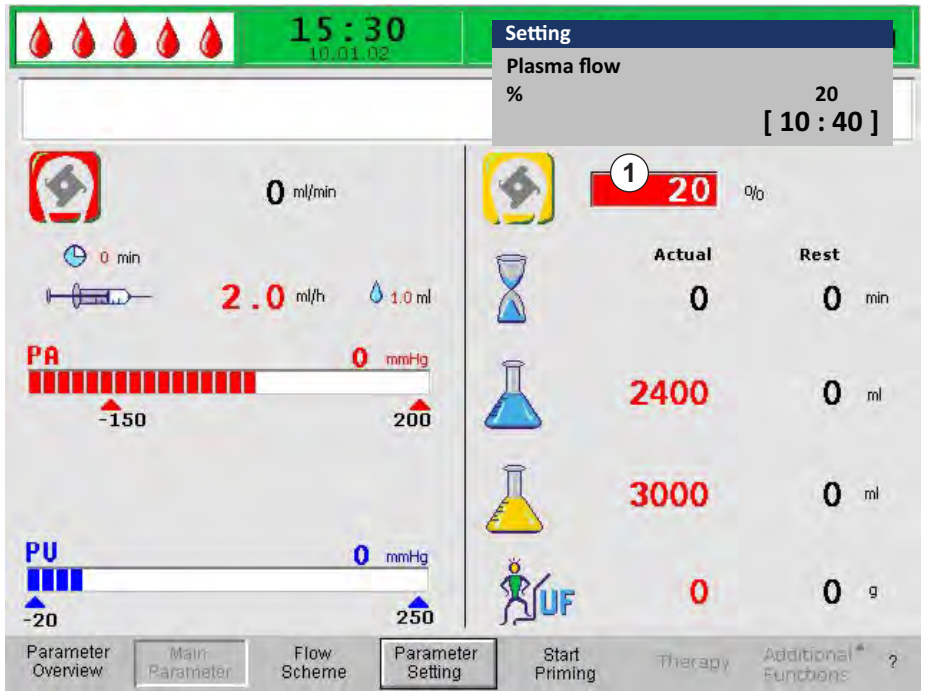

Fig. 3-19 Parameter setting in the Main Parameter screen

**4.** Use rotary knob to scroll through possible parameter settings until desired value is reached and press *Enter* key to confirm.

If a parameter is safety relevant, changing this parameter must be confirmed with the OK key. A corresponding message appears in the Alarm/Note line and the LEDs above the OK key blink.

- **5.** In case of a safety relevant parameter, press *OK* key to confirm setting.
  - 6. If necessary, change all other parameters accordingly.
- **7.** Press *OK* key to quit parameter setting.

ĺ

-

✤ The cursor moves back to the menu bar in the *Main Parameter* screen.

If no setting is performed within a time period of 15 seconds, the previously selected screen reappears automatically.

#### Parameter Setting in the Parameter Overview Screen

- **1.** Use rotary knob to select *Parameter Overview* item (Fig. 3-20, ①) in menu bar and press *Enter* key.
  - The Parameter Overview screen appears. For a better overview, Blood Flow (red), Plasma Flow (yellow) and Return Flow (green; in reinfusion phase only) are marked with colored arrows in this screen (2).

|                       | 15:   | 30       | PRIMING           |        | St   | and: by | e Ioni |
|-----------------------|-------|----------|-------------------|--------|------|---------|--------|
|                       |       |          |                   |        |      | MIN     | MA     |
| Therapy Time          | 00:00 | hh:mm    | PA                | 0      | mmHg | -150    | 10     |
| Plasma Volume         | 3000  | ml       | PBE               | 0      | mmHg | 10      | 250    |
| Patient Balance       | 0     | g        | PV                | 0      | mmHg | 20      | 10     |
|                       |       |          | PPL               | 0      | mmHg | -10     | 15     |
| Blood Flow (2)        | 0     | ml/min 🔌 | TMP               | 0      | mmHg |         | 10     |
| Plasma Flow           | 20    | mymin 刘  | PPF               | Ō      | mmHg | -20     | 45     |
|                       |       |          | PDF               | Ō      | mmHg | -50     | 40     |
| Heparin Flow          | 2.0   | ml/h     | PDPA              | 0      | mmHg |         | 15     |
| Heparin Bolus         | 1.0   | ml       | PDI               | Ō      | mmHg | -100    | 20     |
| Autostop Heparin      | 0     | min      |                   |        |      |         |        |
| Tot. Hep. Infused     | 0.0   | ml       | PPL Threshold     |        |      | 20      | mmHg   |
| Temperature           | 39.0  | °C       | Ratio Dialysate / | Plasma |      | 2       |        |
| <b>Ripsing Volume</b> | 2400  | mi 🔾     | Reset Balance V   | olume  |      | 0       | g      |

Fig. 3-20 Parameter Overview screen

- **2.** Use rotary knob to select *Parameter Setting* item (Fig. 3-20, ③) in menu bar and press *Enter* key.
  - Solution All parameters which can be changed are displayed in red (Fig. 3-21).
  - In the Alarm/Note line, the message W16: Press 'OK' to return to menu selection ! ( ① ) appears to indicate that the OK key must be pressed to quit the parameter setting.

|                                    | 15:                   | <b>30</b>           | Setting             | 3       |       |                        |      |
|------------------------------------|-----------------------|---------------------|---------------------|---------|-------|------------------------|------|
| W16: Press 'OK' to ret             | 1<br>turn to menu sel | ection !            | %                   |         | [     | 20<br>10:4             | 0]   |
|                                    |                       | -                   | 1.4.                |         |       | MIN                    | MAX  |
| Therapy Time                       | 00:00                 | hh:mm               | PA                  | 0       | mmHg  | -150                   | 100  |
| Plasma Volume                      | 3000                  | ml                  | PBE                 | 0       | mmHg  | 10                     | 250  |
| Patient Balance                    | 0                     | g                   | PV                  | 0       | mmHg  | 20                     | 100  |
| Blood Flow                         | ~ ^                   | allan a             | PPL                 | 0       | mmHg  | -10                    | 150  |
| Discus Claur                       | 20                    | mi/min 📢            | TMP                 | Ō       | mmHg  |                        | 100  |
| Plasma Fluw                        | 20                    | N V                 | PPF                 | Õ       | mmHg  | -20                    | 450  |
|                                    |                       | 100                 | PDF                 | õ       | mmHg  | -50                    | 400  |
| Heparin Flow                       | 2.0                   | ml/h                | PDPA                | õ       | mmHg  |                        | 150  |
| Heparin Bolus                      | 1.0                   | ml                  | PDI                 | Õ       | mmHg  | -100                   | 200  |
| Autostop Heparin                   | 0                     | min                 |                     |         |       |                        |      |
| Tot. Hep. Infused                  | 0.0                   | mi                  | PPL Threshold       |         |       | 20                     | nmHg |
| Temperature                        | 39.0                  | °C                  | Ratio Dialysate /   | Plasma  |       | 2                      |      |
| <b>Rinsing Volume</b>              | 2400                  | ml                  | Reset Balance V     | olume   |       | 0                      | 9    |
| Patameter Main<br>Overview Paramet | Flow<br>er Scheme     | Paramete<br>Setting | er Start<br>Priming | Therein | y Arr | ichtional<br>Nictional | ?    |

Fig. 3-21 Parameter selection in the Parameter Overview screen

- 3. Use rotary knob to scroll through parameters which can be changed.
  - The currently selected parameter value field is shown embossed (like not pressed) with a gray background (Fig. 3-21, ②). The range for parameter setting is displayed in the *Setting* window that appears (③). If a parameter is relevant for patient safety, the currently set value is indicated above the setting range.
- 4. Press *Enter* key to activate setting dialog for selected parameter.
  - ✤ The parameter value field is shown with a red background and white labeling (Fig. 3-22, ①).

|                       | 15:   | 30<br>02    | Setting<br>Plasma flow |      |      |            |      |
|-----------------------|-------|-------------|------------------------|------|------|------------|------|
|                       |       |             | %                      |      | [3   | 20<br>10:4 | 0]   |
|                       |       |             |                        |      |      | MIN        | MAX  |
| Therapy Time          | 00:00 | bh:mm       | PA                     | 0    | mmHg | -150       | 100  |
| Plasma Volume         | 3000  | ml          | PBE                    | Ō    | mmHg | 10         | 250  |
| Patient Balance       | 0     | g           | PV                     | 0    | mmHg | 20         | 100  |
| Blood Flow            | ~ ^   | and the tax | PPL                    | 0    | mmHg | -10        | 150  |
| Diacma Elouu          |       | mymin 🖣     | TMP                    | 0    | mmHg |            | 100  |
| Plasina Fluw          | 20    | 1 1         | PPF                    | 0    | mmHg | -20        | 450  |
|                       |       |             | PDF                    | 0    | mmHg | -50        | 400  |
| Heparin Flow          | 2.0   | ml/h        | PDPA                   | 0    | mmHg |            | 150  |
| Heparin Bolus         | 1.0   | ml          | PDI                    | 0    | mmHg | -100       | 200  |
| Autostop Heparin      | 0     | min         |                        |      |      |            |      |
| Tot. Hep. Infused     | 0.0   | ml          | PPL Threshold          |      |      | 20         | nmHg |
| Temperature           | 39.0  | °C          | Ratio Dialysate / Pl   | asma |      | 2          |      |
| <b>Rinsing Volume</b> | 2400  | ml          | Reset Balance Vol      | ume  |      | 0          | g    |

Fig. 3-22 Parameter Setting in the Parameter Overview screen

5. Use rotary knob to scroll through possible parameter settings until desired value is reached and press *Enter* key to confirm.

If a parameter is safety relevant, the changing of this parameter must be confirmed with the OK key. A corresponding message appears in the Alarm/ Note line and the LEDs above the OK key blink.

- 6. In case of a safety relevant parameter, press *OK* key to confirm setting.
  - 7. If necessary, change all other parameter settings accordingly.
  - 8. Press OK key to quit parameter setting.

i

OK

OK

The cursor moves back to the menu bar in the *Parameter Overview* screen.

If no setting is performed within a time period of 15 seconds, the previously selected screen reappears automatically.

-

-

#### Parameter Setting in the Flow Scheme Screen

- 1. Use rotary knob to select *Flow Scheme* item (Fig. 3-23, ①) in menu bar and press *Enter* key.
  - ✤ The *Flow Scheme* screen (Fig. 3-24) appears.

| Overview Parameter Scheme Setting Priming Functions | Overview Parameter Scheme Setting Priming Functions |
|-----------------------------------------------------|-----------------------------------------------------|
|-----------------------------------------------------|-----------------------------------------------------|

Fig. 3-23 Flow Scheme item in the menu bar

- 2. Use rotary knob to select *Parameter Setting* item (Fig. 3-24, ①) in menu bar and press *Enter* key.
  - The screen changes to the setting screen of the *Parameter Overview*. Here, all settings can be performed as described for this screen (see above).

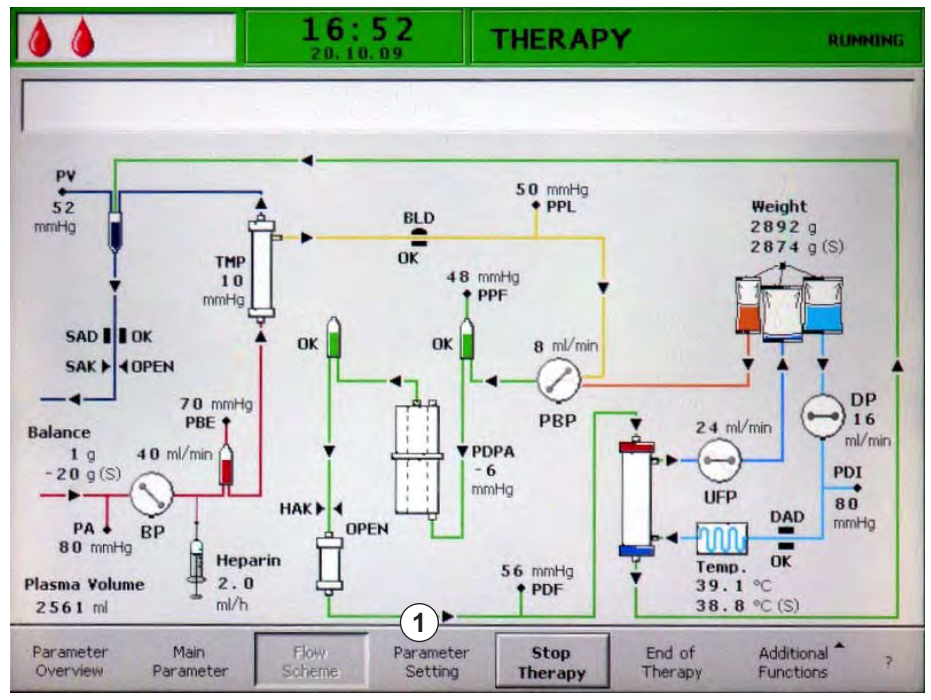

Fig. 3-24 Parameter Setting item in the Flow Scheme screen

3

# 3.7 Symbols on the Machine

| 3                     | Follow instructions for use<br>Observe safety information                                                                                                    |
|-----------------------|----------------------------------------------------------------------------------------------------|
| $\triangle$           | Risk of injuries or machine damage<br>Follow instructions for use<br>Observe safety information                                                                                       |
|                       | Risk of breakage<br>Do not move or lift the machine on the green bar at the rear<br>side                                                                                              |
| max. 25 Kg            | Risk of machine damage<br>Label indicating the maximum permissible load of the load<br>cell                                                                                           |
| max 🛓 89 kg           | Imprint indicating maximum machine weight (inclusive maximum working load)                                                                                                    |
| Ť                     | Application device type B<br>Classification acc. to IEC 60601-1. Type B is used for devices<br>that are generally not conductive and can be released<br>immediately from the patient. |
| X                     | This product must not be disposed of as domestic waste. The bar below the symbol indicates that the product has been placed on the market after August 13 <sup>th</sup> , 2005.       |
| $\bigtriangledown$    | Potential equalization connection                                                                                                    |
|                       | Machine ON/OFF<br>Symbol on mains switch indicating a push button with bistable<br>positions. Each position (On and Off) is a stable position.                                        |
| ~                     | Alternating current                                                                                                    |
|                       | Schematic illustration on safety air detector (SAD) showing the correct way of installing the tube                                                                                    |
| $\overleftrightarrow$ | Connection for optional Trend Viewer (for service only)                                                                                                    |

# Table of Contents

| 1                                     | Installation and Commissioning                                                                                                 | 55                   |
|---------------------------------------|----------------------------------------------------------------------------------------------------|----------------------|
| 4                                     |                                                                                                    |                      |
| 4.1                                   | Scope of Supply                                                                                                    | 55                   |
| 4.5                                   | Initial Commissioning                                                                                                    | 60                   |
| <b>4.2</b><br>4.2.1<br>4.2.2<br>4.2.3 | <b>Storage</b><br>Storage in Originally Packed Condition<br>Interim Storage of Machines Ready for Operation<br>Decommissioning | 55<br>55<br>         |
| <b>4.3</b><br>4.3.1<br>4.3.2<br>4.3.3 | Installation Site<br>Ambient Conditions<br>Electrical Connection<br>Potentially Explosive Areas                                | 56<br>56<br>         |
| <b>4.4</b><br>4.4.1<br>4.4.2<br>4.4.3 | <b>Transportation</b><br>Moving the Machine<br>Carrying the Machine<br>Connecting the Machine after Transportation             | 57<br>58<br>59<br>60 |
| 4.6                                   | Switching On and Off                                                                                                    | 61                   |
| 4.7                                   | Settings                                                                                                    | 62                   |

# 4 Installation and Commissioning

# 4.1 Scope of Supply

- Plasmat<sup>®</sup> Futura apheresis machine
- Instructions for use
- Potential equalization cable (option)
- Trend Viewer (option for technicians)

#### **Goods-in Check**

- **1.** When delivered, the machine must be unpacked by authorized personnel, for example a service technician.
- **2.** The machine must visually be checked for completeness and damage by authorized personnel.

### 4.2 Storage

## 4.2.1 Storage in Originally Packed Condition

1. Store machine in ambient conditions as specified in section 12.2 Ambient Conditions (176).

### 4.2.2 Interim Storage of Machines Ready for Operation

- 1. Disinfect machine.
- 2. Close SAD cover for storage in order to prevent malfunction of the SAD.
- **3.** Store machine in ambient conditions as specified in section 12.2 Ambient Conditions (176).
- 4. Disinfect machine before treatment if it was not used for more than 1 week.
- 5. Check machine visually for any damage if it was not used for more than 1 week.

#### 🛕 WARNING!

Risk of electric shock!

- Check housing visually for any damages.
- Check cables for any damages.
- Do not switch on the machine if there is any obvious damage.

### **WARNING!**

Risk to patient due to contamination with pyrogens and endotoxins!

• Before reuse after extended idle times, clean and disinfect the machine according to manufacturer's instructions and local regulations (e.g. hygienic plan).

#### 4.2.3 Decommissioning

- Disinfect machine. For appropriate cleaning before moving machine, refer to chapter 9 Disinfection (119).
- 2. Instruct technical service to empty machine.
- **3.** Store machine in ambient conditions as specified in section 12.2 Ambient Conditions (176).

### **A** CAUTION!

Risk of electric shock and machine damage if fluid enters the machine!

- Ensure that no fluid enters the machine.
- Do not wipe the surface too moistly.
- Only use appropriate cleaning agents.

### 4.3 Installation Site

#### 4.3.1 Ambient Conditions

The ambient conditions of the premises must comply with local requirements (see chapter Technical Data).

#### 4.3.2 Electrical Connection

The existing mains voltage must correspond with the voltage specified on the rating plate. The use of extension cables or adapters with the mains cord or the mains socket is NOT permitted. Modifications of the mains cord are forbidden! If the mains cord has to be changed, only the original mains cord listed in the spare parts list must be used.

Electrical installations in the room where the machine will be operated must conform with relevant regulations, e.g. VDE 0100 Part 710 and/or IEC-stipulations (like DIN EN 60309-1/-2 and VDE 0620-1 for example).

Using machines of protection class I the quality of the protective conductor is important. It is recommended to use a mains socket with additional PE-contact pin according to CEE 7/7 for cables with safety plug (Schuko).

### A WARNING!

Risk of electric shock if machine is not properly grounded!

The machine must be connected to a mains supply with protective earth.

In addition, it is recommended to connect a potential equalization to the machine. When using the machine in combination with other therapeutic devices of protection class I, the electrical potential equalization is also to be connected to every other device as the leakage currents from all connected devices are additive and an electrostatic discharge from the environment to the machine may occur.

### 

Risk of electrostatic discharge from other devices!

 Mobile phones and other devices emitting strong electromagnetic radiation should only be used at a minimum distance, according to IEC 60601-1-2 (see technical data).

Regulations and deviations specific to the individual country must also be observed. For further information, call technical service.

#### 4.3.3 Potentially Explosive Areas

The machine may not be operated in areas at risk of explosion.

### 4.4 Transportation

#### A WARNING!

Risk of electric shock if machine is not disconnected from power supply!

Ensure that machine is disconnected from power supply before transport.

### **A** CAUTION!

Cutting and crushing hazard!

 Move or carry machine observing the transport instructions to prevent cutting or crushing hazard.

## NOTICE!

To prevent possible filter ruptures and line damages, avoid to transport the machine when fully prepared for treatment!

#### Storing Cables and Lines

- 1. Before moving or carrying machine, disconnect and roll up mains cable and possibly connected signal lines (e.g. Trend Viewer).
- 2. Ensure that no fluid lines are installed or connected.

### **A** CAUTION!

Risk of toppling if cables or lines are not safely stored when moving or carrying the machine!

- Ensure that cables and lines are safely stored during transport.
- Move machine slowly.
- 3. Store cables and lines safely in order to avoid toppling.

4.4.1 Moving the Machine

NOTICE!

Risk of tipping if the machine is tilted by more than 10°! Have two or more persons at hand for transporting the machine on stairs and inclined areas. Do not tilt the machine by more than 10°.

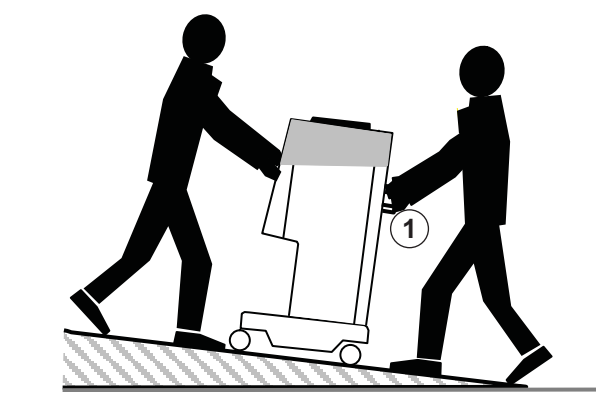

Fig. 4-1 Moving the machine on stairs and slopes (2 persons)

1. Release brakes of all casters (Fig. 4-2, ①) before moving machine. Lift lever (②, arrow) to release a brake.

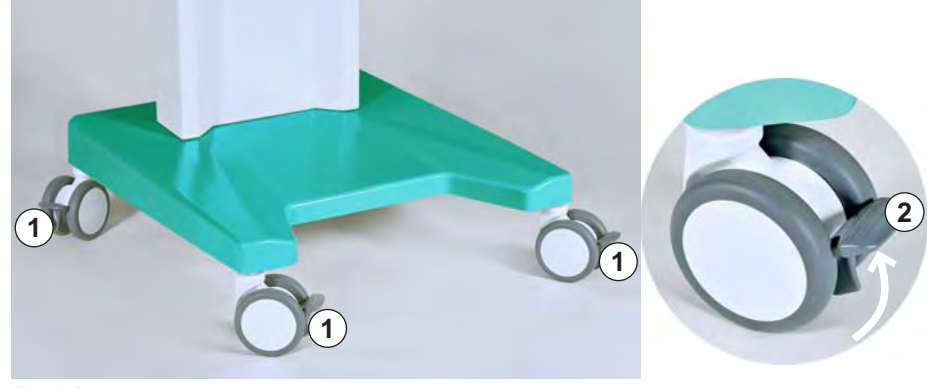

Fig. 4-2 Brakes on casters

2. Move machine while holding it on the handles at rear side (Fig. 4-1, ①).

## NOTICE!

Risk of damage due to incorrect transportation (wrong holding points)! Do not hold the machine on monitor, on the green upper housing (especially on bar on rear side) or on infusion pole when transporting.

**3.** After moving, push down levers at all casters to reapply brakes.

### 4.4.2 Carrying the Machine

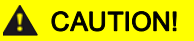

Cutting and crushing hazard!

• The machine weighs 55 kg. Have two or more persons at hand for carrying. Only use the designated holding points.

For carrying, the  $Plasmat^{(e)}$  Futura can be held at the base, at the handles at the rear panel and at the protrusion at the front of the machine, as shown in Fig. 4-3.

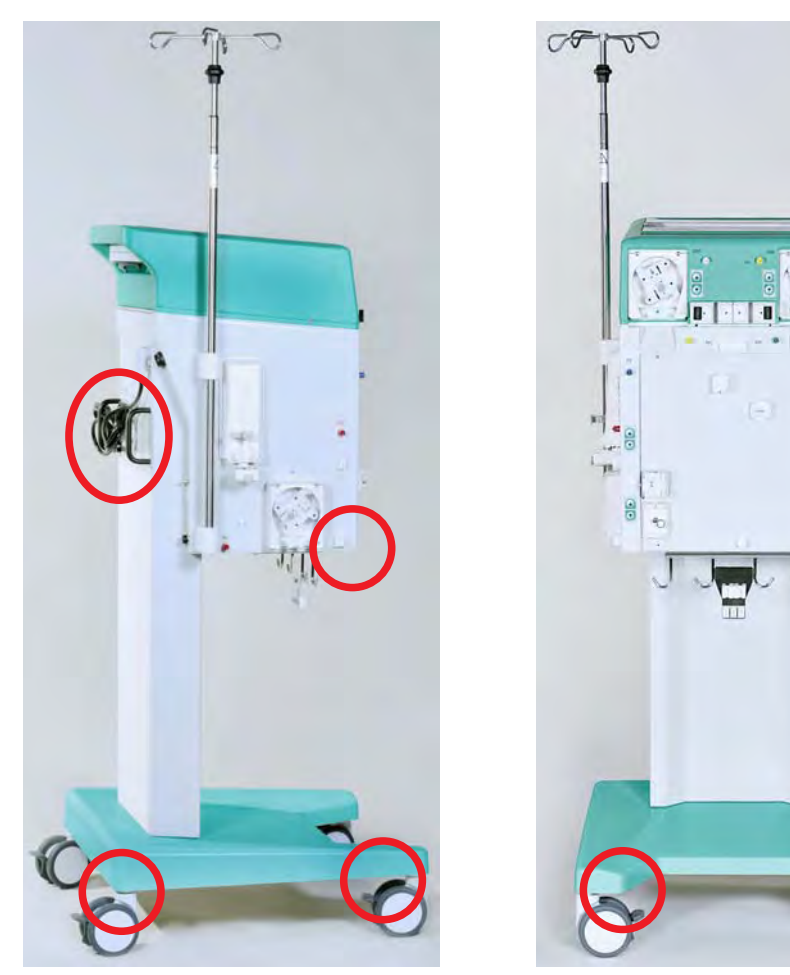

Fig. 4-3 Holding points for carrying the machine

# NOTICE!

Risk of damage due to incorrect transportation (wrong holding points)! Do not hold the machine on monitor, on the green upper housing (especially on the bar on rear side) or on infusion pole when transporting. i

### 4.4.3 Connecting the Machine after Transportation

1. After transportation, apply brakes to all casters.

The mains wall socket must remain accessible to ensure that the mains plug can easily be removed in order to completely isolate the machine from mains supply.

- 2. Reconnect all cables, signal and blood lines removed for transport.
- 3. Clean and disinfect machine before usage.

### A WARNING!

Risk of electric shock or leakage currents due to condensation in the machine!

 Do not switch on the machine immediately after moving through variable temperature.

# 4.5 Initial Commissioning

Installation and initial commissioning of the machine shall be performed only by technicians authorized by the manufacturer.

Before initial commissioning of the machine, check whether it is complete and undamaged. Ensure that the supply voltage corresponds to the nominal voltage indicated on the type plate of the machine!

# NOTICE!

In case of any damage that may call into question the safe use of the machine, the machine may not be switched on. Inform the customer service in charge.

At initial commissioning, the following presettings are performed in the *Settings* menu:

- Contrast LC display
- Cursor speed
- Language
- Plasma/blood ratio
- PPL threshold
- Dialysate/plasma ratio
- Plasma reinfusion flow
- Date and time

# 4.6 Switching On and Off

# NOTICE!

In case of any damage that may affect the safe use of the machine, the machine may not be switched on. Inform the customer service in charge. Only switch on the machine after it has reached room temperature. Make sure that the brakes are applied to all casters. Observe requirements on installation site.

#### Switching On

- **1.** Press power switch (On/Off switch) on rear side of machine.
  - The machine switches from Off to On status. After switching on, an automatic self test is initiated (see section 5.1 Switching On and Initial Tests (70)). After successful self test, the *End* menu item is automatically activated in the menu bar.
- 2. Press Enter key to change to start screen.

#### Switching On after Accidentally Pressing the Power Switch

In case of accidentally switching off the machine by pressing the power switch during a therapy, proceed as follows:

- **1.** Press power switch again.
  - The warning W39: Power fail eliminated. Check lines, filters and parameter setting, then restart ! is displayed on the screen.
- 2. Check lines, filters and parameter settings and press *OK* key.
  - ⓑ In case of interruptions less than 15 minutes, the therapy continues.
  - In case of interruptions longer than 15 minutes, the previous machine status is lost and the start screen appears.

#### Switching On after a Power Failure

In case of a power failure, a characteristic alarm tone appears. If power supply is restored, the warning *W39: Power fail eliminated. Check lines, filters and parameter setting, then restart !* is displayed on the screen. Proceed as described above.

#### Switching Off

OK

- 1. Press power switch (On/Off switch) on rear side of machine.
  - ✤ The machine switches from On to Off status.

# 4.7 Settings

Basic and default settings may be changed in the *Settings* screen which can be selected from any screen after the self test.

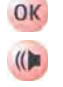

- 1. Simultaneously press *OK* key and *Alarm* key.
  - ⅍ The Settings screen (Fig. 4-4) appears, indicating machine data on left side ( ① ) and default parameter settings on right side ( ② ).
  - If no settings are changed for more than 15 seconds, the screen automatically reverts back to the previously selected screen.

| <b>1.5:30</b>                                                                                                    | PRIMING Stand- by [00]                                                                                                    |
|----------------------------------------------------------------------------------------------------|----------------------------------------------------------------------------------------------------|
| Software Version 2 . 6 .:<br>Control = 2166 - 598F<br>Supervisor = CE36 - DE38<br>Top Level = 705E - 6713<br>Tools Version :<br>Font = 9B2B<br>Images = 70A2<br>Messages = F626<br>Serial Number 05004<br>LLB hw code 001<br>Heparin Syringe B Braun 30<br>Treatments 00168 [nr]<br>Working time 00772 [hours] | Display Contrast 1 2<br>Cursor Speed 50<br>Language 1<br>Def. Ratio Plasma/Blood 20 %<br>Def. PPL Threshold 20 mmHg<br>Def. Ratio Dialysate/Plasma 4<br>Def. Plasma Reinf. Flow 30 ml/min<br>10.01.05<br>15:30:00 |
| SETTING (3)                                                                                                    | Back ?<br>Selection                                                                                                    |

Fig. 4-4 Settings screen

- -
- **2.** To change parameter settings, select *SETTING* menu item (③) and press *Enter* key.
  - ⓑ All parameters that can be changed are displayed in red.
- 3. Use rotary knob to scroll through individual parameters.
  - The setting field of the currently selected parameter is shown embossed (like not pressed) with a gray background. The *Setting* window displays the allowable setting range.

| W16: Press 'Ok<br>Software Versi<br>Control<br>Supervisor<br>Top Level<br>Tools Version :<br>Font<br>Images<br>Messages | <b>15:30</b><br>10.01.02<br>(' to return to menu selection!<br>on 2 . 6 .:<br>= 2166 - 598F<br>= CE36 - DE3B<br>= 705E - 6713<br>= 9B2B<br>= 70A2<br>= F626 | F Setting<br>Display contrast<br>Display Contrast<br>Cursor Speed<br>Language<br>Def. Ratio Plasma/Blood<br>Def. PPL Threshold | [0:1]<br>1<br>50<br>1<br>20 %<br>20 mmHg |
|----------------------------------------------------------------------------------------------------|----------------------------------------------------------------------------------------------------|----------------------------------------------------------------------------------------------------|------------------------------------------|
| LLB hw code<br>Heparin Syringe<br>Treatments<br>Working time                                                            | 001<br>B Braun 30<br>00168 [nr]<br>00772 [hours]                                                                                                    | Def. Ratio Dialysate/Plasma<br>Def. Plasma Reinf. Flow<br>10.01<br>15:30                                                       | 4<br>30 ml/min<br>.05<br>:00             |
| SETTING                                                                                                    |                                                                                                    |                                                                                                    | Back<br>Selection ?                      |

Fig. 4-5 Settings screen - selecting a parameter

- 4. Press *Enter* key to activate setting for currently selected parameter.
  - The setting field of the parameter is shown with a red background and white labeling.

| <b>15:30</b><br>10.01.02                                                                                                    | F Setting<br>Display contrast<br>[ 0 : 1 ]                                                                                                    |
|----------------------------------------------------------------------------------------------------|----------------------------------------------------------------------------------------------------|
| Software Version 2.6.:Control= 2166 - 598FSupervisor= CE36 - DE3BTop Level= 705E - 6713Tools Version :Font= 9B2BImages= 70A2Messages= F626Serial Number05004LLB hw code001Heparin SyringeB Braun 30Treatments00168 [nr]Working time00772 [hours] | Display Contrast 1<br>Cursor Speed 50<br>Language 1<br>Def. Ratio Plasma/Blood 20 %<br>Def. PPL Threshold 20 mmHg<br>Def. Ratio Dialysate/Plasma 4<br>Def. Plasma Reinf. Flow 30 ml/min<br>10.01.05<br>15:30:00 |
| SETTING                                                                                                    | Back<br>Selection ?                                                                                                    |

Fig. 4-6 Settings screen - setting a parameter

OK

- 5. Use rotary knob to scroll through preset parameter values and press *Enter* key to confirm intended setting.
- 6. Press *OK* key to quit parameter setting.
  - ⓑ The cursor changes back to the menu bar of the *Settings* screen.

4

IFU 38910354EN / Rev. 3.11.00 / 06.2018

The following parameters can be changed in the Settings screen:

- Display Contrast Two settings are available to adjust the display contrast: dark (0) and bright (1).
- Cursor Speed The speed with which the cursor moves over the screen can be adjusted in steps of 10 in the range from 50 to 200.
- Language
   3 languages can be selected for screen display: Italian (0), English (1) and German (2).
- Def. Ratio Plasma/Blood This parameter sets the percentage share of plasma flow to blood flow during the separation of plasma. The setting is performed in steps of 1 % in the range from 10 % to 40 %. The default setting is 20 %. As the plasma/blood ratio is relevant to patient safety, its change must be confirmed.
- Def. PPL Threshold This parameter sets the limiting value for the automatic plasma flow adaptation during therapy. The setting is performed in steps of 5 mmHg in the range from -20 to 120 mmHg. The default setting is 20 mmHg.
- Def. Ratio Dialysate/Plasma
   This parameter sets the ratio of the dialysis fluid flow in relationship to the
   plasma flow during therapy and reinfusion. The setting is performed in
   steps of 1 in the range from 2 to 4. The default setting is 2.
   As the dialysate/plasma ratio is relevant to patient safety, its change must
   be confirmed.
  - Def. Plasma Reinfusion Flow This parameter sets the default value for the Return Flow (plasma reinfusion flow). After selecting a new therapy, Return Flow is set to this default value. The setting is performed in the range of 10 to 50 ml/min. The first default is 30 ml/min.
  - Date Day, month and year are set successively.

•

•

Time Hours and minutes are set successively.

If a parameter is relevant to patient safety, the currently set value is shown in the *Setting* window above the setting range (Fig. 4-7, ①). In addition, the LEDs above the *OK* key blink.

| W16: Press 'OK' to return to menu selection!         Software Version 2 . 6.:         Control       = 2166 - 598F         Supervisor       = CE36 - DE38         Top Level       = 705E - 6713         Tools Version :       = 9828         Font       = 9828         Images       = 70A2         Messages       = F626         Serial Number       05004         LLB hw code       001         Heparin Syringe       B Braun 30         Treatments       00168 [nr]         Working time       00772 [hours] | Setting<br>Def. Ratio Plasma/Blood<br>%<br>Display Contrast<br>Cursor Speed<br>Language<br>Def. Ratio Plasma/Blood<br>Def. PPL Threshold<br>Def. Ratio Dialysate/Plasma<br>Def. Plasma Reinf. Flow | 20 1<br>[10:40]<br>1<br>50<br>1<br>20 %<br>20 mmHg<br>4<br>30 ml/min |
|----------------------------------------------------------------------------------------------------|----------------------------------------------------------------------------------------------------|----------------------------------------------------------------------|
| SETTING                                                                                                    | 10.01<br>15.30                                                                                                    | .05<br>:00<br>Back ?                                                 |

Fig. 4-7 Settings screen - selecting a safety relevant parameter

The modification of the following parameters must be confirmed with the *OK* key since they are relevant to patient safety:

• Def. Ratio Plasma/Blood

- Def. Ratio Dialysate/Plasma.
- **1.** To terminate *Settings* screen, select *Back Selection* item (Fig. 4-8, ①) in menu bar and press *Enter* key.
  - ✤ The previous screen (e. g. start screen) reappears.

|                                                                                                    | <b>15:30</b>                                                                                                    | PRIMING                                                                                                    | Stand- by [00]                                    |
|----------------------------------------------------------------------------------------------------|----------------------------------------------------------------------------------------------------|----------------------------------------------------------------------------------------------------|---------------------------------------------------|
| Software Versio<br>Control<br>Supervisor<br>Top Level<br>Tools Version :<br>Font<br>Images<br>Messages<br>Serial Number<br>LLB hw code<br>Heparin Syringe<br>Treatments<br>Working time | on 2.6.:<br>= 2166 - 598F<br>= CE36 - DE3B<br>= 705E - 6713<br>= 9B2B<br>= 70A2<br>= F626<br>05004<br>001<br>B Braun 30<br>00168 [nr]<br>00772 [hours] | Display Contrast<br>Cursor Speed<br>Language<br>Def. Ratio Plasma/Blood<br>Def. PPL Threshold<br>Def. Ratio Dialysate/Plasma<br>Def. Plasma Reinf. Flow<br>10.01<br>15:30 | 1<br>50<br>1<br>20 %<br>20 mmHg<br>4<br>30 ml/min |
| SETTING                                                                                                    |                                                                                                    |                                                                                                    | Back<br>Selection 1                               |

Fig. 4-8 Terminating the *Settings* screen

# Table of Contents

| 5   | Preparing Machine for Therapy      | 69 |
|-----|------------------------------------|----|
| 5.1 | Switching On and Initial Tests     | 70 |
| 5.2 | Preparing the Solutions            | 72 |
| 5.3 | Installing the Bags                | 74 |
| 5.4 | Installing the H.E.L.P. Futura Set | 75 |

# 5 Preparing Machine for Therapy

## **WARNING!**

Safety air detector (SAD) not active! Danger of air embolism!

- Do not connect the patient out of therapy.
- Out of therapy it is not allowed to use the pumps for infusion (e. g. saline solution).

## A WARNING!

Loss of blood or damage of blood by temperature, pressure or wrong composition of dialysis fluid!

Ensure that the patient will only be connected in therapy phase.

## **A** CAUTION!

Risk of electric shock or machine damage if fluid enters the machine!

- Ensure that no fluid enters the machine.
- Do not wipe the surface too moistly.
- Only use appropriate cleaning agents.

## NOTICE!

To prevent possible filter ruptures and line damages, prepare the machine at treatment site. Avoid to transport the machine when fully prepared for treatment!

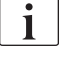

If Ecoflac containers are used, there is no break seal. Observe the instruction leaflet!

# 5.1 Switching On and Initial Tests

#### Switching On the Machine

- 1. Ensure that brakes are applied to all machine casters.
- **2.** Ensure that the pump roller marked with a yellow point is installed in plasma/buffer pump. Interchange rollers accordingly, if necessary.
- 3. Press power switch (On/Off switch) on rear side of machine (Fig. 5-1, ①).
  - ⅍ The machine switches from Off to On status and self tests are initiated.

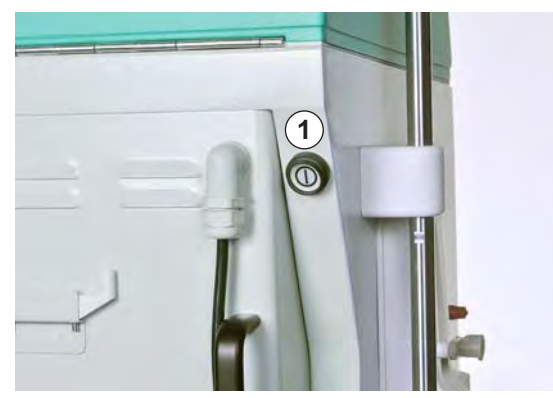

Fig. 5-1 Power switch on rear side of machine

```
i
```

While the machine is carrying out automatic tests, no disposables (solution bags, lines) must be installed at the machine.

Ensure that the load cell is not equipped with solutions and the pressure transducers are not screwed to the respective connections.

Preparations for therapy may only start when all self tests are performed successfully.

#### Hardware Self Tests

After switching on, the machine automatically performs a series of hardware self tests in order to check all control functions relevant to the safety of the machine. The different acoustic signals of the machine and the functioning of the LEDs are also tested.

The *Selftest* screen shows the controller tests on the left side (Fig. 5-2,  $\bigcirc$ ) and the supervisor tests on the right side (  $\bigcirc$  ). During self tests, the *Retest* menu item (  $\bigcirc$  ) blinks.

|                                            | <b>.5:30</b> | SELFTEST Stan           | d- by       |
|--------------------------------------------|--------------|-------------------------|-------------|
|                                            |              |                         |             |
| CONTROLLI                                  | ER 1         | SUPERVISOR              | 2           |
| ROM-RAM                                    | PASSED       | ROM-RAM                 | PASSED      |
| CALIBRATION DATA                           | PASSED       | CALIBRATION DATA        | PASSED      |
| ZERO TESTS                                 | PASSED       | ZERO TESTS              | PASSED      |
| 24 VOLT RELAY                              | PASSED       | HEPARIN PUMP            | PASSED      |
| HEATER RELAY                               | PASSED       |                         |             |
| POWER FAIL BUZZER                          | PASSED       | WARNING BUZZER          | PASSED      |
| CONTROLLER ALARM BUZZER                    | PASSED       | SUPERVISOR ALARM BUZZER | PASSED      |
| 0 1 2 3 4 5 6 7 8 9<br>0 1 2 3 4 5 6 7 8 9 |              | 0123456789              |             |
| RETEST 3                                   |              | END                     | <b>4</b> )? |

Fig. 5-2 Selftest screen

Positive self test:

- All tested positions are marked with "PASSED". All three rows of numbers (0 1 2 3 4 5 6 7 8 9) are completely presented in the correct sequence and in the three fonts available at the machine.
- After a positive self test, the *END* menu item (④) is automatically activated. Press the *Enter* key to change to the start screen.

Negative self test:

- The affected positions are marked with "Failed" and/or the rows of numbers are not in the correct sequence or incomplete.
- After a negative self test, the *RETEST* menu item (③) is automatically activated. Press the *Enter* key to restart the test.

More information about the self tests are indicated in section 10.1 Self Tests (123).

#### Activities

- 1. Ensure that you hear four different alarm signals during self test.
- 2. Ensure that you see three rows of figures from 0 to 9 (see Fig. 5-2).
- 3. Ensure that LEDs next to screen flash.
- 4. When *END* item is selected in menu bar (after successful self test), press *Enter* key.
  - ✤ The start screen is displayed.

The preparation of solutions as well as the set-up for operation can now begin as described in the following sections.

# 5.2 Preparing the Solutions

## A WARNING!

Risk to patient due to incorrect composition of fluids!

- Ensure that the correct fluids are provided for the intended therapy.
- Only use fluids whose printed use-by date has not expired.
- Only use originally closed and intact fluid bags.
- Observe storage information on bags.

### H.E.L.P. 0.9 % NaCl, Physiological Saline Solution

In case heparin is prescribed by the physician in charge for priming with pysiological saline solution following steps are to be performed:

- 1. Remove outer packaging of saline bag.
- 2. Fill a syringe with 1.5 ml heparin (5000 IU/ml).
- 3. Remove cannula from syringe.
- **4.** Remove screw cap from one of the Luer-lock connectors of the bag and insert syringe.
- 5. Break seal.
- 6. Inject 1.5 ml heparin into saline bag.

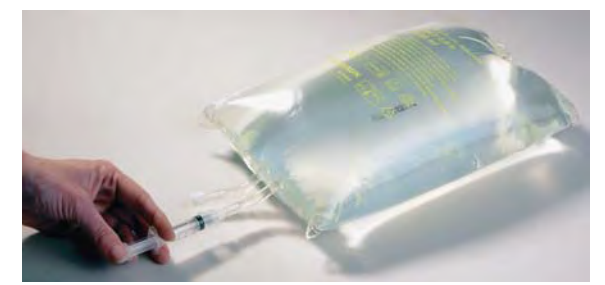

Fig. 5-3 Preparing the saline solution bag

- 7. Carefully mix heparin with saline solution.
- 8. Prepare second bag in same manner.
- **9.** Mark the prepared bags using a permanent marker to avoid mixing-up with unprepared bags.
## H.E.L.P. BicEL, Bicarbonate Solution

- 1. Remove outer packing from bag.
- 2. Place bag on a firm base and press smaller chamber of the bag with both hands until seal seam between the two chambers is opened over its full length.
- 3. Move bag several times back and forth so that solutions are well mixed.

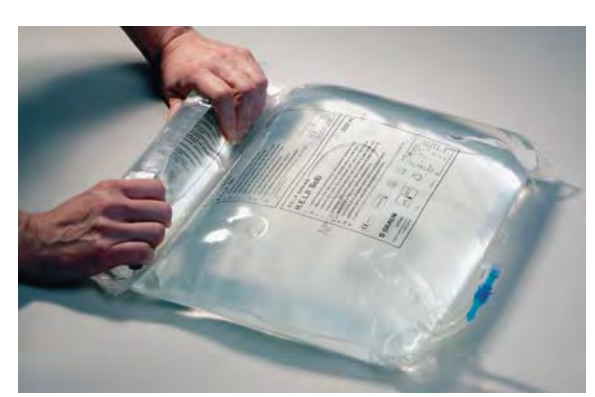

Fig. 5-4 Preparing the bicarbonate solution bag

4. Prepare other bag accordingly.

i

If the ready-to-use BicEL solution is not used immediately after mixing, use of the solution within 24 hours is in the responsibility of the user.

## Acetate Buffer Solution

- 1. Remove outer packaging of acetate buffer bag.
- **2.** Fill a syringe with 40 ml H.E.L.P. heparin sodium solution for extracorporeal application.
- 3. Remove cannula from syringe.
- 4. Remove screw cap from Luer-lock connector of the acetate buffer bag and insert syringe.
- Break seal.
- 6. Inject 40 ml H.E.L.P. heparin sodium solution into 4-I-acetate bag.

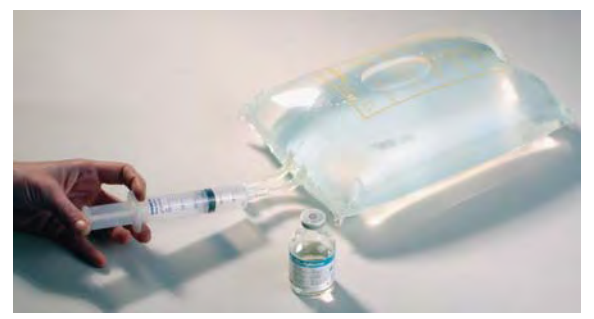

Fig. 5-5 Preparing the acetate buffer solution bag

- 7. Carefully mix H.E.L.P. heparin sodium solution with acetate buffer.
- **8.** Mark prepared bag with the label provided in H.E.L.P. heparin packaging to avoid repeated injection.

## 5.3 Installing the Bags

## Physiological Saline Solution/Empty Bag

Hang following bags on infusion pole:

- 1. one 5 I empty bag with connectors upturned
- 2. one 3 I H.E.L.P. bag with physiological saline solution
- **3.** reinfusion bag with at least 2,000 ml physiological saline solution (0.9 % NaCl). Fig. 5-6 shows an example.

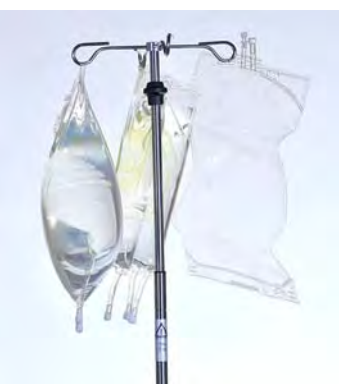

Fig. 5-6 Bags on infusion pole (example)

## Physiological Saline Solution/Dialysis Fluid/Drain Bag

Hang following bags on load cell:

- 1. second 3 I H.E.L.P. bag with physiological saline solution
- 2. two prepared BicEL bags (dialysis fluid)
- 3. the drain bags after closing large clamps

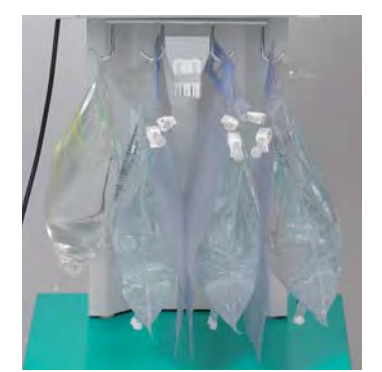

Fig. 5-7 Bags on load cell

i

Acetate buffer and dialysis fluid should have room temperature before priming. Cold solutions can impact pump function and may cause a failure of pressurization test. During treatment cold solutions may decrease the efficacy of the treatment.

## 5.4 Installing the H.E.L.P. Futura Set

## 🛕 WARNING!

Risk to patient due to cross infection!

Use disposables only once.

## Setting-Up the H.E.L.P. Futura Kit

1. Place plastic plate of H.E.L.P. Futura kit onto lower support on machine (Fig. 5-8, ① ).

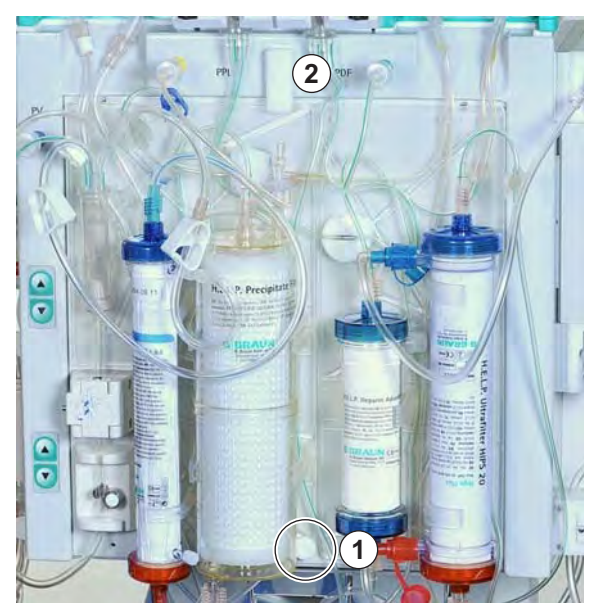

Fig. 5-8 Attaching the H.E.L.P. Futura kit

- 2. Press plate against front of machine and secure with upper rotary attachment knob (Fig. 5-8, 2).
- 3. Retighten all connections of H.E.L.P. Futura kit.

## **A** CAUTION!

Risk to patient due to blood loss when using a faulty blood line system!

- Ensure that the blood line system and pump segments are not damaged at the insertion.
- Ensure that the pump segment is placed in the backmost position of the pump housing.
- When inserting the pump segments, do not rotate the rollers against a drag.
- If the blood line system has been damaged through the insertion, replace it by a new one.
- **4.** Place pump segment of ultrafiltration line into ultrafiltration pump (white marking on left, Fig. 5-9, ①).

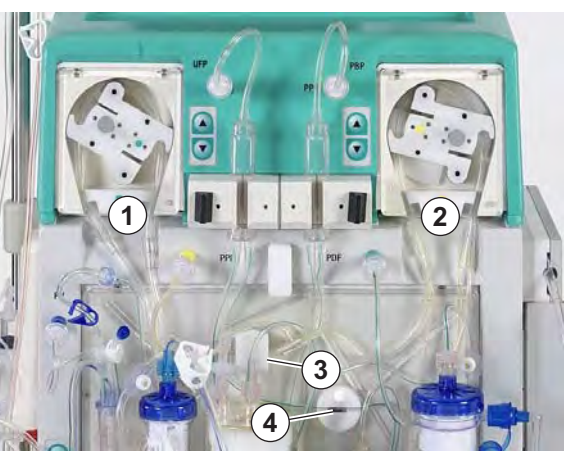

Fig. 5-9 Installing the pump segments

- Place pump segments of plasma and buffer line (marked brown and yellow) successively into plasma/buffer pump (Fig. 5-9, ②). The Y-piece connecting plasma and buffer line must be located at right side (outlet) of plasma/buffer pump.
- 6. Check that pump segments are inserted in correct orientation (see arrows on pump housings).
- 7. Insert plasma line, coming from plasma filter, into blood leak detector (BLD, Fig. 5-9, ③).
- 8. Firmly insert filtrate line to heparin adsorber into heparin adsorber clamp (HAK, Fig. 5-9, ④).
- **9.** Place precipitate chamber and heparin adsorber chamber into corresponding holder (as shown in Fig. 5-10, ①) and lock in place by turning black locks.

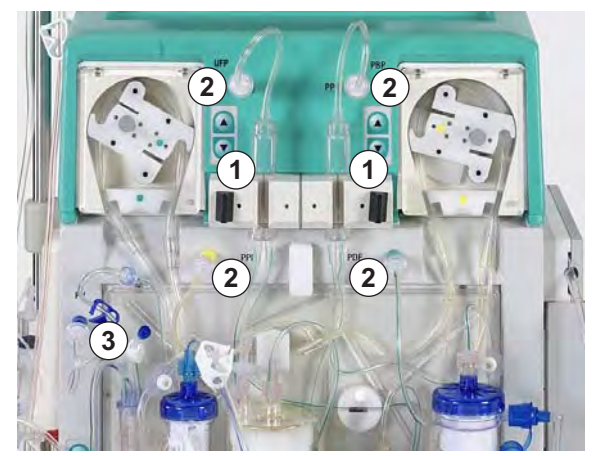

Fig. 5-10 Installing the chambers

- **10.** Screw on the four pressure transducers (Fig. 5-10, ②).
- 11. Check that venous chamber is placed in the holder at the kit and screw on venous pressure transducer (Fig. 5-10, 3).

**12.** Place venous line into safety air detector (SAD, Fig. 5-11, ①) and into tubing clamp (SAK, ②).

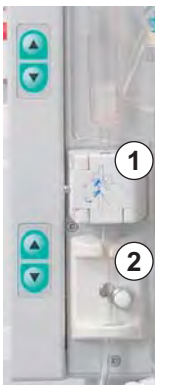

Fig. 5-11 Installing the venous line

- **13.** Connect venous line to 5 I empty bag hanging on infusion pole.
- 14. Connect buffer line to 3 I saline bag on load cell (Fig. 5-12).

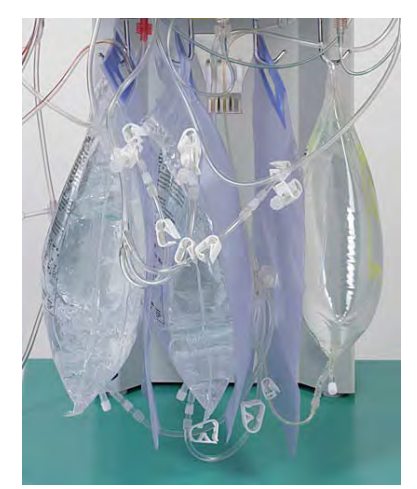

Fig. 5-12 Connecting the buffer and ultrafiltrate lines

- **15.** Connect ultrafiltrate lines to the three drain bags.
- 16. Insert buffer line into the holder provided on load cell.

## Setting-Up the Arterial Line

1. Place arterial chamber into the holder (Fig. 5-13, ①).

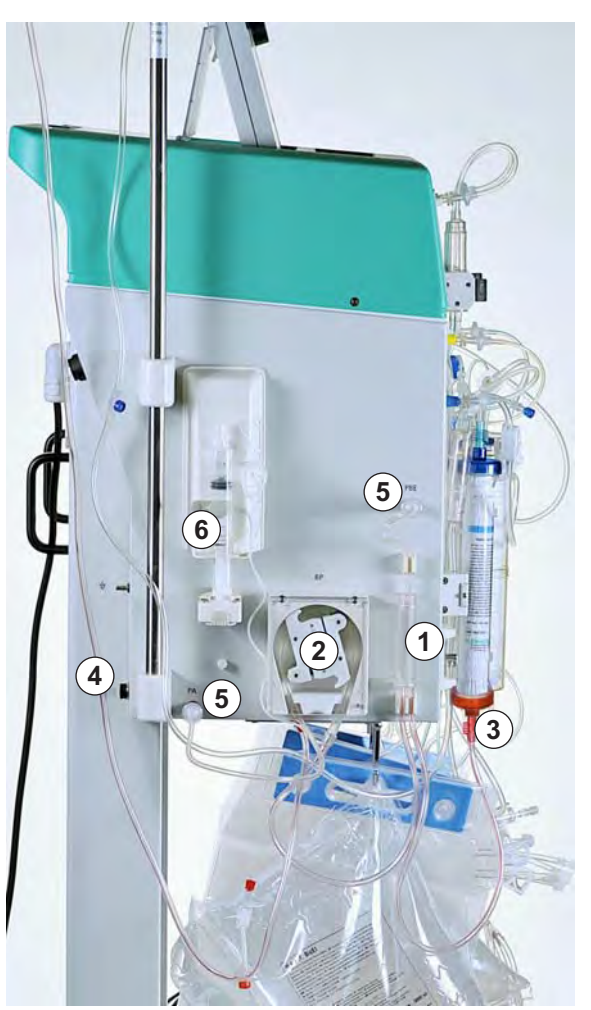

Fig. 5-13 Setting-up the arterial line

- 2. Place pump segment of arterial line with red marking on left side into blood pump (Fig. 5-13, ②).
- 3. Connect arterial feeder line to inlet of plasma filter (Fig. 5-13, ③).
- 4. Connect arterial line (Fig. 5-13, 3 ) to the 3 I saline bag hanging on infusion pole.
- 5. Screw on the two pressure transducers (Fig. 5-13, (5)).
- 6. Fill a syringe (30 ml Omnifix<sup>®</sup> Perfusor syringe) with heparin saline mixture and connect it with heparin line.

i

i

Recommendation: 16 ml 0.9 % NaCl + 4 ml heparin (5000 IU/ml) corresponding to a concentration of 1000 IU heparin/ml.

- **7.** Vent heparin line manually up to T-piece. Make sure that no air bubbles are left in the line.
- 8. Mount syringe on holder of heparin pump (Fig. 5-13, ⑥).

The safety brace of the heparin perfusor must latch in! Avoid tilted position of syringe!

#### Setting-Up the Dialysate Line

1. Insert warming bag with blue Hansen connector pointing upwards into plate warmer (Fig. 5-14, ①). Use the holes provided in bag to fix the bag.

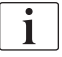

The bag must be placed flat on the heating plate.

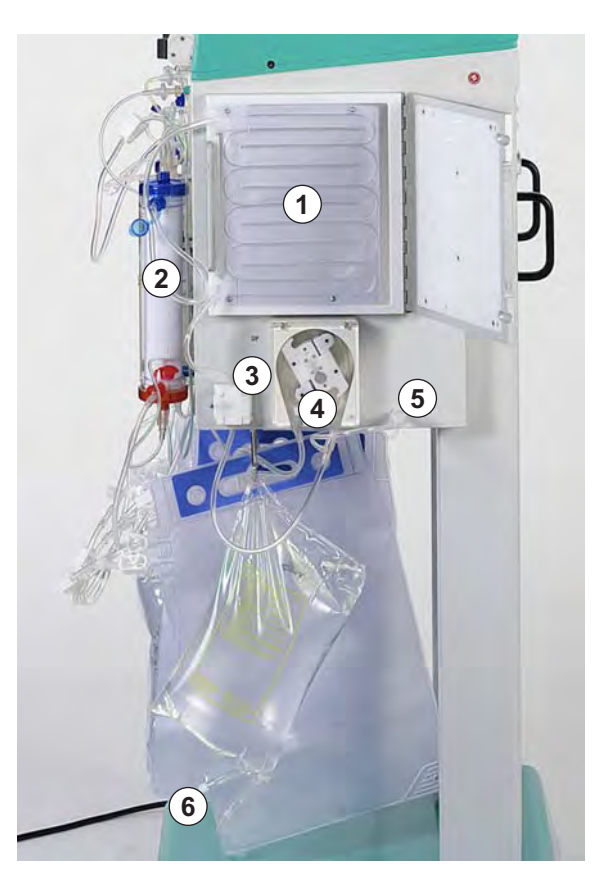

Fig. 5-14 Setting-up the dialysate line

2. Close the plate warmer cover.

| • |  |
|---|--|
| 1 |  |
|   |  |
| - |  |
|   |  |

i

The cover must be completely closed with the safety lock!

3. Connect blue inflow line to dialyzer (Fig. 5-14, 2).

Connect red connector to red coupling and blue connector to blue coupling! Make sure that the Hansen connector is firmly seated.

- 4. Place blue inflow line into dialysate air detector (DAD, Fig. 5-14, ③).
- 5. Insert pump segment of dialysate line into dialysate pump (Fig. 5-14, ④) with blue marking on left side.
- 6. Screw on the pressure transducer (Fig. 5-14, ⑤).
- Connect distributor of dialysate line to prepared dialysate bag (Fig. 5-14,
  (6) and break seal.
- 8. Insert dialysate inlet line into holder provided at load cell.

# Table of Contents

| 6                            | Priming and Rinsing                                                                                                | 83       |
|------------------------------|----------------------------------------------------------------------------------------------------|----------|
| 6.1                          | Automatic Priming and Rinsing                                                                                      | 83       |
| <b>6.2</b><br>6.2.1<br>6.2.2 | Parameter Setting<br>Parameter Setting in the Main Parameter Screen<br>Parameter Setting in the Parameter Overview | 86<br>86 |
| 6.2.3<br>6.2.4               | Screen<br>Parameter Setting in the Flow Scheme Screen<br>Additional Functions                                      |          |

# 6 Priming and Rinsing

## 6.1 Automatic Priming and Rinsing

After closing the *Selftest* screen (after a successful self test) by confirming the *End* item in the menu bar, the start screen (Fig. 6-1) appears. On the start screen, the message *Press enter key to start* is displayed blinking and in red.

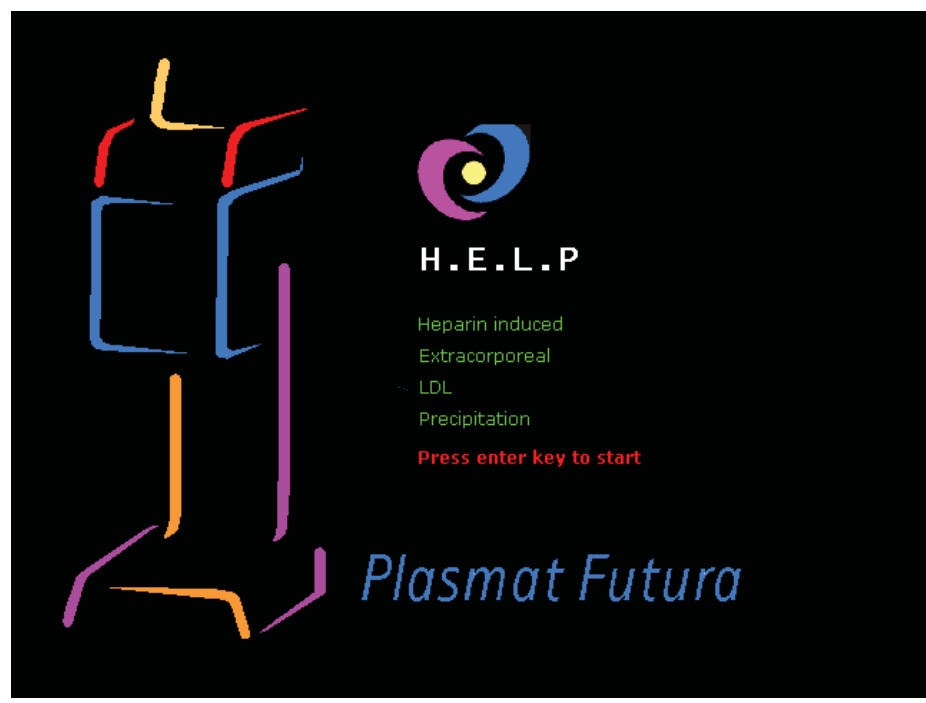

Fig. 6-1 Start screen

- 1. If machine has been prepared as described in previous chapter, press *Enter* key to start priming and rinsing phase.
  - The *Main Parameter* screen is displayed by default.
    The status bar indicates the current phase (*Priming*) and the current step of the phase (*Stand-by [00]*, Fig. 6-2, ①).
    In the menu bar, the cursor is located on the *Start Priming* item (③).
    The label changes between black and gray (blinking) to indicate that an input is expected from the user.
  - The Warning window appears with the message W18: Break seals and open all clamps ! (②).

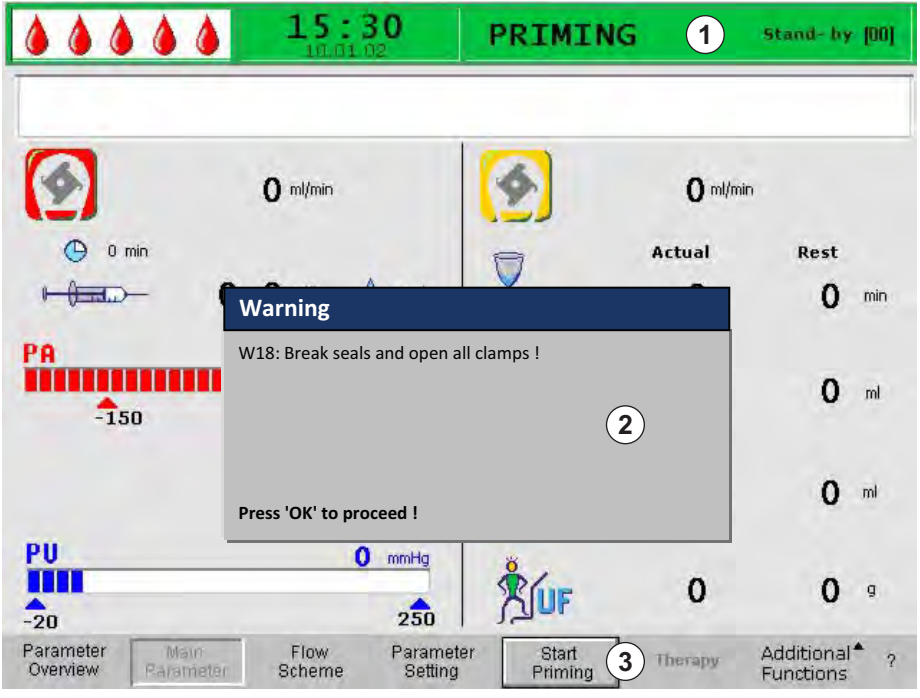

Fig. 6-2 Main Parameter screen - Start Priming

#### Checking the System and Starting Priming

- 1. Ensure that all connections between line system and filters have been established.
- 2. Tighten all screw locks as well as Hansen connectors again.
- 3. Ensure that lines are not kinked.
- 4. Ensure that electrolyte solution is mixed with bicarbonate solution and sealing seam is completely open.
- 5. Ensure that break seals of saline bags on infusion pole and load cell are open.
- 6. Ensure that break seals of dialysis fluid bags are open.
- 7. Ensure that clamps at unused ports of empty bags are closed.
- **8.** Press *OK* key to continue.
  - ✤ The cursor is located at the blinking *Start Priming* item (③) in the menu bar.
  - 9. Press *Enter* key to start priming with automatic filling of blood side.
    - The message W01: Plasma pump starts after pressurizing blood side appears in the Alarm/Note line of the screen.

#### Automatic Filling of Blood Side

During automatic filling, the arterial line, the plasma filter and the venous line are rinsed and filled by default with 600 ml saline solution.

### Step 1 and 2

The arterial line, the plasma filter and the venous line are filled. The preset blood flow rate is 150 ml/min.

#### Step 3

The tubing clamp (SAK) opens and then closes again and the level of the arterial chamber is set accordingly. This vents the plasma filter.

### Step 4

The plasma/buffer pump starts and the precipitate filter is filled. This step is completed when the level monitoring of the precipitate chamber (PCLD) detects fluid and the balance test 1 has been completed.

## Step 5

Filling the heparin adsorber chamber.

#### Step 6

Leakage test of the heparin adsorber clamp.

### Step 7

The heparin adsorber clamp (HAK) opens. The level detection in the heparin adsorber chamber and the venting of the connection line to the heparin adsorber are performed. This step includes the filling of the dialyzer on the plasma side.

## Step 8

The *Warning* window prompts with the message *W04: Turn dialyzer (blue side down) !.* 

Turn the dialyzer by 180°, with blue side pointing downward. Press the *OK* key to continue.

#### Step 9

OK

OK

1

The dialysate side of the dialyzer is filled. The balance test 2, DAD test, heating test, venous pressure test as well as ultrafiltration pump test are performed in this step.

### Step 10

The level of the venous chamber is set.

#### Step 11

This step is completed when the minimum rinsing volume of 2400 ml is reached. The *Warning* window appears with the message *W14: Rinsing completed. For further rinsing set new value !.* 

Press the *OK* key to confirm reaching of minimum rinsing volume.

If minimum rinsing volume is sufficient, you can now start with therapy.

## Step 12

Optional rinsing This step allows rinsing of the system beyond the minimum rinsing volume. If you wish to increase the rinsing volume:

- 1. Select Parameter Setting menu item in menu bar.
- 2. Select *Rinsing volume* parameter and change this parameter. Rinsing volume can be set to a value of up to 10 l.

When increasing the rinsing volume over 2400 ml, make sure that sufficient saline solution is available. If required, change the bags on the load cell and on the infusion pole.

- 3. Select *Start Priming* menu item in menu bar.
  - When the rinsing volume has been reached, all pumps stop automatically.

### Additional Manual Rinsing of Blood Side

If you wish to increase the rinsing volume in the blood circuit:

- 1. Press *Start/Stop* key to start blood pump.
- 2. When sufficiently rinsed the blood side, press *Start/Stop* key again to finish rinsing.

When increasing the rinsing volume, make sure that sufficient saline solution is available. If required, change the bags on the load cell and on the infusion pole.

## 🛕 WARNING!

ĺ

Risk to patient due to air infusion!

 After rinsing, make sure that all air is removed before connecting to the patient.

## 6.2 Parameter Setting

## 6.2.1 Parameter Setting in the Main Parameter Screen

For detailed information about setting of parameters, see section 3.6 Parameter Setting (46).

After selecting the *Parameter Setting* item in the menu bar, all parameters which can be changed are displayed in red.

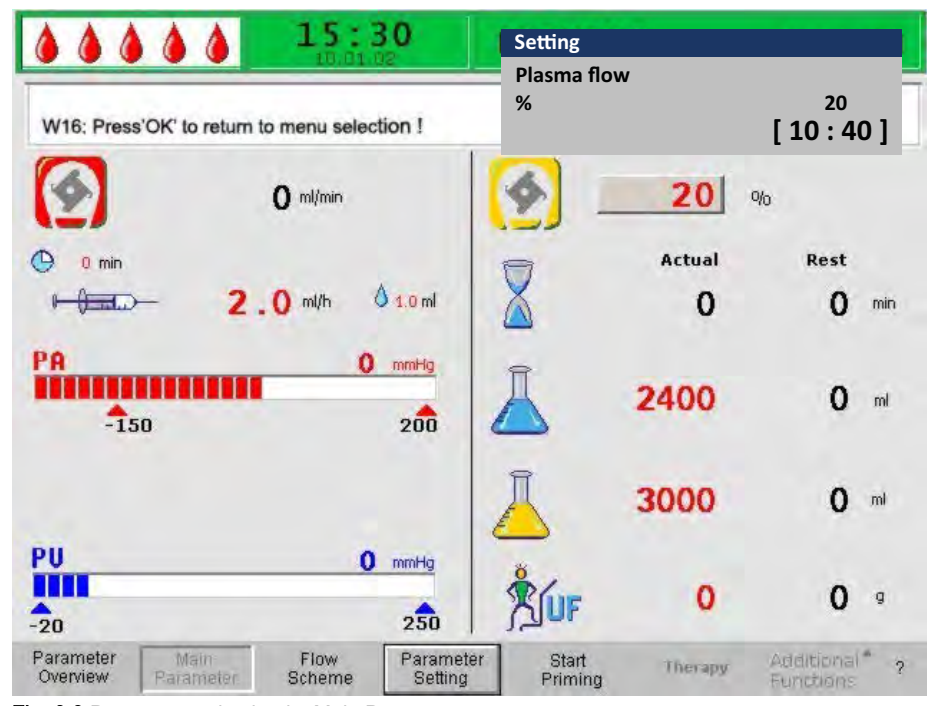

Fig. 6-3 Parameter selection in Main Parameter screen

IFU 38910354EN / Rev. 3.11.00 / 06.2018

| Icon     | Parameter                              | Default | Range        | Step Size |
|----------|----------------------------------------|---------|--------------|-----------|
|          | Plasma flow [%] <sup>a</sup>           | 20      | 10 – 40      | 1         |
| Ā        | Rinsing volume [ml] <sup>b</sup>       | 2400    | 2400 – 10000 | 100       |
|          | Plasma volume [ml]                     | 3000    | 100 – 6000   | 50        |
| LOF      | Patient balance [g] <sup>c</sup>       | 0       | -600 – 0     | 50        |
|          | Heparin flow [ml/h]                    | 2       | 0 – 10       | 0.5       |
| å 1.0 ml | Heparin bolus [ml]                     | 1       | 0 – 10       | 0.5       |
| () 0 min | Autostop<br>Heparin [min] <sup>d</sup> | 0       | 0 – 60       | 5         |

The following parameters can be set in the priming phase:

- a. The plasma flow is set in % of blood flow and displayed in ml/min. The plasma flow is limited to a maximum of 40 % of the blood flow and 50 ml/min at the highest. If the blood flow is changed manually, the plasma flow is automatically changed according to the set ratio.
- b. The rinsing volume can be increased beyond the set minimum rinsing volume of 2400 ml.
- c. Patient balance is not an ultrafiltration within the context of a dialysis. This option provides the possibility of additionally removing the existing physiological saline solution or to balance the physiological saline solution required for blood reinfusion.
   When setting a balance, the hematocrit value of the blood is changed which may complicate the separation of plasma sometimes.
- d. Autostop heparin indicates how long before the end of the therapy the heparin administration is stopped. If the therapy time is increased after the heparin pump is switched off, the heparin pump starts again automatically.

The changing of the following parameters must be confirmed with the *OK* key since they are relevant to patient safety:

- Plasma flow
- Plasma volume
- Balance
- Heparin flow
- Heparin bolus

6

## **A** CAUTION!

Risk to patient due to insufficient or too high heparinization!

- With a plasma volume > 4000 ml, the heparin adsorber must be changed in order to keep the required capacity.
- Use only 30 ml Omnifix<sup>®</sup> Luer Lock syringes from B. Braun Melsungen AG as the heparin syringe pump is calibrated only for this type of syringe.

## **A** CAUTION!

i

Risk to patient due to hypotension in rare cases!

Change the therapy as prescribed by the supervising physician.

With a plasma volume > 4000 ml, the acetate buffer bag and the dialysis fluid bags must be changed.

## 6.2.2 Parameter Setting in the Parameter Overview Screen

For detailed information about setting of parameters, see section 3.6 Parameter Setting (46).

After selecting the *Parameter Setting* item in the menu bar, all parameters which can be changed are displayed in red. For a better overview, blood flow (red) and plasma flow (yellow) are marked with colored arrows.

| <b>A A A A A</b>     | 15:             | 30         | Setting                |   |      |              |      |
|----------------------|-----------------|------------|------------------------|---|------|--------------|------|
| W16: Press'OK' to re | turn to menu se | election ! | Plasma flow<br>%       |   | [1   | 20<br>0 : 40 | 1    |
|                      |                 |            | 191 c                  |   |      | MIN          | MAX  |
| Therapy Time         | 00:00           | hh:mm      | PA                     | 0 | mmHg | -450         | 130  |
| Plasma Volume        | 3000            | ml         | PBE                    | 0 | mmHg | -450         | 250  |
| Patient Balance      | 0               | g          | PV                     | 0 | mmHg | -450         | 450  |
| Blood Flow           | 0               |            | PPL                    | 0 | mmHg | -20          | 450  |
| Discus Claw          | 0               |            | TMP                    | 0 | mmHg |              | 450  |
| Plasma Flum          | 20              |            | PPF                    | 0 | mmHg | -50          | 450  |
|                      |                 |            | PDF                    | Ō | mmHg | -50          | 400  |
| Heparin Flow         | 2.0             | ml/h       | PDPA                   | Ō | mmHg |              | 450  |
| Heparin Bolus        | 1.0             | rol        | PDI                    | Ō | mmHg | -450         | 450  |
| Autostop Heparin     | 0               | min        |                        | - |      |              |      |
| Tot. Hep. Infused    | 0.0             | ml         | PPL Threshold          |   |      | 20           | nmHg |
| Temperature          | 39 0            | °C         | Ratio Dialysate/Plasma |   |      | 2            |      |
| Rins. Vol.           | 2400            | ml         | Reset Balance Volume   |   |      | 0            | a    |

Fig. 6-4 Parameter selection in Parameter Overview screen

The following parameters can be set in the priming and rinsing phase:

- Plasma volume [ml]
- Patient balance [g]
- Plasma flow [%]

6

- Heparin flow [ml/h]
- Heparin bolus [ml]
- Autostop heparin [min]
- Temperature [°C]
- Rinsing volume [ml]
- PA MIN [mmHg]
- PA MAX [mmHg]
- PV MIN [mmHg]
- PV MAX [mmHg]
- PPL MIN [mmHg]
- TMP MAX [mmHg]
- PPF MIN [mmHg]
- PDF MIN [mmHg]
- PDF MAX [mmHg]
- PDPA MAX [mmHg]
- PPL Threshold [mmHg]
- Ratio Dialysate/Plasma

In addition to the parameters listed in section 6.2.1 Parameter Setting in the Main Parameter Screen (86), the following parameters can be entered:

| Parameter              | Default | Range     | Step Size |
|------------------------|---------|-----------|-----------|
| Temperature [°C]       | 39      | 34 – 40   | 0.5       |
| PA MIN [mmHg]          | -150    | -350 – 80 | 10        |
| PA MAX [mmHg]          | 100     | 0 – 200   | 10        |
| PV MIN [mmHg]          | 20      | 10 – 40   | 5         |
| PV MAX [mmHg]          | 40      | 20 – 100  | 5         |
| PPL MIN [mmHg]         | -10     | -20 – 10  | 1         |
| TMP MAX [mmHg]         | 70      | 20 - 200  | 10        |
| PPF MIN [mmHg]         | -20     | -50 – 50  | 5         |
| PDF MIN [mmHg]         | -50     | -50 – 0   | 5         |
| PDF MAX [mmHg]         | 350     | 10 – 400  | 10        |
| PDPA MAX [mmHg]        | 150     | 50 – 350  | 10        |
| PPL Threshold [mmHg]   | 20      | -10 – 120 | 5         |
| Ratio Dialysate/Plasma | 2       | 2 – 4     | 1         |

The changing of the following parameters must be confirmed with the *OK* key since they are relevant to patient safety:

- Plasma flow
- Plasma volume
- Balance
- · Heparin flow
- Heparin bolus
- PA MIN
- PA MAX
- PV MIN
- PV MAX
- Ratio Dialysate/Plasma

## A WARNING!

Risk to patient due to blood loss since increasing the PV MIN window elevates the likelihood of an unrecognised removal of venous access!

- Do not cover the venous access.
- Keep the patient under continuous surveillance.

## 6.2.3 Parameter Setting in the Flow Scheme Screen

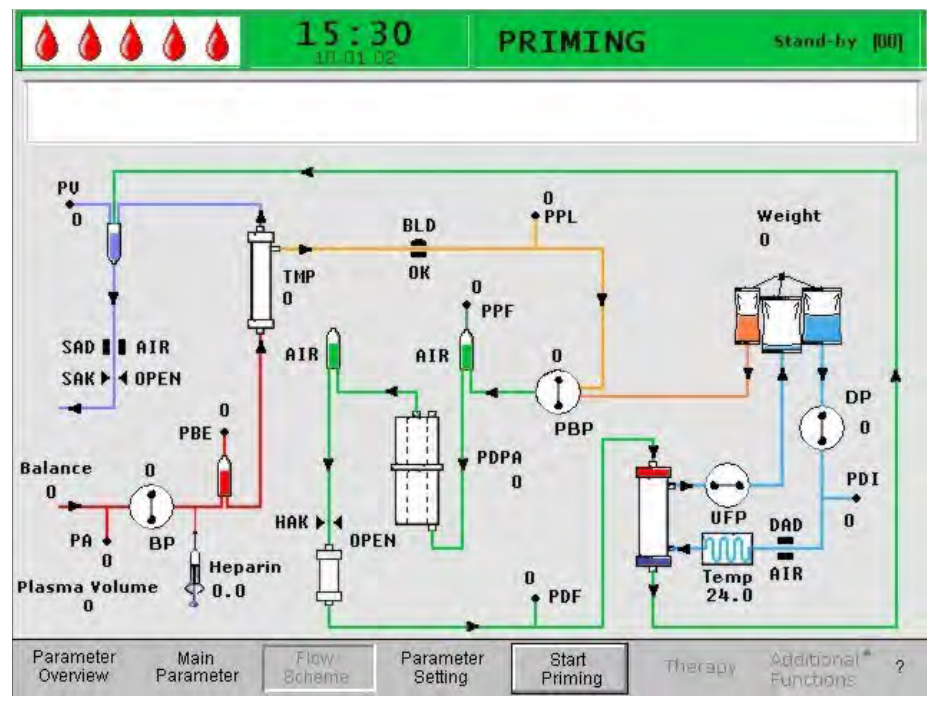

Fig. 6-5 Flow Scheme screen in the priming phase

After selecting the *Parameter Setting* item in the menu bar, the screen changes to the setting screen of the *Parameter Overview*. Here, all settings can be performed as described in section 6.2.2 Parameter Setting in the Parameter Overview Screen (88).

6

## 6.2.4 Additional Functions

During priming and rinsing, the *Additional Functions* item is not active in the menu bar.

| Parameter<br>Overview | Main<br>Parameter | Flow<br>Scheme | Parameter<br>Setting | Start<br>Priming | Therapy | Additional <sup>®</sup><br>Functions | ? |
|-----------------------|-------------------|----------------|----------------------|------------------|---------|--------------------------------------|---|
|-----------------------|-------------------|----------------|----------------------|------------------|---------|--------------------------------------|---|

Fig. 6-6 Menu bar during priming and rinsing

## New Therapy

To cancel the priming and rinsing phase and return to the start screen, switch off the machine and switch it on again while pressing the *Alarm* key.

# Table of Contents

| 7                                     | Therapy                                                                                                    | 95                   |
|---------------------------------------|----------------------------------------------------------------------------------------------------|----------------------|
| 7.1                                   | Start of Therapy                                                                                                    | 95                   |
| 7.2                                   | End of Therapy                                                                                                    | 98                   |
| <b>7.3</b><br>7.3.1<br>7.3.2<br>7.3.3 | Parameter Setting    Parameter Setting in the Main Parameter Screen      Parameter Setting in the Parameter Overview    1      Screen    1      Parameter Setting in the Flow Scheme Screen    1 | 99<br>99<br>00<br>02 |
| 7.4<br>7.5                            | Premature Termination of Therapy 1<br>Additional Functions                                                                                                    | 03<br>04             |

# 7 Therapy

## **WARNING!**

Risk to patient due to infection as a result of filter breaks!

In case of filter breaks, replace the filter during therapy.

For filter replacement, see section 10.4 Problem Correction (156).

## **A** CAUTION!

Risk to patient in case of acetate buffer bag leakage!

- Loss of acetate buffer to the environment leads to a lower efficacy of therapy and may cause a wrong ultrafiltration.
- Acetate buffer in the environment can harm user and patient, mainly if mixed with disinfection fluids such as hypochloride. Gas formation! Open the window and evacuate the room.

# 7.1 Start of Therapy

## Starting the Therapy

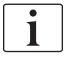

OK

Changing to the therapy phase is possible only when the minimum rinsing volume of 2400 ml has been reached.

1. After completion of priming and rinsing phase, select *Therapy* menu item in menu bar and press *Enter* key.

| Parameter<br>Overview | Main<br>Parameter | Flow<br>Scheme | Parameter<br>Setting | Start<br>Priming | Therapy | Additional <sup>®</sup><br>Functions | ? |
|-----------------------|-------------------|----------------|----------------------|------------------|---------|--------------------------------------|---|
|                       |                   |                |                      |                  |         |                                      |   |

Fig. 7-1 Therapy menu item in the menu bar

✤ The *Warning* window appears with the message *W32: Activate therapy mode ?.* 

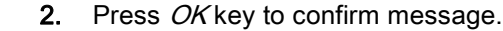

The Main Parameter screen is displayed indicating THERAPY in the status bar. In the menu bar, the Start Therapy menu item becomes active. The Warning window appears with the message W15: Connect buffer, check if seal and clamp are open !.

| <b>&amp; &amp; &amp; </b>        | <b>15:30</b>                         | THERAPY                            | Stand- by                                     |
|----------------------------------|--------------------------------------|------------------------------------|-----------------------------------------------|
|                                  |                                      |                                    |                                               |
| <b>(</b>                         | <b>O</b> ml/min                      | 🥑 о                                | ml/min                                        |
| 0 min                            | <b>0.0</b> ml/h 👌 1.0 ml             | Actual                             | Rest                                          |
| PA<br>-150                       | 0 mmHg<br>200                        | o                                  | <b>3000</b> ml                                |
| PBE                              | 0 mmHg<br>250                        | ŠUF 0                              | 0 9                                           |
| PU                               | 0 mmHg                               | PPL                                | 0 mmHg                                        |
| -20                              | 250                                  | -20                                | 250                                           |
| Parameter Main<br>Overview Param | n Flow Parame<br>eter Scheme Setting | ter Start End o<br>I Therapy Thera | of Additional <sup>®</sup> ?<br>apy Functions |

Fig. 7-2 Main Parameter screen in therapy

- 3. Exchange saline bag on load cell with prepared acetate buffer bag.
- **4.** Remove venous line from empty bag on infusion pole and screw it to second connection of saline bag on infusion pole (next to arterial line).
- 5. Remove empty bag from infusion pole.
- 6. Remove clamps from bag and buffer line and make sure that all bag break seals are open.
- **7.** Press *OK* key to confirm message in *Warning* window.
  - Solution The machine is now ready for the therapy and the patient can be connected.
  - **8.** At this point at the latest, enter parameters required for therapy, such as plasma volume, heparin flow, heparin bolus, etc. (see section 3.6 Parameter Setting (46)).

#### Starting the Blood Circuit

i

- **1.** Disconnect arterial line from physiological saline bag on infusion pole.
- 2. Connect arterial line to patient access for blood drawing.

The green and red LEDs above the *Start/Stop* key blink alternately to indicate that the blood pump can be started.

- 3. Press *Start/Stop* key to start blood pump.
- If desired, adapt blood flow to existing pressure situation using + key and – key.
  - Solution The default setting of the blood flow is 40 ml/min.
- When first traces of blood reach saline bag on infusion pole, press *Start/ Stop* key to stop blood pump.
  - 6. Connect venous line to patient access for blood return.

7. Press *Start/Stop* key to start blood pump and adapt blood flow to existing pressure conditions and tolerance of patient. Observe pressure limits displayed on monitor!

The patient can also be connected venovenous without phlebotomy but with volume substitution. Connect the patient's arterial line as well as the venous line to the patient's accesses for drawing blood and blood return, respectively. Fill the blood-side line system by pressing the *Start/Stop* key.

### Starting the Plasma Circuit

**1.** Allow blood to circulate for a short period (approx. 2 minutes) until a spontaneous yellow coloring occurs in proximal part of plasma filter.

## **A** CAUTION!

1

Risk to patient due to hemolysis because of a high shear stress!

- Only start therapy as soon as enough plasma has been separated in the plasma compartment of the plasma filter to avoid hemolysis and to receive ideal plasma separation.
- Gradually increase first the blood flow and then the plasma flow.
- 2. Select *Start Therapy* menu item in menu bar and press *Enter* key.

| Parameter<br>Overview | Main<br>Parameter | Flow<br>Scheme | Parameter<br>Setting | Start<br>Therapy | End of<br>Therapy | Additional<br>Functions | ? |  |
|-----------------------|-------------------|----------------|----------------------|------------------|-------------------|-------------------------|---|--|
|                       |                   |                |                      |                  |                   |                         |   |  |

Fig. 7-3 Start Therapy menu item in the menu bar

Plasma treatment begins.
 The menu item text *Start Therapy* changes into *Stop Therapy*.

| Parameter Main Flow Parameter Stop End of Addition |
|----------------------------------------------------|
|----------------------------------------------------|

Fig. 7-4 Stop Therapy menu item in the menu bar

- Gradually increase first blood flow rate to reach desired target value after 5 minutes.
- **4.** Afterwards increase plasma flow step by step until a suitable value has been reached.

Rules for spontaneous plasma separation during therapy:

- Blood flow should be between 80 ml/min and 120 ml/min.
- Plasma flow should be approximately 30 % of blood flow but should not exceed 35 ml/min.
- Changes of PPL and TMP must be taken into account when adjusting plasma flow!

The treatment is automatically monitored and terminated when the desired plasma volume has been reached.

The treatment can be interrupted at any time with the *Stop Therapy* menu item and switching to the reinfusion phase.

| 1 | • |
|---|---|
|   | 1 |
|   |   |
|   |   |

The therapy period is timed only while the plasma circuit is running.

# 7.2 End of Therapy

When the treated plasma volume is achieved, the machine switches to the stand-by mode. The blood circuit continues to circulate with the most recent blood flow rate selected. The cursor automatically points to the *End of Therapy* menu item in the menu bar (Fig. 7-5, ).

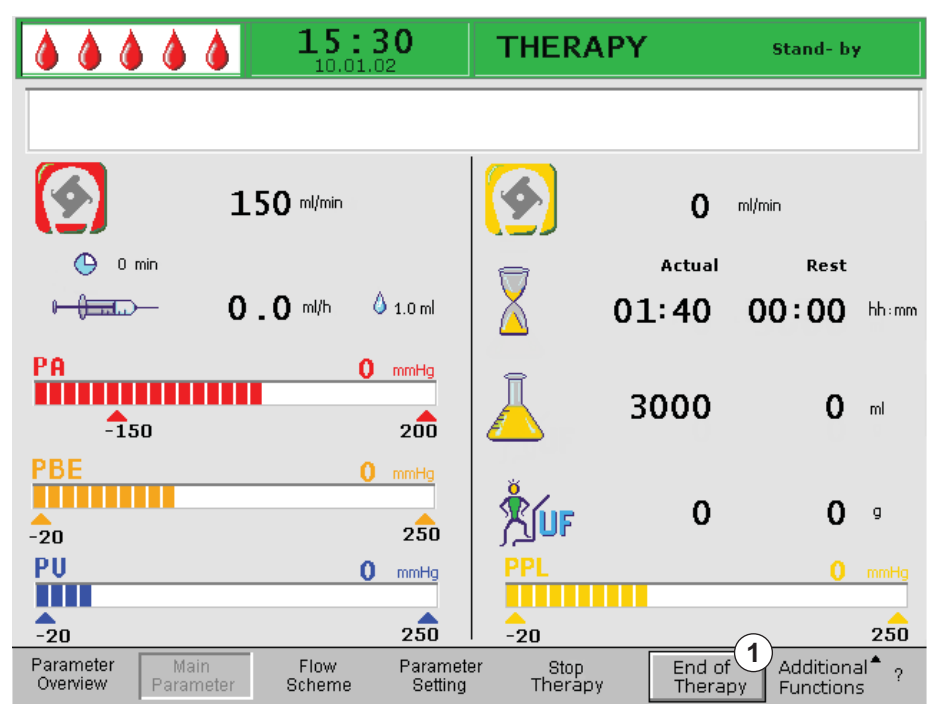

Fig. 7-5 Main Parameter screen with End of Therapy menu item

- **1.** Press *Enter* key to finish therapy.
  - The Warning window appears with the message W35: Activate reinfusion ?.
- **2.** Press *OK* key to confirm message.
  - ✤ The reinfusion phase is started.

## **A** CAUTION!

Risk to patient due to blood and/or plasma loss and subsequent blood pressure drop in case of a premature termination of therapy without reinfusion of plasma and/or blood volume!

- Substitute the missing volume. Apply an albumin solution as prescribed by the handling physician.
- Request the patient to drink more liquids than usual.

7

## 7.3 Parameter Setting

## 7.3.1 Parameter Setting in the Main Parameter Screen

For detailed information about setting of parameters, see section 3.6 Parameter Setting (46).

After selecting the *Parameter Setting* item in the menu bar, all parameters which can be changed are displayed in red.

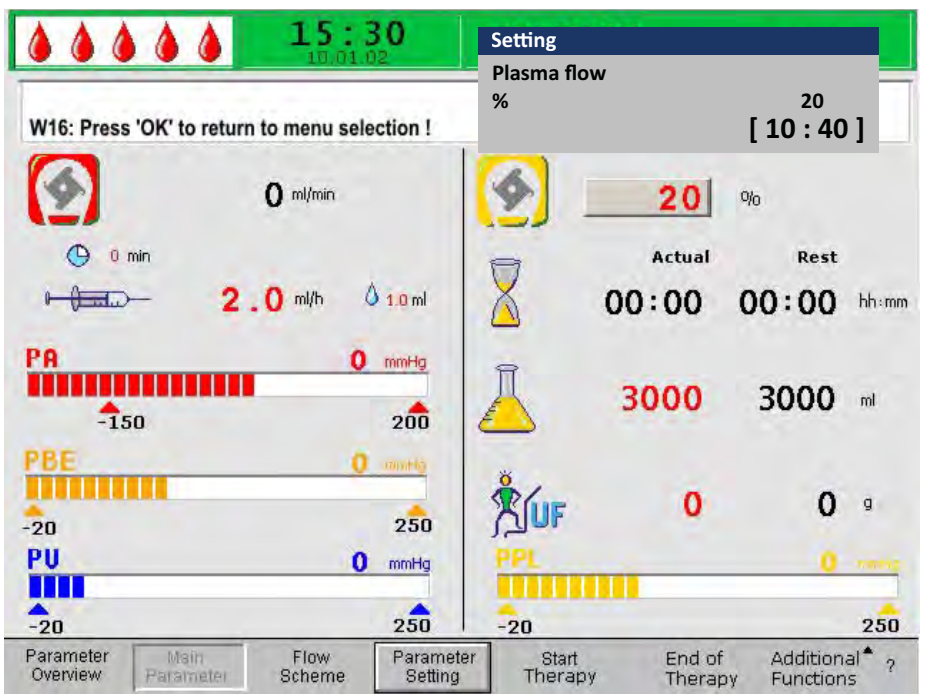

Fig. 7-6 Parameter selection in the Main Parameter screen

The following parameters can be set in the therapy phase:

| lcon     | Parameter              |
|----------|------------------------|
|          | Plasma flow [%]        |
|          | Plasma volume [ml]     |
| LUF      | Patient balance [g]    |
|          | Heparin flow [ml/h]    |
| å 1.0 ml | Heparin bolus [ml]     |
| 🕒 0 min  | Autostop Heparin [min] |

The changing of the following parameters must be confirmed with the *OK* key since they are relevant to patient safety:

- Plasma flow
- Plasma volume
- Patient balance
- Heparin flow
- Heparin bolus

For more details about parameter setting values, see section 6.2.1 Parameter Setting in the Main Parameter Screen (86).

### 7.3.2 Parameter Setting in the Parameter Overview Screen

For detailed information about setting of parameters, see section 3.6 Parameter Setting (46).

After selecting the *Parameter Setting* item in the menu bar, all parameters which can be changed are displayed in red. For a better overview, blood flow (red) and plasma flow (yellow) are marked with colored arrows.

|                       | 15:              | 30<br>12  | Setting            |       |      |      |      |
|-----------------------|------------------|-----------|--------------------|-------|------|------|------|
| W46: Press IOKI to re |                  | a aflan I | Plasma flow<br>%   |       | r -  | 20   | 01   |
| WID: Pless OK to le   | turn to menu ser | ection t  |                    |       | L    | IU:4 | MAX  |
| Therapy Time          | 00:00            | hh:mm     | PA                 | 0     | mmHg | -150 | 100  |
| Plasma Volume         | 3000             | ml        | PBE                | 0     | mmHg | 10   | 250  |
| Patient Balance       | 0                | g         | PV                 | 0     | mmHg | 20   | 100  |
| Blood Flow            |                  |           | PPL                | 0     | mmHg | -10  | 150  |
|                       | 0                |           | TMP                | 0     | mmHg |      | 100  |
| Plasma riuw           | 20               | N J       | PPF                | 0     | mmHg | -20  | 450  |
|                       |                  |           | PDF                | Ō     | mmHg | -50  | 400  |
| Heparin Flow          | 2.0              | ml/h      | PDPA               | Ō     | mmHg |      | 150  |
| Heparin Bolus         | 1.0              | ml        | PDI                | Ō     | mmHg | -100 | 200  |
| Autostop Heparin      | 0                | min       |                    |       |      |      |      |
| Tot. Hep. Infused     | 0.0              | ml        | PPL Threshold      |       |      | 20   | nmHg |
| Temperature           | 39.0             | °C        | Ratio Dialysate /P | lasma |      | 2    |      |
| <b>Rinsing Volume</b> | 2400             | ml        | Reset Balance Vol  | ume   |      | 0    | g    |

Fig. 7-7 Parameter selection in the Parameter Overview screen

The following parameters can be set in the therapy phase:

- Plasma volume [ml]
- Balance [g]
- Plasma flow [%]
- Heparin flow [ml/h]
- Heparin bolus [ml]
- Autostop heparin [min]
- Temperature [°C]
- PA MIN [mmHg]

- PA MAX [mmHg]
- PV MIN [mmHg]
- PV MAX [mmHg]
- PPL MIN [mmHg]
- TMP MAX [mmHg]
- PPF MIN [mmHg]
- PDF MIN [mmHg]
- PDF MAX [mmHg]
- PDPA MAX [mmHg]
- PPL Threshold [mmHg]
- Ratio Dialysate/Plasma

The changing of the following parameters must be confirmed with the *OK* key since they are relevant to patient safety:

- Plasma flow
- Plasma volume
- Balance
- Heparin flow
- Heparin bolus
- PA MIN
- PA MAX
- PV MIN
- PV MAX
- Ratio Dialysate/Plasma

## **WARNING!**

Risk to patient due to blood loss since increasing the PV MIN window elevates the likelihood of an unrecognized removal of venous access!

- Do not cover the venous access.
- Keep the patient under continuous surveillance.

For more details about parameter setting values, see section 6.2.2 Parameter Setting in the Parameter Overview Screen (88).

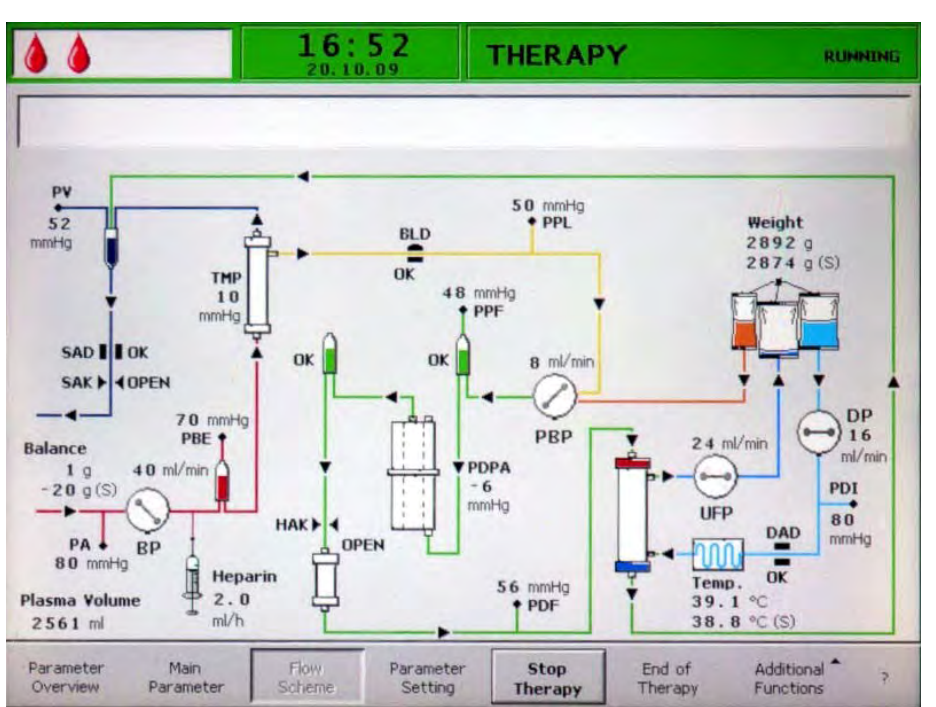

# 7.3.3

Parameter Setting in the Flow Scheme Screen

Fig. 7-8 Flow Scheme screen in the therapy phase

After selecting the *Parameter Setting* item in the menu bar, the screen changes to the setting screen of the *Parameter Overview*. Here, all settings can be performed as described in section 7.3.2 Parameter Setting in the Parameter Overview Screen (100).

# 7.4 Premature Termination of Therapy

The therapy can be terminated prematurely at any time:

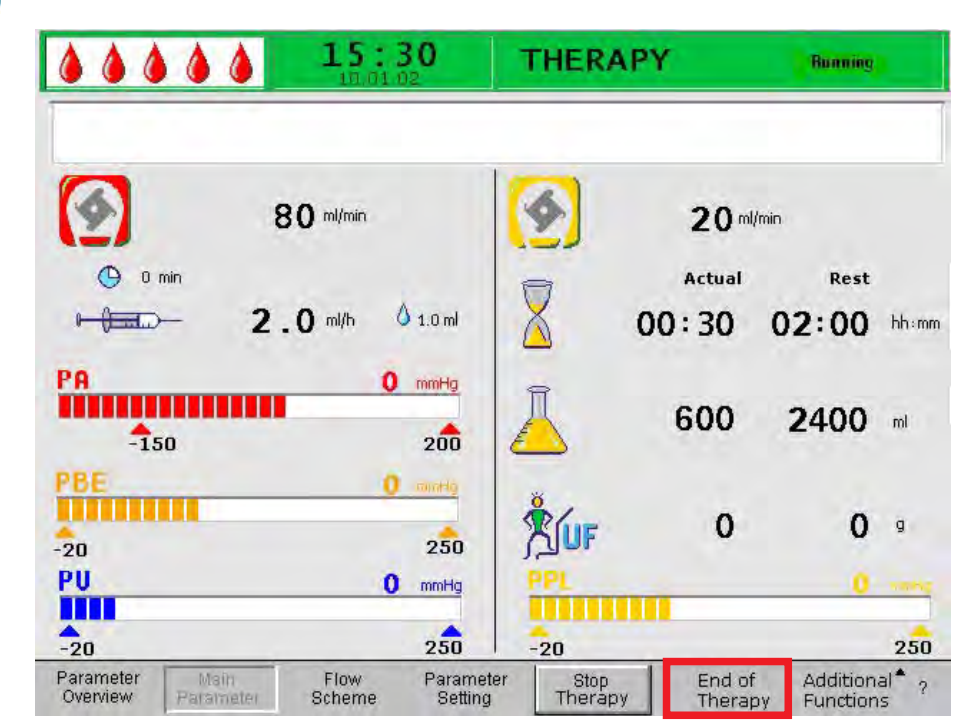

Select End of Therapy menu item in menu bar and press Enter key.

Fig. 7-9 Terminating the therapy

- ♦ After activating the *End of Therapy* command, the *Warning* window is displayed with the message: *W35: Activate reinfusion ?*.
- OK

1.

- **2.** Press *OK* key to confirm termination of therapy.
  - ✤ The reinfusion phase is started (see next chapter, Reinfusion).

## 7.5 Additional Functions

From the *Main Parameter*, *Parameter Overview* and *Flow Scheme* screens, *Additional Functions* can be selected in the menu bar and activated by pressing the *Enter* key.

When *Additional Functions* is selected, a submenu with the following items is opened (see Fig. 7-10):

- *Stop bolus* active only while heparin bolus is administered
- Heparin bolus
  active during therapy
- *Balance Reset* active only for improper balancing > 200 g (for a more detailed description, see section 10.4.1 Balance Reset (156))

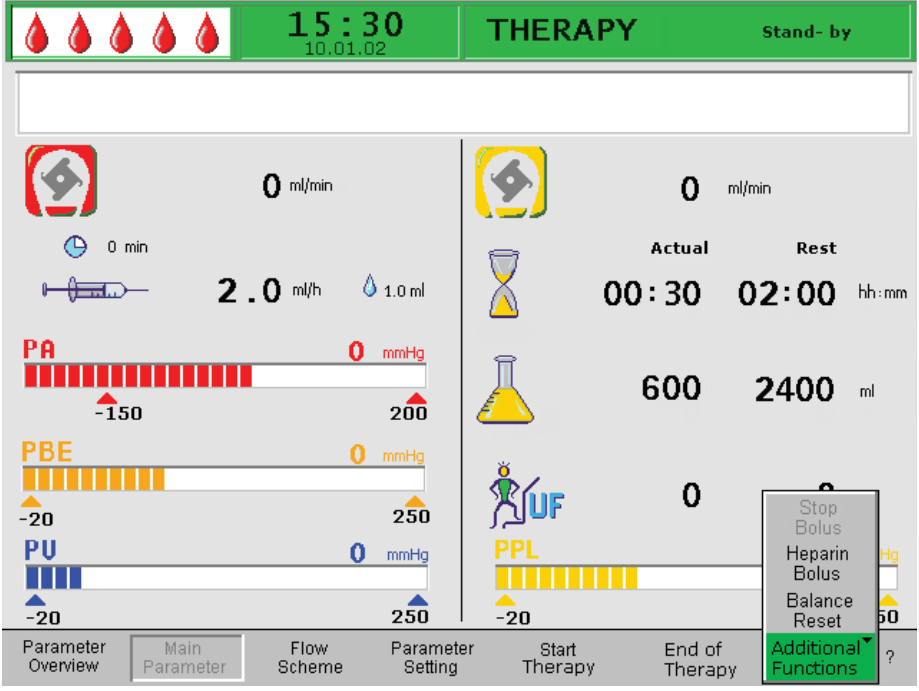

Fig. 7-10 Additional Functions menu in the therapy phase

Active menu items are shown in black labeling and inactive items in gray labeling. The selected active field has a green background.

## **WARNING!**

Risk to patient due to impact on patient's fluid balance!

- Perform the balance reset only when you are sure that the balancing error was triggered by a leakage of the dialysis and/or waste bags and does not concern the patient.
- If you are not able to detect the root cause, stop therapy and call technical service.

### **Heparin Bolus**

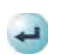

1. To administer a heparin bolus during therapy, select *Heparin Bolus* menu item from *Additional Functions* submenu and press *Enter* key to confirm.

✤ The *Warning* window appears with the message *W33: Heparin bolus* ?.

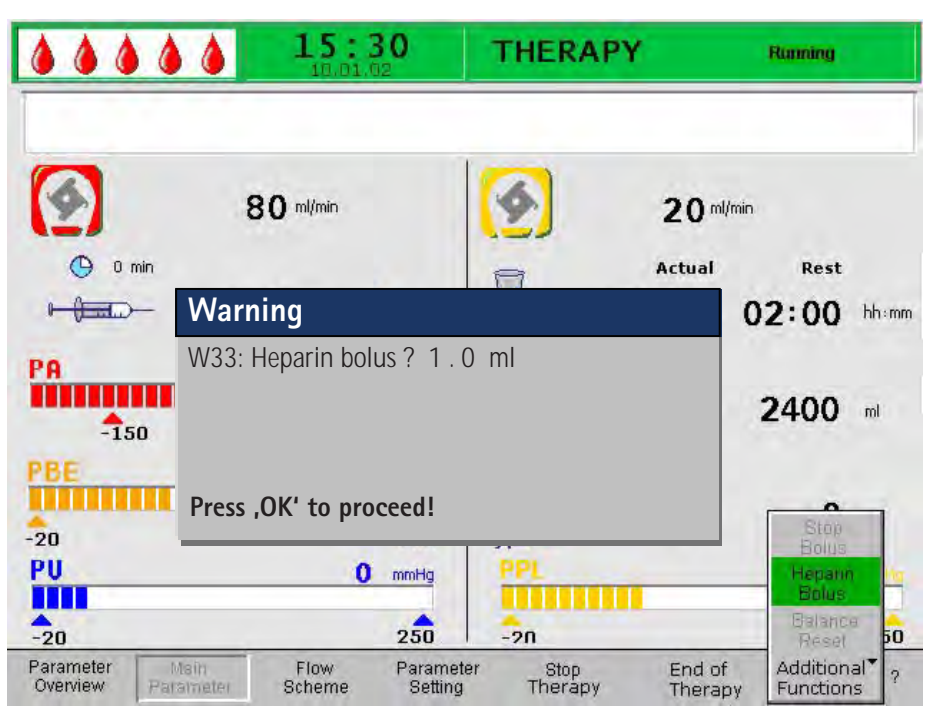

Fig. 7-11 Heparin bolus in the therapy phase

- 2. Press *OK* key to confirm that a heparin bolus shall be administered. If you do not wish to administer a heparin bolus, wait for the *Warning* window to disappear after 5 seconds.
  - During heparin administration, the symbol of heparin bolus (drop) alternates between a large red drop and a small blue drop, and the *Stop Bolus* menu item in the submenu is active.

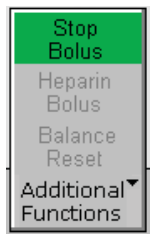

OK

Fig. 7-12 Stop Bolus menu item in Additional Functions submenu

- So The heparin bolus can be interrupted at any time by pressing the *Enter* key.
- After heparin administration, the *Stop Therapy* menu item is automatically reselected in the menu bar.

| Parameter | Main      | Flow   | Parameter | Stop    | End of  | Additional | ? |
|-----------|-----------|--------|-----------|---------|---------|------------|---|
| Overview  | Parameter | Scheme | Setting   | Therapy | Therapy | Functions  |   |

Fig. 7-13 Stop Therapy menu item selected in the menu bar

# Table of Contents

| 8                            | Reinfusion and Termination                                                                                         | 109        |
|------------------------------|----------------------------------------------------------------------------------------------------|------------|
| 8.1                          | Plasma Reinfusion                                                                                                  | 109        |
| 8.2                          | Blood Reinfusion                                                                                                   | 111        |
| 8.3                          | Terminating Treatment                                                                                              | 112        |
| <b>8.4</b><br>8.4.1<br>8.4.2 | Parameter Setting<br>Parameter Setting in the Main Parameter Screen<br>Parameter Setting in the Parameter Overview | 113<br>113 |
| 8.4.3                        | Screen<br>Parameter Setting in the Flow Scheme Screen                                                              | 114<br>115 |
| 8.5                          | Additional Functions                                                                                               | 115        |
### 8 Reinfusion and Termination

#### **A** CAUTION!

Risk to the patient due to cross infection!

 Always work under sterile conditions when relocating line connectors for reinfusion.

#### 8.1 Plasma Reinfusion

After terminating the therapy as described in section 7.2 End of Therapy (98), the *Reinfusion* screen is displayed.

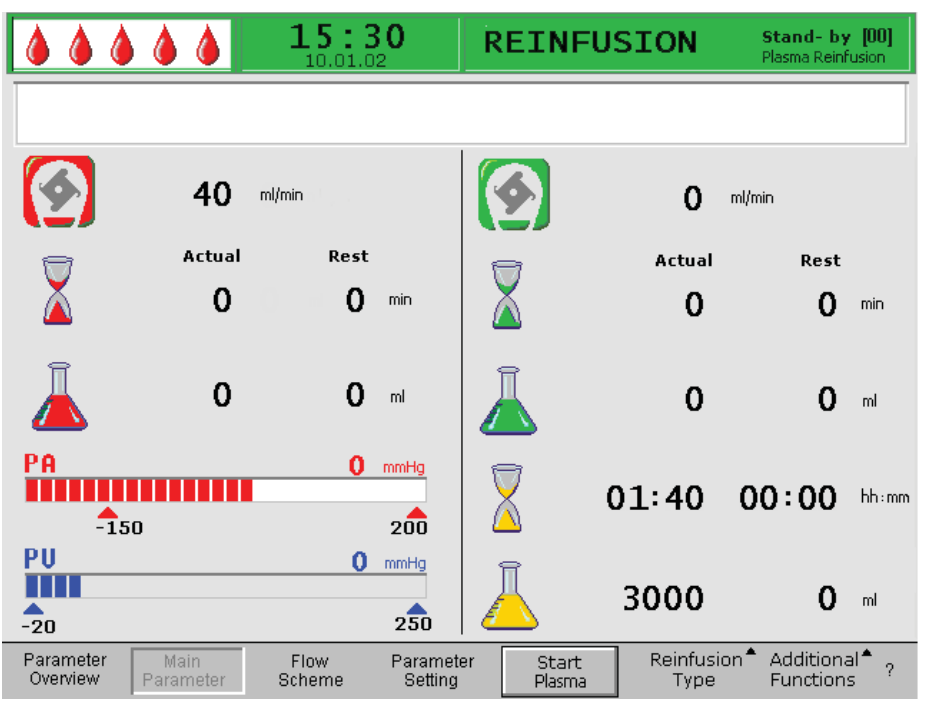

Fig. 8-1 *Main Parameter* screen in the reinfusion phase

After changing to the reinfusion phase, the blood flow is not stopped but set automatically to 40 ml/min.

The default setting of the plasma reinfusion volume is 400 ml.

The next steps for preparing the reinfusion are summarized in the *Warning* window that appears:

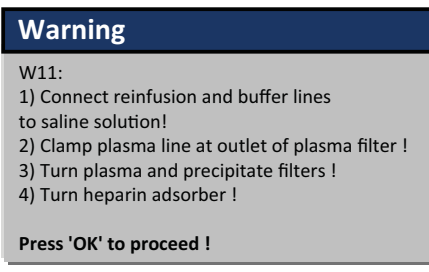

Fig. 8-2 Warning W11

- 1. Check that at least 2000 ml of physiological saline solution (0.9 % NaCl) are hanging on infusion pole.
- **2.** Disconnect buffer line from buffer bag. Connect buffer line and plasma reinfusion line to at least 1500 ml physiological saline solution.
- **3.** Open clamps on buffer line and plasma reinfusion line and make sure that all seals and obstacles are removed.
- 4. Close clamp on plasma line directly after plasma filter.
- 5. Turn over plasma filter, precipitate filter and heparin adsorber.
- 6. After performing all steps, press OK key to confirm.
- **7.** Select *Start Plasma* menu item in menu bar and press *Enter* key to start plasma reinfusion.

| Parameter | Main      | Flow   | Parameter | Start  | Reinfusion <sup>®</sup> | Additional <sup>▲</sup> | ? |
|-----------|-----------|--------|-----------|--------|-------------------------|-------------------------|---|
| Overview  | Parameter | Scheme | Setting   | Plasma | Type                    | Functions               |   |
|           |           |        |           |        |                         |                         |   |

Fig. 8-3 Start Plasma item selected in the menu bar

#### **A** CAUTION!

OK

Risk to patient in case of an excessively fast plasma reinfusion!

Some patients experience flushing on the arm used for reinfusion and in the throat area, nausea and/or headaches.

- Blood flow should be at least 10 ml/min faster than reinfusion flow to ensure an imbalance between corpuscular parts and plasma parts during reinfusion.
- Otherwise: Reduce reinfusion flow to approx. 20 ml/min and increase blood flow as much as possible (approx. 80 ml/min), so that flow rates similar to those during therapy are achieved.

### **A** CAUTION!

Risk to patient in case of an excessively plasma/blood reinfusion step! Excessively performed reinfusion can lead to an overload of saline solution to the patient.

- Comply with the recommended reinfusion volume.
- Exceed the reinfusion volume only if a filter has been changed during therapy.

#### NOTICE!

If the precipitate filter pressure rises during plasma reinfusion due to high filter saturation, the reinfusion flow should be reduced.

When the reinfusion volume is reached, all pumps except the blood pump stop. The blood flow is maintained. The default setting of the plasma reinfusion volume is 400 ml.

A *Warning* window is displayed indicating the next steps to be performed:

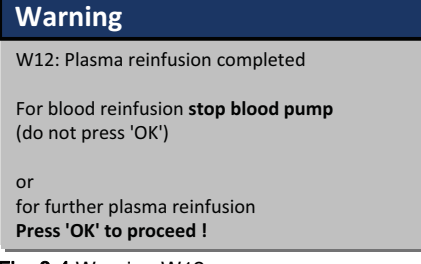

Fig. 8-4 Warning W12

#### 8.2 Blood Reinfusion

|          | • |
|----------|---|
|          | 1 |
|          |   |
| <u> </u> | _ |

As long as the blood pump is running, the menu item *Blood Reinfusion* is not active.

- Sta
- 1. Press *Start/Stop* key to stop blood pump.
  - Solution The next steps are summarized in the Warning window that appears:

| Warning                                                                                                 |
|----------------------------------------------------------------------------------------------------|
| W21:<br>1) Connect art. line to saline solution bag !<br>2) Connect reinfusion line to venous chamber ! |
| Press 'OK' to proceed !                                                                                 |

Fig. 8-5 Warning W21

- 2. Remove arterial line from patient's arterial access and connect it to at least 500 ml physiological saline solution (0.9 % NaCl).
- 3. Close clamp on plasma reinfusion line.
- 4. Remove plasma reinfusion line from reinfusion bag (0.9 % NaCl) and screw it to port of venous chamber.
- 5. Open clamps on plasma reinfusion line and port of venous chamber.
- Close clamp on buffer line.
- 7. Press OK key to confirm Warning window.
- 8. Press *Start/Stop* key to start blood pump.
  - The default setting of the blood reinfusion volume is 300 ml. When a blood reinfusion volume of 150 ml has been reached, the warning *W41: Open plasma clamp and close venous clamp !* appears in the Alarm/Note line of the screen.
  - 9. Open clamp on plasma line after plasma filter.
  - 10. Close clamp on venous line to venous chamber.
    - The saline solution is now pumped through the membrane of the plasma filter to the plasma side of the filter. In this manner, the plasma from the plasma filter is also reinfused.
    - The blood pump stops automatically when the set blood reinfusion volume is reached. The message *W17: Blood reinfusion completed* appears in the Alarm/ Note line of the screen.
  - **11.** After blood pump has stopped, remove venous line from patient's venous access.

For the patient, the treatment is now completed.

#### 8.3 Terminating Treatment

- 1. Note down all necessary treatment data of patient.
- 2. Select Additional Functions menu item in menu bar and press Enter key.
  - ⅍ The submenu Additional Functions opens.

|                       |                      | 15:3           | 30                   | REINFU          | JSION             | Stand- by [04]<br>Blood Reinfusion                    |
|-----------------------|----------------------|----------------|----------------------|-----------------|-------------------|-------------------------------------------------------|
| W17: Blood            | reinfusion com       | pleted         |                      |                 |                   |                                                       |
|                       | 0 m                  | l/min          |                      | 4               | 0                 | ml/min                                                |
| 8                     | Actual               | Rest           |                      | 8               | Actual            | Rest                                                  |
| Ă                     | 250                  | 0              | min                  |                 | 00:13             | 0 min                                                 |
| Ā                     | 300                  | 0              | ml                   | Ā               | 400               | 0 ml                                                  |
| PA<br>-150            |                      | 0              | mmHg<br>200          |                 | 01:30             |                                                       |
| PU<br>-20             |                      | 0              | mmHg<br>250          | Ā               | 3000              | New                                                   |
| Parameter<br>Overview | Malni<br>Parameter S | Flow<br>Scheme | Parameter<br>Setting | Start<br>Plasma | Reinfusio<br>Type | n <sup>*</sup> Additional <sup>*</sup> ?<br>Functions |

Fig. 8-6 New Therapy item in Additional Functions submenu

-

OK

- 3. Select menu item *New Therapy* and press *Enter* key.
  - Solution The *Warning* window appears with the warning *W36*. *Are you sure to start a new therapy ? Return to this therapy is not possible.*

| Warning                                                                              |
|--------------------------------------------------------------------------------------|
| Â                                                                                    |
| W36: Are you sure to start a new therapy ?<br>Return to this therapy is not possible |
| Press 'OK' to proceed !                                                              |

Fig. 8-7 Warning W36

- 4. Press *OK* key to confirm message.
  - The display returns to the start screen. Now the machine can be prepareed for another treatment or switched off.

#### **NOTICE!**

All data of the currently performed therapy are deleted when you quit the reinfusion phase by pressing the OK key.

5. Remove all disposables from machine and dispose of accordingly.

#### 8.4 Parameter Setting

#### 8.4.1 Parameter Setting in the Main Parameter Screen

For detailed information about setting of parameters, see section 3.6 Parameter Setting (46).

After selecting the *Parameter Setting* item in the menu bar, all parameters which can be changed are displayed in red.

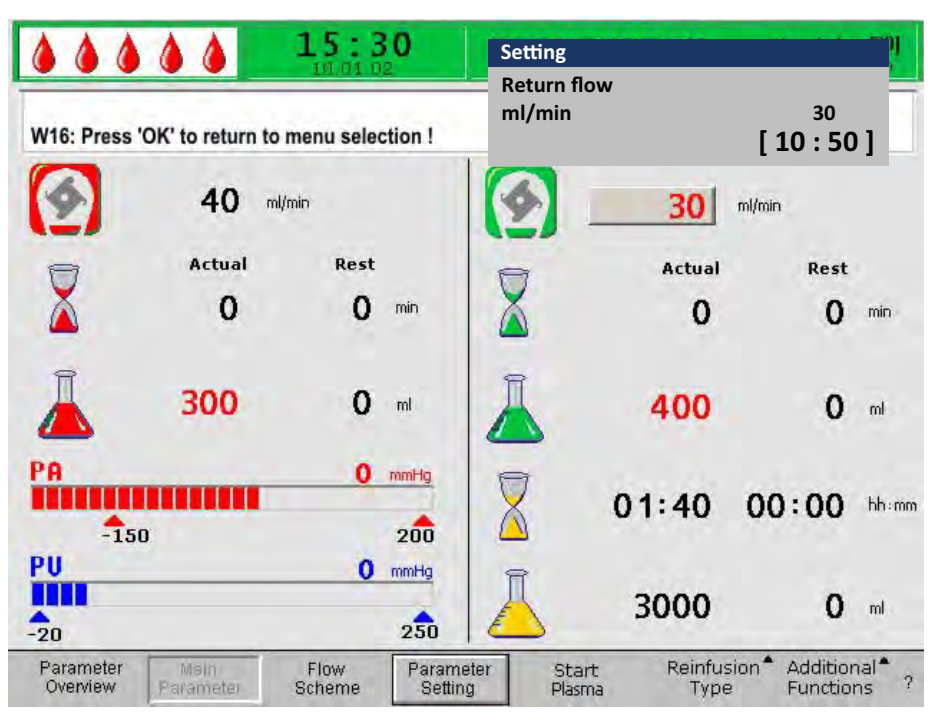

Fig. 8-8 Parameter selection in the Main Parameter screen

The following parameters can be set in the reinfusion phase:

| lcon | Parameter                        | Default | Range      | Step Size |
|------|----------------------------------|---------|------------|-----------|
|      | Return flow [ml/min]             | 30      | 10 – 50    | 5         |
|      | Plasma reinfusion<br>volume [ml] | 400     | 400 – 1000 | 50        |
|      | Blood reinfusion<br>volume [ml]  | 300     | 100 – 600  | 50        |

The changing of the following parameters must be confirmed with the *OK* key since they are relevant to patient safety:

- Return flow (plasma reinfusion flow)
- Blood reinfusion volume

#### 8.4.2 Parameter Setting in the Parameter Overview Screen

For detailed information about setting of parameters, see section 3.6 Parameter Setting (46)

After selecting the *Parameter Setting* item in the menu bar, all parameters which can be changed are displayed in red. For a better overview, blood flow (red) and reinfusion flow (green) are marked with colored arrows.

| 10.01           | 2 <b>U</b><br>02                                                                                                    | Setting<br>Beturn flow                                                                                                    |                                                                                                    |                                                                                                    |                                                                                                    |                                                                                                    |
|-----------------|----------------------------------------------------------------------------------------------------|----------------------------------------------------------------------------------------------------|----------------------------------------------------------------------------------------------------|----------------------------------------------------------------------------------------------------|----------------------------------------------------------------------------------------------------|----------------------------------------------------------------------------------------------------|
| turn to menu se | lection !                                                                                                    | ml/min                                                                                                    |                                                                                                    | [                                                                                                    | <sup>30</sup><br>10 : 5                                                                                                    | 0]                                                                                                    |
|                 |                                                                                                    | 1.000                                                                                                    |                                                                                                    |                                                                                                    | MIN                                                                                                    | MAX                                                                                                    |
| 00:00           | hh:mm                                                                                                    | PA                                                                                                    | 0                                                                                                    | mmHg                                                                                                    | -150                                                                                                    | 100                                                                                                    |
| 3000            | ml                                                                                                    | PBE                                                                                                    | 0                                                                                                    | mmHg                                                                                                    | 10                                                                                                    | 250                                                                                                    |
| 0               | g                                                                                                    | PV                                                                                                    | 0                                                                                                    | mmHg                                                                                                    | 20                                                                                                    | 100                                                                                                    |
|                 |                                                                                                    | PPL                                                                                                    | 0                                                                                                    | mmHg                                                                                                    | -10                                                                                                    | 150                                                                                                    |
| 0               | ml/min 🍕                                                                                                    | TMP                                                                                                    | Ō                                                                                                    | mmHg                                                                                                    |                                                                                                    | 100                                                                                                    |
| 30              | ml/min ٵ                                                                                                    | PPF                                                                                                    | õ                                                                                                    | mmHg                                                                                                    | -20                                                                                                    | 450                                                                                                    |
|                 |                                                                                                    | PDF                                                                                                    | ŏ                                                                                                    | mmHg                                                                                                    | -50                                                                                                    | 350                                                                                                    |
| 2.0             | ml/h                                                                                                    | PDPA                                                                                                    | ŏ                                                                                                    | mmHg                                                                                                    |                                                                                                    | 150                                                                                                    |
| 1.0             | ml                                                                                                    | PDI                                                                                                    | ō                                                                                                    | mmHg                                                                                                    | -100                                                                                                    | 200                                                                                                    |
| 0               | min                                                                                                    |                                                                                                    | -                                                                                                    |                                                                                                    |                                                                                                    |                                                                                                    |
| 0.0             | ml                                                                                                    | PPL Theshold                                                                                                    |                                                                                                    |                                                                                                    | 20                                                                                                    | mmHg                                                                                                    |
| 39 0            | °C                                                                                                    | Ratio Dialysate / P                                                                                                    | lasma                                                                                                    |                                                                                                    | 2                                                                                                    |                                                                                                    |
| 2400            | mi                                                                                                    | Reset Balance Vol                                                                                                    | ume                                                                                                    |                                                                                                    | õ                                                                                                    | g                                                                                                    |
|                 | 1001<br>turn to menu se<br>0 0 : 0 0<br>3 0 0 0<br>0<br>0<br>0<br>0<br>0<br>0<br>0<br>0<br>0<br>0<br>0<br>0<br>0<br>0 | 111.01 02<br>turn to menu selection !<br>0 0 : 0 0 hh:mm<br>3 0 0 0 ml<br>0 9<br>0 ml/min ◀<br>30 ml/min ◀<br>2 . 0 ml/h<br>1 . 0 ml<br>0 . 0 ml<br>39 . 0 °C<br>2 4 0 0 ml | Return flow ml/min         Return flow ml/min         turn to menu selection !         O 0 : 00 hh:mm         30 0 ml         0       g       PA         0       g       PV         0       g       PV         0       ml/min       PA         0       g       PV         0       ml/min       PA         0       ml/min       PA         PD       PL       TMP         2       ml/min       PDF         2       ml/min       PDF         0       ml       PDI         0       ml       PPL Theshold         39       or       Ratio Dialysate /P         2400 ml       Reset Balance Vol | ID. 01 D2       Return flow ml/min         0 0 : 0 0 hh:mm       nl/min         3 0 0 0 ml       PA       0         0 g       PV       0         0 g       PV       0         0 ml/min       PPL       0         0 ml/min       PPF       0         0 ml/min       PPF       0         0 ml/min       PPF       0         0 ml/min       PDF       0         2.0 ml/h       PDPA       0         0 ml       PPL Theshold       Reset Balance Volume | III.01.02       Return flow ml/min         turn to menu selection !       [         0 0 : 0 0       hh:mm         3 0 0 0       ml         0 g       PA       0         0 g       PV       0         0 ml/min       PPL       0         0 ml/min       TMP       0         0 ml/min       PPF       0         0 ml/min       PPF       0         0 ml/min       PDF       0         2 . 0       ml/h       PDPA         0 min       0       0         0 min       PDI       0         0 min       0       0         0 min       PPL Theshold       Ratio Dialysate /Plasma         Reset Balance Volume       1 | Return flow ml/min         Return flow ml/min         101.01.02         Return flow ml/min         100 : 00         MIN         O 0 : 00         0 0 : 00         0 0 ml/min         O ml/min         O ml/min         O ml/min         O ml/min         O ml/min         O ml/min         O ml/min         O ml/min         PDF         O ml/h         PDF         O ml/h         O ml/h         O ml/h         O ml/h         O ml/h         O ml/h         O ml/h         O ml/h         O ml/h         O ml/h         O ml/h         O ml/h         O ml/h         O ml/h         O ml/h         O ml/h         O ml/h <t< td=""></t<> |

Fig. 8-9 Parameter selection in the Parameter Overview screen

The following parameters can be set in the reinfusion phase:

- Return flow [ml/min]
- Temperature [°C]
- PA MIN [mmHg]
- PA MAX [mmHg]
- PV MIN [mmHg]
- PV MAX [mmHg]
- PPL MIN [mmHg]
- TMP MAX [mmHg]
- PPF MIN [mmHg]
- PDF MIN [mmHg]
- PDF MAX [mmHg]
- PDPA MAX [mmHg]
- PPL Threshold [mmHg]
- Ratio Dialysate/Plasma

The changing of the following parameters must be confirmed with the *OK* key since they are relevant to patient safety:

- Return flow
- PA MIN
- PA MAX

- PV MIN
- PV MAX
- Ratio Dialysate/Plasma

Plasma and blood reinfusion volume can be set only in the *Main Parameter* screen.

For more details about parameter setting values, see section 6.2.2 Parameter Setting in the Parameter Overview Screen (88).

8.4.3 Parameter Setting in the Flow Scheme Screen

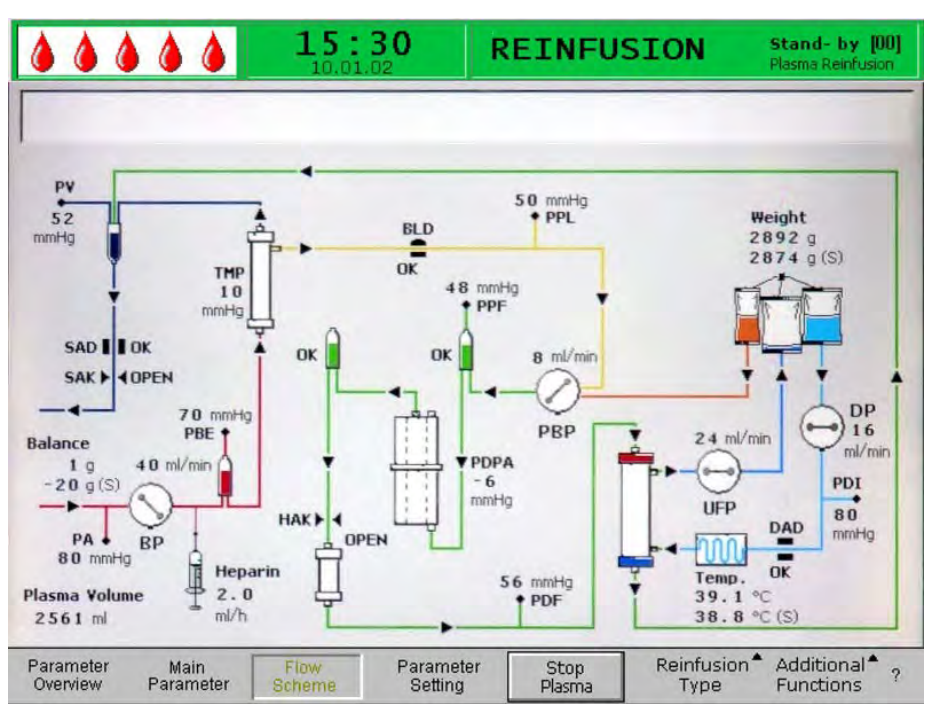

Fig. 8-10 Flow Scheme screen in the reinfusion phase

After selecting the *Parameter Setting* item in the menu bar, the screen changes to the setting screen of the *Parameter Overview*. Here, all settings can be performed as described in section 8.4.2 Parameter Setting in the Parameter Overview Screen (114).

#### 8.5 Additional Functions

#### **Terminating Plasma Reinfusion**

The plasma reinfusion can be terminated prematurely at any time:

1. Select *Stop Plasma* menu item in menu bar and press *Enter* key.

| Parameter | Main      | Flow   | Parameter | Stop   | Reinfusion <sup>®</sup> | ° Additional≜ | ? |
|-----------|-----------|--------|-----------|--------|-------------------------|---------------|---|
| Overview  | Parameter | Scheme | Setting   | Plasma | Type                    | Functions     |   |
|           |           |        |           |        | -                       |               |   |

Fig. 8-11 Stop Plasma item in the menu bar

- 2. To move on to blood reinfusion, press *Start/Stop* key to stop blood pump.
  - ✤ The blood pump stops.

Select *Reinfusion Type* menu item in menu bar and press *Enter* key.
 The *Reinfusion Type* submenu is opened.

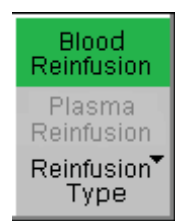

Fig. 8-12 Reinfusion Type submenu

- 4. Select *Blood Reinfusion* menu item in this submenu and press *Enter* key.
  - Solution bag ! 2) Connect reinfusion line to venous chamber !.

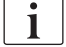

OK

The submenu *Blood Reinfusion* is active only if the blood pump is stopped.

**5.** After connecting the lines accordingly, press *OK* key to start blood reinfusion (see section 8.2 Blood Reinfusion (111)).

#### **Additional Functions**

Under the Additional Functions menu item more functions are available:

| Parameter Main     | Flow   | Parameter | Stop   | Reinfusion <sup>®</sup> | Additional <sup>*</sup> | ? |
|--------------------|--------|-----------|--------|-------------------------|-------------------------|---|
| Overview Parameter | Scheme | Setting   | Plasma | Type                    | Functions               |   |

Fig. 8-13 Additional Functions item in the menu bar

The *Back to Therapy* menu item is active only during plasma reinfusion and allows return to therapy.

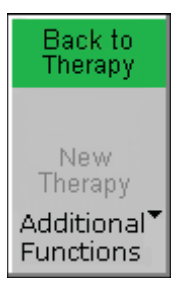

Fig. 8-14 Back to Therapy item in Additional Functions submenu

The *New Therapy* menu item is active only during blood reinfusion. It allows to completely terminate the treatment and return to the start screen (see section 7.2 End of Therapy (98)).

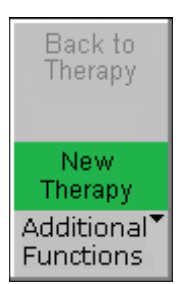

Fig. 8-15 New Therapy item in Additional Functions submenu

116

## Table of Contents

| 1 | 1 | ę  | )   |
|---|---|----|-----|
|   | 1 | 11 | 119 |

### 9 Disinfection

All parts coming into physical contact with the patient are disposables. Therefore, no internal disinfection is required after treatment.

#### Solutions for Surface Disinfection and External Cleaning

#### NOTICE!

Only use appropriate cleaning agents in accordance with the respective instructions for use to avoid damaging the machine!

| Product                                       | Concentration | Manufacturer                                 |
|-----------------------------------------------|---------------|----------------------------------------------|
| 2-Propanol 70 % (V/V)                         | 100 %         | B. Braun                                     |
| Hexaquart <sup>®</sup> plus                   | 2 %           | B. Braun                                     |
| Incidin <sup>®</sup> Rapid                    | 3 %           | Ecolab Healthcare,<br>Wien, Austria          |
| Kodan <sup>®</sup> Tinktur Forte <sup>a</sup> | 100 %         | Schülke & Mayr GmbH,<br>Norderstadt, Germany |
| Meliseptol <sup>® b</sup>                     | 100 %         | B. Braun                                     |
| Melsitt <sup>®</sup>                          | 3 %           | B. Braun                                     |

a. colorless, skin disinfection

b. in all dosage forms

#### Monitor and Housing

#### **WARNING!**

Risk to patient due to cross-infection caused by contamination!

- It is recommended to clean the outer surface of the machine after each therapy by an appropriate disinfectant.
- In case of surface contamination with blood, disinfect and clean properly.
- In case of contamination of pressure connectors with blood, disinfect and clean properly.

#### **A** CAUTION!

Risk of electric shock and machine damage if fluid enters the machine!

- Ensure that no fluid enters the machine.
- Ensure that no fluid is on the mains plug or mains socket.
- Do not wipe the surface too moistly. If necessary, dry with smooth cloth afterwards.
- 1. Open all pump covers and hinged sensor covers to ensure that all surfaces that can be reached are moistened with cleaning agents.
- 2. Clean housing parts and monitor with approved cleaning agents (see above).

#### Pump Rollers

1. Wipe pump rollers with disinfection spray but not too moistly. If necessary, dry with smooth cloth afterwards.

#### NOTICE!

Do not put pump rollers into a disinfectant bath to avoid damages and reduced efficacy!

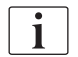

If pump rollers have been removed for disinfection, the roller marked with a yellow point has to be re-installed in the plasma/buffer pump.

### Table of Contents

| 10                                                                                                    | Troubleshooting                                                                                                    | 123                                                         |
|----------------------------------------------------------------------------------------------------|----------------------------------------------------------------------------------------------------|-------------------------------------------------------------|
| <b>10.1</b><br>10.1.1<br>10.1.2<br>10.1.3                                                             | Self Tests<br>Hardware Self Tests and Corrective Actions<br>Self Test Duration and Alarm Codes<br>Dynamic Tests and Controls During Therapy and<br>Reinfusion                                                                                                    | 123<br>123<br>124<br>131                                    |
| <b>10.2</b><br>10.2.1<br>10.2.2                                                                       | Alarms and Remedial Action<br>Alarm Concept<br>List of Alarms                                                                                                    | 132<br>132<br>134                                           |
| <b>10.3</b><br>10.3.1<br>10.3.2                                                                       | Warnings and Remedial Action<br>Warning Concept<br>List of all Warnings                                                                                                    | 147<br>147<br>149                                           |
| <b>10.4</b><br>10.4.1<br>10.4.2<br>10.4.3<br>10.4.4<br>10.4.5<br>10.4.6<br>10.4.7<br>10.4.8<br>10.4.9 | Problem Correction<br>Balance Reset<br>Deaeration of the Heparin Adsorber<br>Changing the Solution Bags<br>Changing the Plasma Filter<br>Changing the H.E.L.P. Precipitate Filter<br>Changing the H.E.L.P. Heparin Adsorber<br>Changing the H.E.L.P. Ultrafilter<br>Manual Blood Return<br>Remedying SAD Alarms | 156<br>158<br>159<br>161<br>162<br>163<br>164<br>165<br>166 |

### 10 Troubleshooting

#### 10.1 Self Tests

The machine performs various self tests during the start-up, priming and rinsing, therapy and reinfusion. Some of these tests are performed in periodic intervals to ensure the safety of the patient.

#### 10.1.1 Hardware Self Tests and Corrective Actions

#### Numeric Test

During start-up, this test displays the numeric strings  $(0\ 1\ 2\ 3\ 4\ 5\ 6\ 7\ 8\ 9)$  in the three different fonts which the machine has available (see section 5.1 Switching On and Initial Tests (70)). The user has to check whether the sequence is correct.

If one of the self tests fails, a relevant warning is displayed. In this case, ensure that the machine is in the initial state. Then another self test can be performed after correction of the cause of the error by selecting the *RETEST* menu item in the menu bar and pressing the *Enter* key.

When the hardware tests and the numeric test have been successfully completed, the start screen is displayed after selecting the *END* menu item in the menu bar and pressing the *Enter* key.

#### LED Test

During the start-up self tests, the hardware performs self tests of the LEDs above the **10** 

- Alarm key 💿 🕐
- *Start/Stop* key

by switching them on intermittently.

The user must check that all LEDs operate correctly.

#### T0 Tests

The T0 tests are performed continuously and periodically over the complete operating period of the machine.

#### Static T1 Tests

The static T1 tests are performed after the machine is switched on (self tests at start-up). The therapy can be started only after all tests have been performed without error.

#### Dynamic T1 Tests

Dynamic T1 tests are performed during the priming and rinsing phase to ensure the correct installation of the lines.

#### Self Tests During Priming and Rinsing

The machine performs various dynamic self tests during the priming and rinsing phase to ensure the functionality of the following units:

- Load cell
- Blood leak detector (BLD)
- Dialysate air detector (DAD)
- Safety air detector (SAD)
- Arterial pressure (PA)
- Plasmafilter pre-pressure (PBE) and venous pressure sensor (PV)
- Pumps
- Heating
- The temperatures of the dialysate measured by the controller and the supervisor, respectively, are compared

#### Self Tests During Therapy

Various self tests are performed during the entire therapy in periodic intervals for the safety of the patient. The following parameters are monitored:

- Fluid weight on the load cell
- Blood leak detector (BLD)
- Safety air detector (SAD)

#### **Corrective Actions**

Proceed as follows in the case of a failed test:

- **1.** Press *Alarm* key to mute acoustic alarm.
  - 2. Follow instructions on monitor and determine which test failed.
  - **3.** Correct displayed cause, if possible.
  - 4. Press *Alarm* key again to repeat test.

#### 10.1.2 Self Test Duration and Alarm Codes

| T0 Tests                                                                                                    | Time | Alarm<br>Code |
|----------------------------------------------------------------------------------------------------|------|---------------|
| Tests by the Controller                                                                                                    |      |               |
| <b>Proper supervisor operation</b><br>Periodical life signal is received from supervisor.                                                                                                    | 3 s  | A99           |
| Identical functional states of controller and supervisor<br>Verification whether the controller and the supervisor<br>have the same working state.                                                              | 5 s  | A02           |
| <b>Identical arterial pressures of controller and supervisor</b><br>The arterial pressures (PA) of the controller and the<br>supervisor may deviate by a maximum of ± 30 mmHg<br>(in priming and rinsing only). |      | A03           |

| T0 Tests                                                                                                    | Time       | Alarm<br>Code |
|----------------------------------------------------------------------------------------------------|------------|---------------|
| Identical venous pressures of controller and supervisor                                                                                                    | 30 s       | A04           |
| The venous pressures (PV) of the controller and the supervisor may deviate by a maximum of $\pm$ 30 mmHg (in priming and rinsing only).                                                                                |            |               |
| Identical weight values of controller and supervisor                                                                                                    | 30 s       | A05           |
| The weights on the load cell determined by the controller and the supervisor may deviate by a maximum of $\pm$ 250 g (in priming and rinsing only and if plasma side is running).                                      |            |               |
| Identical temperatures of controller and supervisor                                                                                                    | 180 s      | A06           |
| The temperatures determined by the controller and the supervisor may deviate by a maximum of 2.5 °C (in priming and rinsing only).                                                                                     |            |               |
| BLD self test                                                                                                    | 5 min      | A07           |
| This test is performed every 5 minutes during the therapy and reinfusion phase.                                                                                                    |            |               |
| SAD self test                                                                                                    | 1.5 s      | A08           |
| The first test verifies whether the sensor detects an air signal. The second test compares the voltage threshold and the calibration value.                                                                            |            |               |
| This test is performed every 1.5 seconds (= time<br>required by an air bubble at maximum blood flow to<br>reach the venous cannula) during priming and rinsing<br>as well as during the therapy and reinfusion phases. |            |               |
| Load cell self test                                                                                                    | 3 s        | A09           |
| The load cell is tested every 3 seconds.                                                                                                    |            |               |
| Running internal communication                                                                                                    |            | A10           |
| Correct periodical communication is performed with the User Interface.                                                                                                    |            |               |
| Tests by the Supervisor                                                                                                    |            |               |
| SAD clock test                                                                                                    | 0 s        | A80           |
| Time control of the SAD is checked.                                                                                                    |            |               |
| SAD test                                                                                                    | 2 s        | A90           |
| No or too many SAD tests are executed by the controller or fluid is detected during test.                                                                                                    |            |               |
| SAD reference test                                                                                                    | 1 s        | A94           |
| Reference voltage of SAD is tested to be within limit.                                                                                                    |            |               |
| Running internal communication                                                                                                    |            | A99           |
| Correct periodical communication is performed with the User Interface and periodical life signal from controller is received.                                                                                          | 6 s<br>3 s |               |

| Static T1 Tests                                                                                                    | Alarm<br>Code |
|----------------------------------------------------------------------------------------------------|---------------|
| Tests by the Controller                                                                                                    |               |
| <b>ROM-RAM</b><br>The ROMs and RAMs of the controller are verified using a CRC<br>(cyclic redundancy check).                                                                                                    |               |
| <b>Calibration data</b><br>The calibration data of the controller are verified using a CRC.                                                                                                    |               |
| <ul> <li>Sensor ZERO test</li> <li>The controller analyzes the following target values: <ul> <li>Arterial pressure (within ± 20 mmHg)</li> <li>Prefilter pressure (within ± 20 mmHg)</li> <li>Venous pressure (within ± 20 mmHg)</li> <li>Weight (below 50 g)</li> <li>SAD (in air detection)</li> <li>PCLD (in air detection)</li> <li>HCLD (in air detection)</li> <li>DAD (in air detection)</li> </ul> </li> <li>Verification of whether the dialysate air detector (DAD), the sensor for the level monitoring of the precipitate chamber (PCLD) and the sensor for the level monitoring of the heparin adsorber chamber (HCLD) detect an air signal.</li> </ul> | A13 –<br>A20  |
| <ul> <li>Supervisor 24 V relay</li> <li>The controller checks whether the supervisor can stop all pump by means of the 24 V relay.</li> <li>Controller activates the blood pump with a flow rate of 100 ml/min for 5 seconds.</li> <li>The supervisor opens the 24 V relay.</li> <li>The test passes when the controller detects that the blood pump is stopped.</li> </ul>                                                                                                    | A21<br>of     |
| <ul> <li>Supervisor heating relay The controller checks whether the supervisor initiates the switching off of the heating via the heating relay. </li> <li>The supervisor opens the heating relay.</li> <li>The controller activates the heater to the maximum temperature for 20 seconds. The test passes when the temperature deviation is less than 1 °C.</li></ul>                                                                                                    | A22<br>e<br>m |

| Static T1 Tests                                                                                                    |       |  |
|----------------------------------------------------------------------------------------------------|-------|--|
| Controller alarm tone buzzer                                                                                                    |       |  |
| The test includes the successive activation of all four alarm tones:                                                                                               |       |  |
| <ul> <li>Power failure (long alarm tone)<br/>The control system initiates the alarm situation of a mains<br/>failure for 2 seconds.</li> </ul>                     |       |  |
| <ul> <li>Controller alarm (continuous alarm tone)</li> <li>The control system initiates the buzzer for 2 seconds.</li> </ul>                                       |       |  |
| <ul> <li>Supervisor alarm (continuous alarm tone)</li> <li>The supervisor system activates the buzzer for 2 seconds.</li> </ul>                                    |       |  |
| • Warning (three alarm tones in successive short intervals)<br>The monitor system activates the warning buzzer for<br>2 seconds. No danger exists for the patient. |       |  |
| The user is responsible for checking whether the buzzers function correctly.                                                                                       |       |  |
| Tests by the Supervisor                                                                                                    |       |  |
| ROM-RAM                                                                                                    |       |  |
| The ROMs and RAMs of the supervisor are verified using a CRC (cyclic redundancy check).                                                                            |       |  |
| Calibration Data                                                                                                    |       |  |
| The calibration data of the supervisor are verified using a CRC.                                                                                                   |       |  |
| Sensor ZERO test                                                                                                    | A95 – |  |
| The supervisor analyzes the following set values:                                                                                                    | A98   |  |
| Arterial pressure (within ± 20 mmHg)                                                                                                    |       |  |
| <ul> <li>Venous pressure (within ± 20 mmHg)</li> </ul>                                                                                                    |       |  |
| • Weight (below 100 g)                                                                                                    |       |  |
| • SAD (in air detection)                                                                                                    |       |  |
| Heparin pump test                                                                                                    | A93   |  |
| The supervisor initiates a heparin bolus and checks the uniform delivery rate of the pump by means of a light barrier.                                             |       |  |
| The piston guide should be engaged in the middle position!                                                                                                    |       |  |
| Supervisor alarm tone buzzer                                                                                                    |       |  |
| The test includes the activation of the alarm tone:                                                                                                    |       |  |
| <ul> <li>Supervisor alarm buzzer (continuous alarm tone)<br/>The supervisor system activates the buzzer for 2 seconds.</li> </ul>                                  |       |  |
| The user is responsible for checking whether the buzzer functions correctly.                                                                                       |       |  |

The following dynamic tests are performed by the controller in the priming and rinsing phase. In the table below, the step number indicates during which step of the automatic blood side filling (section 6.1 Automatic Priming and Rinsing (83)) the tests are performed.

| Dynamic T1 Tests                                                                                                    | Step | Alarm<br>Code |
|----------------------------------------------------------------------------------------------------|------|---------------|
| PPF transducer connection test                                                                                                    | 4    | A74           |
| While the precipitate filter is filled the correct position of the PPF transducer is tested.                                                                                                    |      |               |
| The connection is correct if the controller recognizes a pressure deviation (more than ±3 mmHg) as long as the plasma/buffer pump is running.                                                                                                    |      |               |
| Weight deviation by the plasma/buffer pump                                                                                                    | 4    | A26           |
| Verification whether the weight decrease on the load cell corresponds to the delivery rate of the plasma/ buffer pump (65 ml/min).                                                                                                    |      |               |
| The test starts after activation of step 4 of the priming<br>and rinsing phase as soon as 10 g have been<br>delivered. For a duration of 30 s, the weight decrease<br>must be higher than 20 g and less than 40 g, otherwise<br>an alarm will be initiated and the test sequence has to<br>be repeated.                                                                                    |      |               |
| Priming cannot be completed if there is a fluid level in the precipitate chamber.                                                                                                    |      |               |
| HAK leakage test                                                                                                    | 4    | A33           |
| Verification whether the HAK can be closed and the connection line is inserted properly into HAK. Therefore the controller checks during priming phase of the precipitate filter if the PPF remains below 350 mmHg after 1000 ml filling volume have been reached and HAK is closed.                                                                                                    |      |               |
| After filling the precipitate filter (step 4) and reaching<br>the fluid level in the precipitate chamber and heparin<br>adsorber chamber, there must be a pressure of<br>> 350 mmHg on the PPF when HAK is closed. At the<br>same time PDPA is to be > 250 mmHg. If the PDPA is<br>< 250 mmHg, an alarm will be initiated. Acknowledge<br>the alarm. The test will only be repeated twice. |      |               |
| Blood leak detector (BLD) test                                                                                                    | 5    |               |
| The blood leak detector is tested for its general functionality and self calibration.                                                                                                    |      |               |
| Self calibration failed                                                                                                    |      | A35           |
| Functionality test failed                                                                                                    |      | A07           |
| If the reason for the alarm cannot be fixed, therapy cannot be started.                                                                                                    |      |               |

| Dynamic T1 Tests                                                                                                    | Step  | Alarm<br>Code                   |
|----------------------------------------------------------------------------------------------------|-------|---------------------------------|
| Deaeration of heparin adsorber and ultrafilter (no test)                                                                                                    | 6 – 8 |                                 |
| As soon as there is fluid in the heparin adsorber<br>chamber a short level adjustment is performed in the<br>precipitate and heparin adsorber chamber. Afterwards<br>the heparin adsorber is primed until a volume of 225 ml<br>is reached. Filtrate line and ultrafilter are deaerated. |       |                                 |
| During priming of the heparin adsorber, the levels<br>cannot be set manually. In this phase, balance and<br>level adjustment alarms are suppressed.                                                                                                    |       |                                 |
| Deaeration of the dialysis side and dialysis side tests                                                                                                    | 9     | A32                             |
| During this phase, the dialysis side is tested. The DAD<br>is deaerated and the plate warmer is tested. Afterwards<br>dialysate pump and ultrafiltration pump are tested. The<br>line system is checked for correctness at the end.                                                      |       | A28<br>A27<br>A29<br>A30<br>A31 |
| Deaeration of the dialysis side                                                                                                    |       |                                 |
| Blood pump starts running with 11 ml/min in order to deaerate and prime the dialysis fluid line.                                                                                                    |       |                                 |
| Plate warmer test                                                                                                    |       | A32                             |
| During this priming phase, the plate warmer is tested.<br>Within 2 minutes, a temperature of > 41.5 °C at the<br>controller and > 42 °C at the supervisor must be<br>measured.                                                                                                    |       |                                 |
| DAD test                                                                                                    |       | A28                             |
| The dialysate pump increases its speed to 200 ml/min.<br>During this phase, the DAD is tested. It must detect<br>fluid within 20 seconds.                                                                                                    |       |                                 |
| Dialysis test                                                                                                    |       | A27                             |
| During dialysis tests, dialysate pump (DP) and ultrafiltration pump (UFP) run with 140 ml/min.                                                                                                    |       |                                 |
| • The values must be reached within 160 seconds.                                                                                                    |       |                                 |
| • The function of DP is tested before UFP, in order to get a positive PDI and to avoid collapsing of plate warmer bag.                                                                                                    |       |                                 |
| • The UFP test checks if PDI remains stable at approx. 120 mmHg. DP flow and UFP flow should have a ratio of UFP = 0.9 DP. Regulation limits are:                                                                                                    |       |                                 |
| <ul> <li>PDI &gt; PDI<sub>Basis</sub> + 20 mmHg (= 140 mmHg),<br/>then UFP = 0.9 DP + 20 ml/min</li> </ul>                                                                                                    |       |                                 |
| <ul> <li>PDI &gt; PDI<sub>Basis</sub> - 20 mmHg (= 100 mmHg),<br/>then UFP = 0.9 DP - 20 ml/min</li> </ul>                                                                                                    |       |                                 |

| Dynamic T1 Tests                                                                                                    | Step | Alarm<br>Code |
|----------------------------------------------------------------------------------------------------|------|---------------|
| The alarm will be initiated in following situations:                                                                                                    |      |               |
| <ul> <li>PDI &gt; 200 mmHg at beginning of the test, UFP is standing still</li> </ul>                                                                                |      |               |
| PDI is not increased by 30 mmHg within 12 seconds while DP is running                                                                                                |      |               |
| PDI is not decreased by 30 mmHg within<br>12 seconds while UFP is running                                                                                            |      |               |
| <ul> <li>PDI &gt; 250 mmHg while ultrafiltration side is filled<br/>(UFP is standing still)</li> </ul>                                                               |      |               |
| • UF side cannot be filled within 160 seconds. This can be measured by a weight change at the load cell (comparison of weight before and after priming).             |      |               |
| Leakage test of the line system                                                                                                    |      |               |
| The line system is tested for correct seat and leakage (leakage, leaky sensors, line ruptures) by the pressure test. The SAK is closed and all pumps are running.    |      |               |
| <ul> <li>Pressure test: within 50 seconds &gt; 200 mmHg<br/>must be reached at PV, PDF and PDI.</li> </ul>                                                           |      | A29           |
| Leakage test: pressure decrease PV > 30 mmHg                                                                                                    |      | A30           |
| Sensor test:                                                                                                    |      |               |
| <ul> <li>High pressure: PBE &gt; 240 mmHg,<br/>PPL/PPF &gt; 250 mmHg</li> </ul>                                                                                      |      | A31           |
| <ul> <li>Sensor leaky if: PBE–PV &gt; 30 mmHg,</li> <li>PDF-PV &gt; 30 mmHg,</li> <li>PDI-PV &gt; 40 mmHg,</li> <li>PPL &lt; 150 mmHg, PPF &lt; 150 mmHg.</li> </ul> |      | A30           |
| Rupture test of pump segments.     Rotation of pumps with following speeds:                                                                                          |      |               |
| <ul> <li>BP 10 ml/min., PBP 2 ml/min, DP 10 ml/min,<br/>UFP 10 ml/min<br/>with subsequent sensor test (see point 3)</li> </ul>                                       |      |               |

#### 10.1.3 Dynamic Tests and Controls During Therapy and Reinfusion

#### **Blood Leak Detector**

A blood leak alarm may occur if blood or air bubbles are in the plasma line. The reason can also be a failure in the BLD self test. The blood leak detector is not automatically calibrated after acknowledging an alarm. After A36 advice W38 appears.

- If the advice is confirmed by pressing the *OK* key, the blood leak detector is recalibrated. The sensor starts a new measurement.
- If the alarm is confirmed by pressing the *Alarm* key, it remains suppressed for 1 minute. Afterwards the sensor starts a new measurement.
- If the alarm is confirmed three times within short time by pressing the *Alarm* key, the warning W19 appears. If W19 is not confirmed, the alarm will be repeated. If W19 is confirmed by pressing the *OK* key (bridging the BLD function), the warning W20 will follow.

After having bridged the BLD function, contact technical service!

#### 

Risk to patient due to malfunction of the blood leak detector! Multiple recalibrations during existing blood leak (red colored plasma) can lead to malfunction of the blood leak detector and therefore to uncontrolled infusion of free hemoglobin into the patient.

- Only recalibrate when you are sure that the alarm is caused by a failure of the blood leak detector (defect BLD or air bubble in plasma line) or when you are sure that coloring of the plasma is caused by a failure other than a membrane rupture of the plasma filter.
- Visually inspect the quality of the plasma separation.

#### **WARNING!**

Risk to patient when bridging the blood leak detection!

- Make sure that the plasma line is inserted properly into the BLD, otherwise the BLD is not able to detect any blood leakage.
- Only bridge the blood leak detection if you are sure that a malfunction of the blood leak detector caused the series of blood leak alarms.
- After bridging the blood leak detection, the therapy must constantly be controlled visually by the user for hemolysis or membrane rupture of the plasma filter.

#### Connection Test in Therapy and Reinfusion

The connection of the acetate buffer bag is tested.

Directly after start of therapy, the connection of the buffer line to the acetate buffer bag is tested. If there is no connection to the acetate buffer bag, an alarm appears on the screen.

Directly after start of Reinfusion, the connection of the reinfusion line to the reinfusion solution is tested. If there is no connection to the reinfusion solution, an alarm appears on the screen.

#### **Control of Ultrafiltration**

The ultrafiltration is controlled via PDF.

The upper limit of the balance error is reached when the corrective factor exceeds 23 %. Balance alarms will follow.

#### 10.2 Alarms and Remedial Action

#### 10.2.1 Alarm Concept

An alarm situation always requires special attention and immediate processing by the user. Alarms are displayed in the Alarm/Note line (Fig. 10-1, ①) and accompanied by an acoustic alarm tone.

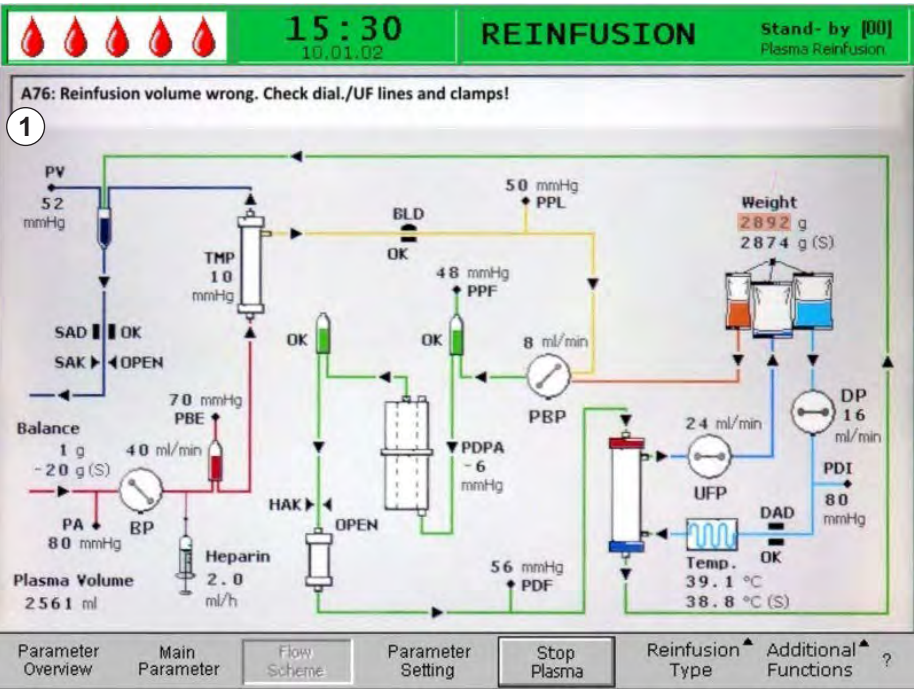

Fig. 10-1 Alarm indication in Alarm/Note line

When an alarm occurs, the screen display automatically changes to the flow scheme showing the position (e.g. blinking number for pressure alarms) affected by the alarm. After correction of the alarm, the display automatically changes back to the initial screen. If the same alarm occurs again within 30 seconds, the initial screen display is maintained.

Additionally, an active alarm is indicated by the red LEDs lighting above the Alarm key (Fig. 10-2, ).

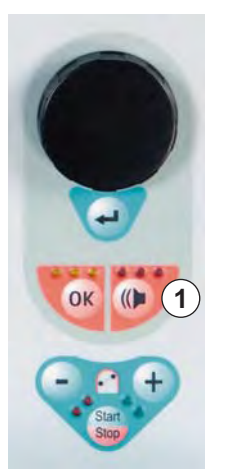

Fig. 10-2 Alarm key with red LEDs

An alarm is usually corrected in 3 steps:

- 1. Press *Alarm* key once to mute alarm tone.
  - 2. Eliminate cause of alarm.

(()

ĺ

3. Press Alarm key again to acknowledge alarm.

Alarms which are caused by open pump covers (A59, A60, A61, A62), are self-regulating alarms. These alarms are corrected by closing the respective pump cover.

#### 10.2.2 List of Alarms

### NOTICE!

Inform technical service if an alarm cannot be corrected with the measures described, if it occurs frequently and you cannot determine its cause or if a machine defect exists.

| Code | Alarm Text                                              | Alarm Cause                      | Corrective Action                                                                                                    |
|------|---------------------------------------------------------|----------------------------------|----------------------------------------------------------------------------------------------------|
| A01  | Supervisor system not<br>working properly               | Hardware problem                 | Acknowledge the alarm (twice). If the<br>alarm is repeated switch machine off<br>and on again to eliminate a possible<br>transient failure.                                 |
|      |                                                         |                                  | <ul> <li>If the problem cannot be solved, close<br/>treatment immediately and inform<br/>technical service.</li> </ul>                                                      |
| A02  | Deviation between<br>controller and<br>supervisor state | Hardware problem                 | Acknowledge the alarm (twice). If it is not possible switch machine off and on again.                                                                                       |
|      |                                                         |                                  | <ul> <li>If the problem cannot be solved, restart<br/>machine completely or close treatment<br/>immediately.</li> </ul>                                                     |
|      |                                                         |                                  | <ul> <li>If the problem cannot be solved with a<br/>machine restart inform technical<br/>service.</li> </ul>                                                                |
| A03  | Deviation of arterial                                   | Calibration or hardware problems | Acknowledge the alarm (twice).                                                                                                    |
|      | pressure between<br>controller and<br>supervisor        |                                  | If the problem cannot be solved, inform technical service.                                                                                                    |
| A04  | Deviation of venous                                     | Calibration or hardware problems | Acknowledge the alarm (twice).                                                                                                    |
|      | pressure between<br>controller and<br>supervisor        |                                  | If the problem cannot be solved, inform technical service.                                                                                                    |
| A05  | Deviation of weight fluid                               | Calibration or hardware          | Acknowledge the alarm (twice).                                                                                                    |
|      | between controller and supervisor                       | problems                         | If the problem cannot be solved, inform technical service.                                                                                                    |
| A06  | Deviation of                                            | Calibration or hardware          | Acknowledge the alarm (twice).                                                                                                    |
|      | temperature between<br>controller and<br>supervisor     | problems                         | If the problem cannot be solved, inform technical service.                                                                                                    |
| A07  | Blood leak detector<br>(BLD) test failed                | Hardware problem                 | Acknowledge the alarm (twice). If the<br>alarm is repeated switch machine off<br>and on again.                                                                              |
|      |                                                         |                                  | <ul> <li>If the problem cannot be solved, stop<br/>treatment as soon as possible while<br/>visually inspecting for a possible blood<br/>leak in the plasma line.</li> </ul> |
|      |                                                         |                                  | Inform technical service.                                                                                                    |

| Code | Alarm Text                                                     | Alarm Cause                             | Corrective Action                                                                                                    |
|------|----------------------------------------------------------------|-----------------------------------------|----------------------------------------------------------------------------------------------------|
| A08  | Safety air detector<br>(SAD) test failed                       | Hardware problem                        | • Acknowledge the alarm (twice). If the alarm is repeated switch machine off and on again.                                           |
|      |                                                                |                                         | • If the problem cannot be solved, stop treatment immediately. Visually inspect for air bubbles in the venous return line.           |
|      |                                                                |                                         | Inform technical service.                                                                                                    |
| A09  | Weight system test failed                                      | Hardware problem                        | • Acknowledge the alarm (twice). If the alarm is repeated switch machine off and on again.                                           |
|      |                                                                |                                         | • If the problem cannot be solved, stop therapy immediately. Then close treatment with reinfusion.                                   |
|      |                                                                |                                         | Inform technical service.                                                                                                    |
| A10  | User interface not<br>communicating                            | Hardware problem                        | • Acknowledge the alarm (twice). If the alarm is repeated switch machine off and on again to eliminate a possible transient failure. |
|      |                                                                |                                         | <ul> <li>If the problem cannot be solved, stop<br/>treatment immediately and inform<br/>technical service.</li> </ul>                |
| A13  | Arterial pressure (PA)<br>not zero                             | Consumables already<br>or still mounted | Remove all consumables from the machine.                                                                                             |
| A14  | Prefilter pressure (PBE)<br>not zero                           | Consumables already<br>or still mounted | Remove all consumables from the machine.                                                                                             |
| A15  | Venous pressure (PV)<br>not zero                               | Consumables already<br>or still mounted | Remove all consumables from the machine.                                                                                             |
| A16  | Load cell not empty or<br>load cell error                      | Consumables already<br>or still mounted | Remove all consumables from the machine.                                                                                             |
| A17  | Line in SAD not empty<br>or SAD error                          | Consumables already<br>or still mounted | Remove all consumables from the machine.                                                                                             |
| A18  | Precipitate chamber not<br>empty or level sensor<br>error      | Consumables already<br>or still mounted | Remove all consumables from the machine.                                                                                             |
| A19  | Heparin adsorber<br>chamber not empty or<br>level sensor error | Consumables already<br>or still mounted | Remove all consumables from the machine.                                                                                             |
| A20  | Line in DAD not empty<br>or DAD error                          | Consumables already or still mounted    | Remove all consumables from the machine.                                                                                             |
| A21  | Power relay test failed                                        | Defective hardware                      | • Switch machine off and on again to restart machine.                                                                                |
| A22  | Heater relay test failed                                       | Defective hardware                      | • Switch machine off and on again to restart machine.                                                                                |

# Plasmat<sup>®</sup> Futura

| Code | Alarm Text                                                           | Alarm Cause                                                                                                    | Corrective Action                                                                                                    |
|------|----------------------------------------------------------------------|----------------------------------------------------------------------------------------------------|----------------------------------------------------------------------------------------------------|
| A26  | Weight test error. Check<br>bag, clamp, connection<br>and pump !     | It was determined with<br>weight test that<br>1. the plasma/buffer<br>pump does not deliver<br>correctly and<br>2. there is a fluid level in<br>the precipitate chamber<br>Reasons:<br>• Malfunction of the<br>plasma/buffer<br>pump<br>• Malfunction of the<br>load cell<br>• Error in refilling | <ul> <li>Ensure for 1. that: <ul> <li>seal on saline bag is open.</li> <li>clamp on buffer line is open.</li> <li>buffer line is not kinked or clamped.</li> <li>plasma/buffer pump segments are not inserted crosswise and are in correct direction.</li> </ul> </li> <li>Ensure for 2. that: <ul> <li>there is no fluid in precipitate chamber and that sensors are fluid free.</li> </ul> </li> <li>After eliminating the cause of the alarm and acknowledging the alarm, the test is automatically repeated.</li> </ul> |
| A27  | Dial. side test failed.<br>Check DP/UF pumps<br>and clamps on bags ! | It was determined with<br>the dialysis test that the<br>dialysate pump or the<br>ultrafiltration pump does<br>not deliver correctly<br>Reason:<br>• Dalysis fluid or<br>ultrafiltration flow<br>obstructed or not<br>detected correctly                                                           | <ul> <li>Ensure that:         <ul> <li>seals of dialysis fluid bags are open.</li> <li>clamps on dialysis fluid/ultrafiltration lines are open.</li> <li>dialysis fluid/ultrafiltration line is not kinked or clamped.</li> <li>bags are hanging motionless on load cell.</li> <li>connection at PDI is tight and not wet.</li> </ul> </li> <li>After eliminating the cause of the alarm and acknowledging the alarm, the test is automatically repeated.</li> </ul>                                                        |
| A28  | DAD test failed                                                      | An error occurred during<br>the DAD check<br>Reason:<br>• Malfunction of DAD                                                                                                    | <ul> <li>Ensure that: <ul> <li>dialysis fluid line is inserted in dialysate air detector (DAD).</li> <li>clamps on dialysis fluid line are open.</li> <li>seals of dialysis fluid bags are open.</li> <li>connections between dialysis fluid bags and dialysis fluid line are firmly seated.</li> </ul> </li> <li>After eliminating the cause of the alarm and acknowledging the alarm, the test is automatically repeated.</li> </ul>                                                                                      |

136

## Troubleshooting

| Code | Alarm Text                                                                   | Alarm Cause                                                                                                    | Corrective Action                                                                                                    |
|------|------------------------------------------------------------------------------|----------------------------------------------------------------------------------------------------|----------------------------------------------------------------------------------------------------|
| A29  | Pressurization failed.<br>PV, PDF, PDI<br>< 200 mmHg. Check<br>line in SAK ! | Pressure build-up and<br>pressure holding test<br>failed                                                                              | <ul> <li>Ensure that:</li> <li>PBE pressure transducer is screwed on correctly.</li> <li>venous line is inserted in the tubing clamp (SAK).</li> <li>all lines are installed according to instruction.</li> <li>venous pressure transducer (PV) is correctly screwed on.</li> </ul>                                                                         |
| A30  | Leakage test failed.<br>Check connections of<br>filters and sensors !        | An error occurred during<br>the check of the tubing<br>clamp (SAK) and the<br>line leakage test                                       | <ul> <li>Ensure that: <ul> <li>venous line is inserted in tubing clamp (SAK).</li> <li>connections between lines and filters are firmly seated.</li> <li>venous pressure transducer (PV) is correctly screwed on.</li> </ul> </li> <li>After eliminating the cause of the alarm and acknowledging the alarm, the test is automatically repeated.</li> </ul> |
| A31  | Pressure sensors failed.<br>Check proper<br>connection of sensors !          | An error occurred during<br>the calibration of the<br>venous pressure (PV)<br>and the inlet pressure<br>on the plasma filter<br>(PBE) | <ul> <li>Ensure that:</li> <li>pressure transducer for PV is correctly screwed on.</li> <li>pressure transducer for PBE is correctly screwed on.</li> <li>After eliminating the cause of the alarm and acknowledging the alarm, the test is automatically repeated.</li> </ul>                                                                              |
| A32  | Heater test failed                                                           | Malfunction of heater                                                                                                    | Inform technical service.                                                                                                    |
| A33  | HAK test failed. Check line insertion !                                      | Line not correctly<br>inserted in HAK                                                                                                 | Ensure that the filtrate line is inserted correctly in the HAK.                                                                                                    |
| A34  | 2 ml air infused                                                             | SAD has detected a total of > 2 ml air                                                                                                | <ul> <li>Ensure that:         <ul> <li>lines have no leaks. When leaks are found, replace respective line.</li> <li>all components have been connected firmly and properly.</li> <li>venous chamber is sufficiently filled. If required, fill venous chamber manually.</li> </ul> </li> </ul>                                                               |
| A35  | Blood leak detector<br>(BLD) calibration failed                              | Malfunction of blood<br>leak detector                                                                                                 | Inform technical service.                                                                                                    |

# Plasmat<sup>®</sup> Futura

| Code | Alarm Text                                                       | Alarm Cause                                                      | Corrective Action                                                                                                    |
|------|------------------------------------------------------------------|------------------------------------------------------------------|----------------------------------------------------------------------------------------------------|
| A36  | Blood leakage detected                                           | BLD detects a blood<br>leak or larger air<br>bubbles in the line | • Visually inspect the line after plasma filter. Replace the plasma filter when a blood leak is found (see section 10.4.4 Changing the Plasma Filter (161)).                                |
|      |                                                                  |                                                                  | <ul> <li>If air bubbles are found, check<br/>connections for firm seating and lines<br/>for possible damage.</li> </ul>                                                                     |
| A37  | Air in venous line. Set<br>PV to -50 mmHg to<br>remove the air ! | Air found in venous line                                         | <ul> <li>Clamp the venous line with the clamp<br/>between plasma filter (venous outlet)<br/>and venous chamber.</li> </ul>                                                                  |
|      |                                                                  |                                                                  | <ul> <li>Set a clamp on the reinfusion line at<br/>connection to venous chamber.</li> </ul>                                                                                                 |
|      |                                                                  |                                                                  | <ul> <li>Set level at PV to -50 mmHg (level<br/>adjustment will be stopped at<br/>-100 mmHg). Observe that the<br/>pressure transducer PV is not filled up<br/>to the protector.</li> </ul> |
|      |                                                                  |                                                                  | <ul> <li>The tubing clamp (SAK) opens<br/>automatically and air is removed from<br/>venous line into venous chamber.</li> </ul>                                                             |
|      |                                                                  |                                                                  | <ul> <li>Using the level adjustment keys,<br/>manually adjust the level in the venous<br/>chamber again (PV &gt; 0 mmHg).</li> </ul>                                                        |
|      |                                                                  |                                                                  | • Open the clamp on venous line.                                                                                                    |
|      |                                                                  |                                                                  | Open the clamp on reinfusion line.                                                                                                    |
|      |                                                                  |                                                                  | <ul> <li>Acknowledge the alarm and continue<br/>treatment.</li> </ul>                                                                                                    |
| A38  | Minimum arterial<br>pressure (PA min)                            | Arterial pressure too low                                        | <ul> <li>Ensure that the arterial access is free<br/>and properly connected.</li> </ul>                                                                                                    |
|      |                                                                  |                                                                  | If necessary, reduce blood flow.                                                                                                    |
| A39  | Maximum arterial<br>pressure (PA max)                            | Arterial pressure too<br>high                                    | <ul> <li>Ensure that the arterial access is free<br/>and properly connected.</li> </ul>                                                                                                    |
|      |                                                                  |                                                                  | • If necessary, increase blood flow.                                                                                                    |
| A40  | Minimum prefilter<br>pressure (PBE min)                          | Prefilter pressure too<br>low                                    | Ensure that the venous access is free and properly connected.                                                                                                    |
| A41  | Maximum prefilter                                                | Prefilter pressure too                                           | Ensure that:                                                                                                    |
|      | pressure (PBE max)                                               | high                                                             | <ul> <li>venous access is free and properly<br/>connected.</li> </ul>                                                                                                    |
|      |                                                                  |                                                                  | <ul> <li>venous line is not kinked or<br/>clamped.</li> </ul>                                                                                                    |
| A42  | Minimum venous                                                   | Venous pressure too                                              | Ensure that:                                                                                                    |
|      | pressure (PV min)                                                | low                                                              | <ul> <li>arterial access is free and properly<br/>connected.</li> </ul>                                                                                                    |
|      |                                                                  |                                                                  | <ul> <li>buffer line is not kinked or clamped.</li> </ul>                                                                                                    |

| Code | Alarm Text                                                              | Alarm Cause                                                                                         | Corrective Action                                                                                                    |
|------|-------------------------------------------------------------------------|----------------------------------------------------------------------------------------------------|----------------------------------------------------------------------------------------------------|
| A43  | Maximum venous<br>pressure (PV max)                                     | Venous pressure too<br>high                                                                         | <ul> <li>Ensure that:</li> <li>venous access is free and properly connected.</li> <li>venous line is not kinked or clamped.</li> </ul>                                                                                                    |
| A44  | Minimum plasma<br>pressure (PPL min)                                    | Plasma pressure too<br>low, plasma flow too<br>high                                                 | <ul> <li>Ensure that:         <ul> <li>blood flow/plasma flow ratio is approximately 3:1.</li> <li>plasma filter is unobstructed and functional. Replace plasma filter if it is obstructed (see section 10.4.4 Changing the Plasma Filter (161)).</li> <li>If necessary, reduce plasma flow.</li> </ul> </li> </ul>                                                                                                    |
| A45  | Maximum plasma<br>pressure (PPL max)                                    | Plasma pressure too<br>high<br>Defective PPL pressure<br>transducer<br>Defective pressure<br>sensor | <ul> <li>Check the plasma line and replace it if defective.</li> </ul>                                                                                                    |
| A46  | Low PPF. Check high<br>chamber level, protector<br>or buffer bag empty! | Precipitate filter<br>pressure too low                                                              | <ul> <li>Ensure that:         <ul> <li>clamp on buffer line is open.</li> <li>seal of acetate buffer bag is open.</li> <li>acetate buffer bag is not empty.</li> <li>level in PPF chamber is not high<br/>and especially PPF protector is not<br/>wet.</li> </ul> </li> </ul>                                                                                                    |
| A47  | Maximum precipitate<br>filter pressure (PPF<br>max)                     | Precipitate filter<br>pressure too high<br>Defective level detector                                 | <ul> <li>Ensure that:         <ul> <li>lines after precipitate chamber are not kinked or clamped.</li> <li>pump segment is correctly inserted in ultrafiltration pump.</li> <li>precipitate filter is not saturated. If precipitate filter is saturated, a rise of PDPA occurs in parallel. Replace filter in this case.</li> <li>heparin adsorber is permeable. If this is not the case, replace heparin adsorber.</li> <li>dialyzer is permeable. If this is not the case, replace dialyzer.</li> </ul> </li> <li>If necessary, reduce plasma flow or reinfusion flow.</li> </ul> |
| A48  | Minimum dialysis filter<br>pressure (PDF min)                           | Dialyzer pressure too<br>low (< -50 mmHg)<br>Plasma flow too low                                    | <ul> <li>Ensure that there is no dialyzer<br/>leakage. If there is a leakage, replace<br/>the dialyzer.</li> <li>If necessary, increase plasma flow.</li> </ul>                                                                                                    |

## Troubleshooting

# Plasmat<sup>®</sup> Futura

| Code | Alarm Text                                                          | Alarm Cause                                                              | Corrective Action                                                                                                    |
|------|---------------------------------------------------------------------|--------------------------------------------------------------------------|----------------------------------------------------------------------------------------------------|
| A49  | Maximum dialysis filter<br>pressure (PDF max)                       | Dialyzer pressure too<br>high                                            | Ensure that:                                                                                                    |
|      |                                                                     |                                                                          | <ul> <li>lines after dialyzer are not kinked or<br/>clamped.</li> </ul>                                                                                                  |
|      |                                                                     |                                                                          | <ul> <li>pump segment is correctly inserted<br/>in ultrafiltration pump.</li> </ul>                                                                                      |
|      |                                                                     |                                                                          | <ul> <li>dialysate drain line is not kinked or<br/>clamped.</li> </ul>                                                                                                   |
|      |                                                                     |                                                                          | <ul> <li>clamps on dialysate drain are open.</li> </ul>                                                                                                    |
| A50  | Minimum dialysate inlet                                             | Inlet pressure of dialysis<br>fluid too low<br>Defective dialysate       | Ensure that:                                                                                                    |
|      | pressure (PDI min)                                                  |                                                                          | <ul> <li>clamps on dialysis fluid line are<br/>open.</li> </ul>                                                                                                    |
|      |                                                                     | pump                                                                     | <ul> <li>seals of dialysis fluid bags are open.</li> </ul>                                                                                                    |
| A51  | Maximum dialysate inlet                                             | Inlet pressure of dialysis                                               | Ensure that:                                                                                                    |
|      | pressure (PDI max)                                                  | fluid too high                                                           | <ul> <li>warming bag is inserted correctly<br/>and without kinks.</li> </ul>                                                                                             |
|      |                                                                     |                                                                          | <ul> <li>line between dialyzer and plate<br/>warmer is not kinked or clamped.</li> </ul>                                                                                 |
| A53  | Maximum<br>transmembrane<br>pressure (TMP max)                      | Transmembrane                                                            | Ensure that:                                                                                                    |
|      |                                                                     | pressure too high<br>Defective pressure<br>sensors for PV, PPL or<br>PBE | <ul> <li>venous pressure (PV) is not too<br/>high.</li> </ul>                                                                                                    |
|      |                                                                     |                                                                          | <ul> <li>plasma prefilter pressure (PBE) is<br/>not too high.</li> </ul>                                                                                                 |
|      |                                                                     |                                                                          | <ul> <li>plasma filter is not clogged. Replace<br/>filter if it is clogged (see section<br/>10.4.4 Changing the Plasma Filter<br/>(161)).</li> </ul>                     |
|      |                                                                     |                                                                          | <ul> <li>blood flow/plasma flow ratio is<br/>approximately 3:1.</li> </ul>                                                                                               |
|      |                                                                     |                                                                          | <ul> <li>pressure transducers for PV, PPL<br/>and PPE are correctly seated and<br/>are dry.</li> </ul>                                                                   |
|      |                                                                     |                                                                          | • If necessary, reduce blood flow.                                                                                                    |
|      |                                                                     |                                                                          | If necessary, reduce plasma flow.                                                                                                    |
| A54  | Maximum pressure drop<br>precipitate filter/<br>adsorber (PDPA max) | Pressure drop between<br>precipitate filter and<br>adsorber too high     | Ensure that:                                                                                                    |
|      |                                                                     |                                                                          | <ul> <li>precipitate filter is not saturated.</li> <li>Replace filter if it is saturated (see section 10.4.5 Changing the H.E.L.P. Precipitate Filter (162)).</li> </ul> |
|      |                                                                     |                                                                          | <ul> <li>lines between precipitate filter and<br/>adsorber are not kinked or clamped.</li> </ul>                                                                         |

| Code | Alarm Text                                                              | Alarm Cause                                                                | Corrective Action                                                                                                    |
|------|-------------------------------------------------------------------------|----------------------------------------------------------------------------|----------------------------------------------------------------------------------------------------|
| A55  | Low prec.chamber<br>level. Check air bubbles<br>in chamber and locking! | Precipitate chamber<br>level sensor detects too<br>low fluid level         | <ul> <li>Ensure that:         <ul> <li>buffer line is not kinked or clamped.</li> <li>seal of acetate buffer bag is open.</li> <li>acetate buffer bag is not empty.</li> <li>precipitate chamber is positioned<br/>and level sensor is locked properly.</li> <li>no air bubble is attached to inner<br/>chamber wall.</li> </ul> </li> </ul> |
| A56  | Fluid level in heparin<br>adsorber chamber too<br>low                   | HCLD detects air<br>Defect of automatic<br>level adjustment                | • Check that the precipitate filter is not saturated. Replace the filter if it is saturated (see section 10.4.5 Changing the H.E.L.P. Precipitate Filter (162)).                                                                                                    |
| A57  | Air in dialysate line                                                   | DAD detects air                                                            | <ul> <li>Ensure that:</li> <li>dialysate bags are full.</li> <li>clamps on dialysate lines are open.</li> <li>seals of dialysate bags are open.</li> <li>dialysate line is not damaged and connections to bags are tight.<br/>Replace line if it is damaged.</li> </ul>                                                                      |
| A58  | Stop of blood pump too<br>long. Clotting danger !                       | Blood pump stop<br>> 120 seconds                                           | Start the blood pump to eliminate the alarm and to acknowledge the error.                                                                                                    |
| A59  | Blood pump cover open                                                   | Blood pump cover open<br>Magnetic sensor of<br>pump defective              | <ul><li>Close pump cover.</li><li>Inform technical service.</li></ul>                                                                                                    |
| A60  | Plasma/buffer pump<br>cover open                                        | Plasma/buffer pump<br>cover open<br>Magnetic sensor of<br>pump defective   | <ul><li>Close pump cover.</li><li>Inform technical service.</li></ul>                                                                                                    |
| A61  | UF pump cover open                                                      | Ultrafiltration pump<br>cover open<br>Magnetic sensor of<br>pump defective | <ul><li>Close pump cover.</li><li>Inform technical service.</li></ul>                                                                                                    |
| A62  | Dialysate pump cover<br>open                                            | Dialysate pump cover<br>open<br>Magnetic sensor of<br>pump defective       | <ul><li>Close pump cover.</li><li>Inform technical service.</li></ul>                                                                                                    |
| A63  | Blood pump speed error                                                  | Wrong speed of blood<br>pump<br>Pump defective                             | <ul> <li>Ensure that the pump segment is<br/>correctly inserted in the blood pump.</li> <li>Inform technical service.</li> </ul>                                                                                                    |
| A64  | Plasma/buffer pump<br>speed error                                       | Wrong speed of plasma/<br>buffer pump<br>Pump defective                    | <ul> <li>Ensure that the pump segments are correctly inserted in the plasma/buffer pump.</li> <li>Inform technical service.</li> </ul>                                                                                                    |

# Plasmat<sup>®</sup> Futura

| Code | Alarm Text                                                   | Alarm Cause                                                                                          | Corrective Action                                                                                                    |
|------|--------------------------------------------------------------|----------------------------------------------------------------------------------------------------|----------------------------------------------------------------------------------------------------|
| A65  | UF pump speed error                                          | Wrong speed of<br>ultrafiltration pump<br>Pump defective                                             | <ul> <li>Ensure that the pump segment is<br/>correctly inserted in the ultrafiltration<br/>pump.</li> <li>Inform technical service.</li> </ul>                                                                                                    |
| A66  | Dialysate pump speed<br>error                                | Wrong speed of<br>dialysate pump<br>Pump defective                                                   | <ul> <li>Ensure that the pump segment is correctly inserted in the dialysate pump.</li> <li>Inform technical service.</li> </ul>                                                                                                    |
| A67  | Maximum dialysate<br>temperature                             | Dialysis fluid too warm<br>(> 41.5 °C for > 10 s)<br>Defective heating<br>element                    | <ul> <li>Close the cover of the plate warmer.</li> <li>Inform technical service.</li> </ul>                                                                                                    |
| A68  | Excessive weight<br>change. Check bags<br>and lines !        | Weight variation<br>between 50 and 200 g<br>for more than 5 s or<br>weight variation > 200 g         | <ul> <li>Ensure that:         <ul> <li>bags are hanging motionless on load cell.</li> <li>lines are hanging free and do not pull on bags on load cell.</li> <li>bags do not move too much.</li> </ul> </li> <li>This alarm is also activated if a bag has been removed from or added to the load cell. In this case correct the error.</li> </ul> |
| A69  | Balance error                                                | Balance error > 200 g<br>Defect of plasma/buffer<br>pump, of ultrafiltration<br>pump or of load cell | <ul> <li>Ensure that:</li> <li>seals of saline bags and dialysis fluid bags are open.</li> <li>lines are not kinked or clamped.</li> <li>clamps on buffer line and on dialysis fluid line are open.</li> <li>dialysis fluid line is inserted into support on load cell.</li> <li>pump segments are correctly inserted.</li> </ul>                 |
| A70  | Weight too high or load<br>cell empty                        | Weight above 24500 g<br>or below 50 g                                                                | <ul><li>Reduce the weight on load cell.</li><li>Hang the bags back on to the load cell.</li></ul>                                                                                                    |
| A72  | Acet. buffer bag<br>connection error. Open<br>clamps on bag! | Machine detects too low<br>delivery rate of the<br>plasma buffer pump due<br>to too low PPF          | • Check for correct connection between acetate bag and buffer line. Ensure that the seals and clamps are open and check that the buffer line is free and not kinked.                                                                                                    |

| Code | Alarm Text                                                          | Alarm Cause                                                                                                    | Corrective Action                                                                                                    |
|------|---------------------------------------------------------------------|----------------------------------------------------------------------------------------------------|----------------------------------------------------------------------------------------------------|
| A73  | High precipitate<br>chamber level                                   | Precipitate chamber<br>level is too high, PPF<br>protector is wet. No PPF<br>pressure increase in<br>case of closed HAK.                                                       | <ul> <li>Ensure that:         <ul> <li>Precipitate chamber level is not too<br/>high and PPF protector is not wet.</li> <li>PPF protector is connected<br/>properly.</li> <li>precipitate chamber is positioned<br/>and level sensor is locked properly.</li> <li>no air bubble is attached to inner<br/>chamber wall.</li> </ul> </li> </ul> |
| A74  | PPF protector is not<br>connected                                   | No pressure change on<br>PPF                                                                                                    | Ensure that the PPF protector is connected properly.                                                                                                    |
| A75  | Solution connection<br>problem. Check lines,<br>clamps and bags!    | After changing from the<br>priming and rinsing to<br>the therapy phase or<br>from the therapy to the<br>reinfusion phase, the<br>load cell does not detect<br>weight reduction | <ul> <li>Ensure that:</li> <li>seals of saline bags/acetate buffer bag are open.</li> <li>clamps on saline lines/ acetate buffer line are open.</li> <li>saline/acetate buffer lines are not kinked or clamped.</li> <li>bags are hanging motionless on load cell.</li> </ul>                                                                 |
| A76  | Reinfusion volume<br>wrong. Check dial./UF<br>lines and clamps!     | Balance error in plasma<br>reinfusion phase                                                                                                    | <ul> <li>Ensure that:         <ul> <li>pump segments (DP and UFP) are inserted properly.</li> <li>lines are not kinked.</li> <li>clamps connecting dialysis fluid and ultrafiltration line with drainage bags are open.</li> </ul> </li> </ul>                                                                                                |
| A77  | Reinfusion connection<br>error. Open both clamps<br>on IV pole bag! | Pressure test at<br>beginning of reinfusion<br>failed                                                                                                    | <ul> <li>Ensure that the plasma reinfusion line<br/>is connected to the upper rinsing bag.</li> <li>Check that the clamps and seals are<br/>open and that the plasma reinfusion<br/>line is not kinked.</li> </ul>                                                                                                    |

### NOTICE!

Alarms marked with (S) are generated by the supervisor. If these alarms are active, it is possible that the controller does not operate correctly. Inform technical service if an alarm cannot be corrected with the actions suggested below or if it occurs frequently.

| Code | Alarm Text                                  | Alarm Cause                                                                     | Corrective Action               |
|------|---------------------------------------------|---------------------------------------------------------------------------------|---------------------------------|
| A80  | (S) SAD clock error.<br>Switch off and on ! | SAD status between<br>controller and<br>supervisor could not be<br>synchronized | Switch machine off and on again |

# Plasmat<sup>®</sup> Futura

| Code | Alarm Text                                       | Alarm Cause                                                                                       | Corrective Action                                                                                                    |
|------|--------------------------------------------------|---------------------------------------------------------------------------------------------------|----------------------------------------------------------------------------------------------------|
| A81  | (S) Blood pump speed<br>error                    | Wrong speed of blood<br>pump                                                                      | Ensure that the pump segment is correctly inserted in the blood pump.                                                                                                    |
|      |                                                  | Pump defective                                                                                    | Inform technical service.                                                                                                    |
| A82  | (S) Plasma/buffer pump<br>speed error            | Wrong speed of<br>plasma/buffer pump<br>Pump defective                                            | <ul> <li>Ensure that the pump segment is<br/>correctly inserted in the plasma/buffer<br/>pump.</li> <li>Inform technical service.</li> </ul>                                                                |
| A83  | (S) UF pump speed<br>error                       | Wrong speed of<br>ultrafiltration pump<br>Pump defective                                          | <ul> <li>Ensure that the pump segment is correctly inserted in the ultrafiltration pump.</li> <li>Inform technical service.</li> </ul>                                                                      |
| A84  | (S) Dialysate pump<br>speed error                | Wrong speed of<br>dialysate pump<br>Pump defective                                                | <ul> <li>Ensure that the pump segment is correctly inserted in the dialysate pump.</li> <li>Inform technical service.</li> </ul>                                                                            |
| A85  | Heparin pump problem.<br>Check pump or syringe ! | Syringe empty or<br>current position of<br>heparin pump wrong                                     | <ul> <li>Ensure that:         <ul> <li>syringe is not empty.</li> <li>lock on heparin pump support is closed.</li> <li>guide of heparin pump is no longer in maximum upper position.</li> </ul> </li> </ul> |
| A86  | (S) Blood pump stop for too long                 | Blood pump stop<br>> 150 seconds                                                                  | Start the blood pump to eliminate the alarm and to acknowledge the error.                                                                                                    |
| A87  | (S) Maximum dialysate<br>temperature             | Temperature of dialysis<br>fluid too high (> 42 °C<br>for > 20 s)<br>Defective heating<br>element | Inform technical service.                                                                                                    |
| A88  | (S) Venous pressure out<br>of limits (PV)        | Venous pressure too<br>high or too low                                                            | Ensure that:                                                                                                    |
|      |                                                  |                                                                                                   | <ul> <li>venous access is free and properly<br/>connected.</li> </ul>                                                                                                    |
|      |                                                  |                                                                                                   | <ul> <li>venous line is not kinked, clamped<br/>or damaged.</li> </ul>                                                                                                    |
| A89  | (S) Arterial pressure out<br>of limits (PA)      | Arterial pressure too<br>high or too low                                                          | Ensure that:                                                                                                    |
|      |                                                  |                                                                                                   | <ul> <li>arterial access is free and properly<br/>connected.</li> </ul>                                                                                                    |
|      |                                                  |                                                                                                   | <ul> <li>arterial line is not kinked or clamped.</li> </ul>                                                                                                    |
|      |                                                  |                                                                                                   | If required, reduce blood flow if arterial pressure (PA) is too low.                                                                                                    |
|      |                                                  |                                                                                                   | If required, increase blood flow if arterial pressure is too high.                                                                                                    |
| Code | Alarm Text                                    | Alarm Cause                                             | Corrective Action                                                                                                    |
|------|-----------------------------------------------|---------------------------------------------------------|----------------------------------------------------------------------------------------------------|
| A90  | (S) Safety air detector<br>(SAD) test failed  | Calibration or hardware problems                        | • Switch machine off and on again.                                                                                                |
| A91  | (S) Air in venous line                        | Air found in venous line                                | <ul> <li>Clamp the venous line with the clamp<br/>between plasma filter (venous outlet)<br/>and venous chamber.</li> </ul>        |
|      |                                               |                                                         | <ul> <li>Connect a syringe to the venous<br/>chamber and manually suck out air<br/>from venous line.</li> </ul>                   |
|      |                                               |                                                         | • Open the clamp on the venous line.                                                                                              |
|      |                                               |                                                         | <ul> <li>Acknowledge the alarm and continue<br/>treatment.</li> </ul>                                                             |
|      |                                               |                                                         | <ul> <li>Readjust the level in the venous<br/>chamber using the corresponding level<br/>adjustment key.</li> </ul>                |
| A92  | (S) 3 ml air infused                          | SAD has detected a                                      | Ensure that:                                                                                                    |
|      |                                               | total of > 3 ml air                                     | <ul> <li>lines have no leaks. Replace<br/>respective line if leaks are found.</li> </ul>                                          |
|      |                                               |                                                         | <ul> <li>all components have been<br/>connected firmly and properly.</li> </ul>                                                   |
|      |                                               |                                                         | <ul> <li>venous chamber is sufficiently filled.</li> <li>If required, fill venous chamber<br/>manually.</li> </ul>                |
| A93  | (S) Heparin pump test<br>failed               | Heparin pump slider in<br>false position during<br>test | • The heparin pump slider may not be fully inserted. Place the heparin pump slider into a different position.                     |
| A94  | (S) SAD reference test error                  | Calibration or hardware problems                        | Switch machine off and on again.                                                                                                  |
| A95  | (S) Line in SAD not<br>empty or SAD error     | Consumables already<br>or still mounted                 | Remove all consumables from machine.                                                                                              |
| A96  | (S) Load cell not empty<br>or load cell error | Consumables already<br>or still mounted                 | Remove all consumables from machine.                                                                                              |
| A97  | (S) Venous pressure<br>(PV) not zero          | Consumables already<br>or still mounted                 | Remove all consumables from machine.                                                                                              |
| A98  | (S) Arterial pressure<br>(PA) not zero        | Consumables already<br>or still mounted                 | Remove all consumables from machine.                                                                                              |
| A99  | (S) Control system not<br>working properly    | Erroneous controller or user interface function         | • Acknowledge the alarm (twice). If it is not possible switch machine off and on again to eliminate a possible transient failure. |
|      |                                               |                                                         | <ul> <li>If the problem cannot be solved, close<br/>treatment immediately and inform<br/>technical service.</li> </ul>            |

# Troubleshooting

# Plasmat<sup>®</sup> Futura

| Code | Alarm Text                                       | Alarm Cause                                         | Corrective Action                                                                                        |
|------|--------------------------------------------------|-----------------------------------------------------|----------------------------------------------------------------------------------------------------|
| A100 | (S) SAD clock test error.<br>Switch off and on ! | Erroneous SAD clock function                        | <ul> <li>Switch machine off and on.</li> <li>If alarm remains call service</li> </ul>                    |
|      |                                                  |                                                     |                                                                                                    |
| A103 | (S) Balance error                                | Balance error > 500 g                               | Ensure that:                                                                                             |
|      |                                                  | Defect of plasma/buffer<br>pump, of ultrafiltration | <ul> <li>seals of saline bags and of dialysis<br/>fluid bags are open.</li> </ul>                        |
|      |                                                  | pump or or load cell                                | <ul> <li>lines are not kinked or clamped.</li> </ul>                                                     |
|      |                                                  |                                                     | <ul> <li>clamps on buffer line and on<br/>dialysis fluid line are open.</li> </ul>                       |
|      |                                                  |                                                     | <ul> <li>dialysis fluid line is inserted into<br/>support on load cell.</li> </ul>                       |
|      |                                                  |                                                     | <ul> <li>pump segments are correctly<br/>inserted.</li> </ul>                                            |
| A104 | (S) Plasma volume error                          | Count error of treated                              | Ensure that:                                                                                             |
|      |                                                  | plasma volume                                       | <ul> <li>plasma lines are not kinked or<br/>clamped.</li> </ul>                                          |
|      |                                                  |                                                     | <ul> <li>pump segments are correctly<br/>inserted.</li> </ul>                                            |
| A105 | (S) Reinfusion volume                            | Balance error during                                | Ensure that:                                                                                             |
|      | wrong (Balance)                                  | plasma reinfusion                                   | <ul> <li>pump segments (DP and UFP) are<br/>inserted properly.</li> </ul>                                |
|      |                                                  |                                                     | <ul> <li>lines are not kinked.</li> </ul>                                                                |
|      |                                                  |                                                     | <ul> <li>clamps on dialysis fluid and<br/>ultrafiltration line to drainage bags<br/>are open.</li> </ul> |

- 10.3 Warnings and Remedial Action
- 10.3.1 Warning Concept

Warnings are given when

- the user should perform a certain action
- a certain state must be pointed out to the user.

Warnings are always accompanied by acoustic warning tones.

Warnings which serve to point out a situation, are displayed in the Alarm/Note line.

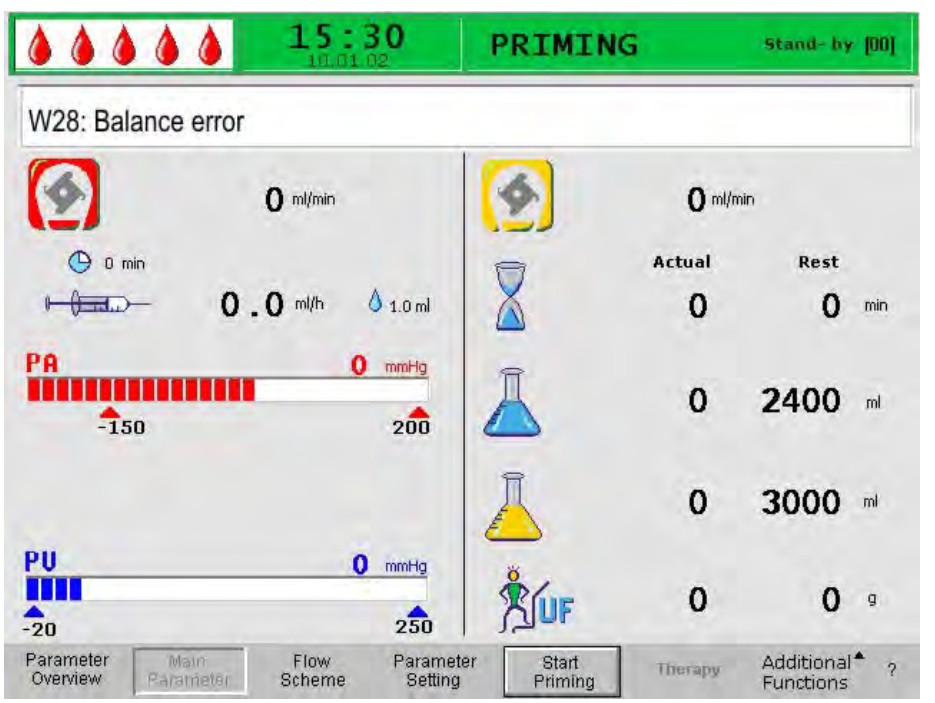

Fig. 10-3 Warning message in the Alarm/Note line

Warnings requiring an action, are displayed in a *Warning* window. These warnings must be acknowledged by pressing the *OK* key (*Press 'OK' to proceed !*) to continue in the respective phase.

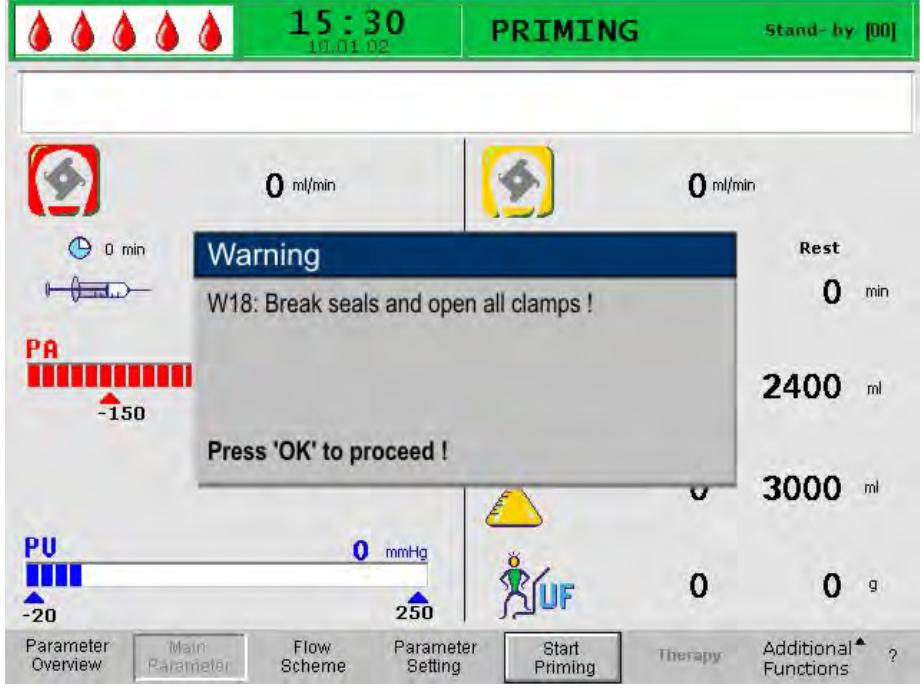

Fig. 10-4 Warning message in the Warning window

This kind of warning is also indicated by the yellow LEDs lighting above the OK key (Fig. 10-5, ①).

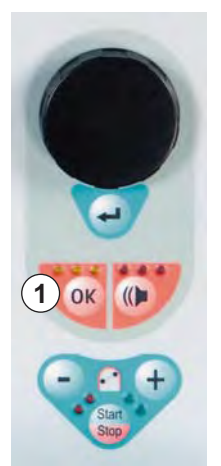

Fig. 10-5 OK key with yellow LEDs

| Code | Warning Text                                                                                                    | Warning Cause                                                                                        | Corrective Action                                                                                                    |
|------|----------------------------------------------------------------------------------------------------|----------------------------------------------------------------------------------------------------|----------------------------------------------------------------------------------------------------|
| W01  | Plasma pump starts<br>after pressurization<br>blood side                                                                                                    | Indication that the<br>arterial line is filled and<br>the filling phase is<br>continuing             | No corrective action required.                                                                                                   |
| W03  | Press 'OK' to confirm safety data !                                                                                                    | Safety query when<br>parameters with safety<br>relevance have been<br>changed                        | Check setting thoroughly and confirm with the <i>OK</i> key.                                                                     |
| W04  | Turn dialyzer (blue side<br>down) !                                                                                                    | In the filling phase, the<br>next handling step is<br>indicated                                      | • Turn over the dialyzer and confirm with the <i>OK</i> key.                                                                     |
| W05  | Therapy interrupted for                                                                                                    | Therapy interrupted for                                                                              | Continue therapy.                                                                                                    |
|      | too long                                                                                                    | more than 5 minutes                                                                                  | • Select the <i>Start Therapy</i> menu item and confirm with the <i>ENTER</i> key.                                               |
| W06  | Therapy completed                                                                                                    | The end of therapy is indicated                                                                      | Press the <i>OK</i> key to change to reinfusion phase.                                                                           |
| W08  | Reinfusion interrupted                                                                                                    | Reinfusion interrupted for more than 5 minutes                                                       | Continue reinfusion.                                                                                                    |
|      | for too long                                                                                                    |                                                                                                    | • Select the <i>Start Reinfusion</i> menu item and confirm with the <i>ENTER</i> key.                                            |
| W09  | Check lines and bags !                                                                                                    | Deviation of total weight on the load cell in                                                        | Check the bags and lines and perform the necessary corrections.                                                                  |
|      |                                                                                                    | bypass                                                                                               | • Press the <i>OK</i> key to continue.                                                                                           |
| W11  | <ol> <li>Connect reinfusion<br/>and buffer lines to saline<br/>solution!</li> <li>Clamp plasma line at<br/>outlet of plasma filter !</li> <li>Turn plasma and<br/>precipitate filters !</li> <li>Turn heparin<br/>adsorber !</li> </ol> | Information for preparing<br>the plasma reinfusion                                                   | • Follow the instructions on the monitor<br>and then press the <i>OK</i> key to<br>continue.                                     |
| W12  | Plasma reinfusion<br>completed<br>For blood reinfusion stop<br>blood pump (do not<br>press 'OK')<br>or<br>for further plasma<br>reinfusion Press 'OK' to<br>proceed !                                                                   | Plasma reinfusion<br>completed, information<br>concerning the<br>preparation for blood<br>reinfusion | • Follow the instructions on the monitor to change to blood reinfusion or press the <i>OK</i> key to continue plasma reinfusion. |

# Plasmat<sup>®</sup> Futura

| Code | Warning Text                                                                                                    | Warning Cause                                                                                                    | Corrective Action                                                                                                    |
|------|----------------------------------------------------------------------------------------------------|----------------------------------------------------------------------------------------------------|----------------------------------------------------------------------------------------------------|
| W14  | Rinsing completed.<br>For further rinsing set<br>new value !                                                                | Minimum rinsing volume<br>of 2400 ml reached                                                                                      | <ul> <li>Confirm the warning with the <i>OK</i> key.</li> <li>Change to therapy phase when you consider the rinsing volume to be sufficient.</li> <li>Increase the rinsing volume (see chapter 6 Priming and Rinsing (83)) and therefore extend the rinsing phase, if required (e.g. when replacing a filter during the rinsing phase).</li> </ul> |
| W15  | Connect buffer, check if seal and clamp are open!                                                                           | Confirmation before the start of the therapy                                                                                      | Check the positions given on the monitor and confirm with the <i>OK</i> key to continue.                                                                                                    |
| W16  | Press 'OK' to return to<br>menu selection !                                                                                 | Information for quitting<br>the screen when setting<br>parameters                                                                 | • Press the <i>OK</i> key to return from parameter setting to menu bar.                                                                                                    |
| W17  | Blood reinfusion<br>completed                                                                                               | Information that blood reinfusion is completed                                                                                    | <ul> <li>Remove the venous line from the patient and terminate treatment.</li> <li>Increase the blood reinfusion volume (see section 8.2 Blood Reinfusion (111)) and continue reinfusion if you consider it necessary.</li> </ul>                                                                                                    |
| W18  | Break seals and open all<br>clamps !                                                                                        | Confirmation at the start of priming and rinsing                                                                                  | • Follow instructions on monitor and confirm with the <i>OK</i> key to continue.                                                                                                    |
| W19  | Press 'OK' to exclude<br>BLD alarms !                                                                                       | Is offered as an option<br>after the 4 <sup>th</sup> BLD alarm,<br>if 3 alarms have been<br>confirmed before within<br>short time | <ul> <li>Press the <i>OK</i> key to override after the fourth BLD alarm.</li> </ul>                                                                                                    |
| W20  | BLD alarms excluded !                                                                                                    | Information when the<br>BLD alarm has been<br>overridden by accepting<br>the W19 option                                           | No corrective action required.                                                                                                    |
| W21  | <ol> <li>Connect art. line to<br/>saline solution bag !</li> <li>Connect reinfusion<br/>line to venous chamber !</li> </ol> | Confirmation before the blood reinfusion                                                                                          | Check the positions given on the monitor and confirm with the <i>OK</i> key to continue.                                                                                                    |
| W22  | No change on arterial<br>pressure (PA). Check<br>PA protector !                                                             | Machine does not<br>register a change of PA<br>while blood pump is<br>running                                                     | <ul> <li>Ensure that the arterial pressure<br/>transducer (PA) is correctly connected<br/>and dry.</li> <li>If the error cannot be corrected, the<br/>pressure transducer or the pressure<br/>sensor is defective.</li> </ul>                                                                                                    |
| W23  | Minimum dialysate inlet<br>pressure (PDI min)                                                                               | Information when the inlet pressure of dialysis fluid is too low.                                                                 | <ul> <li>Ensure that the clamps on dialysis fluid line are open.</li> <li>Increase plasma flow.</li> </ul>                                                                                                    |

| Code | Warning Text                 | Warning Cause                      | Co                                                             | prrective Action                                                                          |
|------|------------------------------|------------------------------------|----------------------------------------------------------------|-------------------------------------------------------------------------------------------|
| W24  | Balance error > 300 g        | Balancing error of more than 300 g | •                                                              | Ensure that:                                                                              |
|      | Check lines and bags !       |                                    |                                                                | <ul> <li>bags and lines are hanging free.</li> </ul>                                      |
|      |                              |                                    | <ul> <li>there is no leakage on bags and<br/>lines.</li> </ul> |                                                                                           |
|      |                              |                                    |                                                                | <ul> <li>bags are hanging motionless.</li> </ul>                                          |
| W25  | Balance error > 400 g        | Balancing error of more            | •                                                              | Ensure that:                                                                              |
|      | END OF THERAPY IS than 400 g |                                    | <ul> <li>bags and lines are hanging free.</li> </ul>           |                                                                                           |
|      |                              |                                    |                                                                | <ul> <li>there is no leakage on bags and<br/>lines.</li> </ul>                            |
|      |                              |                                    |                                                                |                                                                                           |
|      |                              |                                    | •                                                              | If none of the errors listed above<br>exists, stop therapy or perform a<br>balance reset. |

## **WARNING!**

Risk to patient due to impact on patient's fluid balance!

- Perform the balance reset only when you are sure that the balancing error was triggered by a leakage of the dialysis fluid and/or waste bags and does not concern the patient.
- If you are not able to detect the root cause, stop therapy and call technical service.

| Code | Warning Text                                                    | Warning Cause                                                                                                    | Corrective Action                                                                                                    |
|------|-----------------------------------------------------------------|----------------------------------------------------------------------------------------------------|----------------------------------------------------------------------------------------------------|
| W26  | Reinfusion volume<br>wrong. Check dial./UF<br>lines and clamps! | Weight variation on load<br>cell differs of more than<br>±150 g from reinfused<br>plasma in plasma<br>reinfusion | <ul> <li>Ensure that:</li> <li>buffer line is connected to saline solution.</li> <li>bags and lines are hanging free.</li> </ul>                                 |
| W28  | Balance error                                                   | Balancing error of<br>> 200 g                                                                                    | <ul> <li>Ensure that:</li> <li>bags and lines are hanging free.</li> <li>there is no leakage on bags and lines.</li> <li>bags are hanging motionless.</li> </ul> |
| W29  | Are you sure to reset patient balance ?                         | Safety query during<br>balance reset                                                                             | • Confirm with the <i>OK</i> key when you decided to perform a balance reset.                                                                                    |
| W30  | Control system not<br>communicating                             | Controller problem                                                                                               | • Switch machine off and on again. If the problem cannot be solved, inform technical service.                                                                    |
| W31  | Supervisor system not communicating                             | Supervisor problem                                                                                               | • Switch machine off and on again. If the problem cannot be solved, inform technical service.                                                                    |

| Code | Warning Text                                                                          | Warning Cause                                                                                    | Corrective Action                                                                                                    |
|------|---------------------------------------------------------------------------------------|--------------------------------------------------------------------------------------------------|----------------------------------------------------------------------------------------------------|
| W32  | Activate therapy mode ?                                                               | Prompt for changing to therapy phase                                                             | Confirm with the <i>OK</i> key.                                                                                                    |
| W33  | Heparin bolus                                                                         | Safety query before ad-<br>ministering the set<br>heparin bolus                                  | <ul> <li>Press the <i>OK</i> key to administer the heparin bolus.</li> <li>If you do not wish to administer the heparin bolus, wait 5 s for the <i>Warning</i> window to disappear.</li> </ul>                                                                                    |
| W34  | High UF correction!<br>UF-Filter SMC? If not,<br>check bags for leakage               | Correction value of the<br>UF is higher than 23 %.<br>The reason can be a<br>leakage of the bags | <ul> <li>Check the bags on the lead cell for<br/>leakages and correct connection.</li> <li>When using the Ultrafilter SMC, the<br/>correction value during preparation<br/>phase is higher. Therefore, this<br/>message can be ignored if leakage<br/>can be excluded.</li> </ul> |
| W35  | Activate reinfusion ?                                                                 | Prompt for changing to reinfusion phase                                                          | Press the <i>OK</i> key to change to reinfusion phase.                                                                                                    |
| W36  | Are you sure to start a<br>new therapy ?<br>Return to this therapy is<br>not possible | Information before<br>returning to the start<br>screen                                           | Press the <i>OK</i> key if you wish to return to the start screen.                                                                                                    |

## NOTICE!

All data of the currently performed therapy are deleted when you quit the reinfusion phase by pressing the OK key.

| Code | Warning Text                                                                                                    | Warning Cause                                                         | Corrective Action                                                                                                    |
|------|----------------------------------------------------------------------------------------------------|-----------------------------------------------------------------------|----------------------------------------------------------------------------------------------------|
| W37  | Selftest completed.<br>Check characters, key<br>LEDs, then press<br>ENTER!                                                                                                    | Confirmation of the<br>successfully performed<br>initial self test    | <ul> <li>Select the <i>END</i> menu item in the menu<br/>bar and press the <i>OK</i> key.</li> </ul>                                                                                                    |
| W38  | Blood leakage detected.<br>Visible blood in plasma<br>line: Reduce plasma flow<br>or change plasma filter<br>and acknowledge alarm!<br>In any other cases (to<br>recalibrate BLD):<br>Press 'OK' to proceed ! | Blood in the plasma line<br>or blood leak detector<br>(BLD) defective | <ul> <li>Check the plasma filter for rupture and change it if necessary.</li> <li>When confirming with the <i>OK</i> key, the blood leak detector will be recalibrated. Blood leak measurements will be done using the new calibration level.</li> <li>Blood leak measurement restarts when confirming alarm A 36 with the <i>Alarm</i> key.</li> <li>When the BLD alarm occurred three times within short time it is possible to mute the BLD function at the 4<sup>th</sup> alarm (W19/W20).</li> </ul> |

| Code | Warning Text                                                                                                    | Warning Cause                                                                                                    | Corrective Action                                                                                                    |
|------|----------------------------------------------------------------------------------------------------|----------------------------------------------------------------------------------------------------|----------------------------------------------------------------------------------------------------|
| W39  | Power fail eliminated<br>Check lines, filters and<br>parameter setting, then<br>restart !                                                                                          | Information after a power failure                                                                                                    | • Press the <i>OK</i> key after verification of the required positions to continue therapy. Confirm the appearing safety request <i>Are you sure?</i> by pressing the <i>OK</i> key again.                                                                                                    |
| W41  | Open plasma clamp and close venous clamp !                                                                                                    | Information in blood reinfusion phase                                                                                                    | Follow the instructions on the screen.                                                                                                    |
| W42  | Set plasma flow is too<br>low. Increase blood or<br>plasma flow !                                                                                                    | Information that the required plasma flow is too low (< 2 ml/min)                                                                                                    | <ul> <li>Increase blood flow or increase<br/>plasma flow to increase plasma flow<br/>rate.</li> </ul>                                                                                                    |
| W43  | Attention ! Precipitate<br>filter rupture possible.<br>Check prec.chamber<br>level, PPF protector and<br>connection<br>Or check air bubbles in<br>chamber and chamber<br>locking ! | Precipitate chamber<br>level is too high, PPF<br>protector is wet. No PPF<br>pressure increase in<br>case of closed HAK.<br>(This warning appears<br>together with alarm<br>A73.) | <ul> <li>Ensure that:         <ul> <li>precipitate chamber level is not too high and PPF protector is not wet.</li> <li>PPF protector is connected properly.</li> <li>precipitate chamber is positioned and level sensor is locked properly.</li> <li>no air bubble is attached to inner chamber wall.</li> </ul> </li> <li>Press the <i>OK</i> key after examination to continue therapy.</li> </ul> |
| W44  | Patient balance too high<br>or plasma flow too low.<br>Please adjust !                                                                                                    | Required patient<br>balance cannot be<br>reached in the remaining<br>therapy time. Balance<br>error might occur later<br>during the course of the<br>treatment.                   | <ul> <li>Reduce patient balance value or<br/>increase plasma volume value or<br/>increase plasma flow value.</li> </ul>                                                                                                    |
| W45  | Dialysate bags nearly<br>empty. Change bags if<br>necessary !                                                                                                    | Not enough dialysis fluid<br>for the selected<br>treatment. Selected<br>plasma/dialysis fluid<br>ratio requires more fluid<br>than available in the<br>bags on the load cell.     | <ul> <li>Prepare further bag with dialysis fluid<br/>and change the bags.</li> <li>Change full drainage bag against<br/>empty one if necessary.</li> <li>Check plasma/dialysis fluid ratio.</li> </ul>                                                                                                    |
| W49  | High UF correction for<br>long time. Check lines<br>and clamps!                                                                                                    | Balance error                                                                                                    | <ul> <li>Ensure that:         <ul> <li>pump segments (DP and UFP) are inserted properly.</li> <li>lines are not kinked.</li> <li>clamps connecting dialysis fluid and ultrafiltration line with drainage bags are open.</li> </ul> </li> </ul>                                                                                                    |

# Plasmat<sup>®</sup> Futura

| Code | Warning Text                                                                                                    | Warning Cause                                          | Corrective Action                                                                                                    |
|------|----------------------------------------------------------------------------------------------------|--------------------------------------------------------|----------------------------------------------------------------------------------------------------|
| W50  | Buffer line flow<br>disturbance or weight<br>error<br>1) Check bag on load<br>cell and seal broken !<br>2) Check buffer line<br>connected and clamp<br>opened !<br>3) Check plasma pump<br>segments !                                                                                    | Load cell test error                                   | Follow the instructions on the screen.                                                                                                    |
| W51  | Remove AIR from SAD<br>by Venous Level<br>Regulation !<br>1) Close both venous<br>and plasma lines at PV<br>chamber!<br>2) Increase PV level and<br>stop at PV < -50 mmHg!<br>3) Open both lines at PV<br>and acknowledge alarm!<br>4) Decrease PV level<br>and stop at PV ><br>0 mmHg ! | SAD detected air in the venous line                    | <ul> <li>Follow the instructions on the screen<br/>to remove air from the venous line.</li> </ul>                                                                                                    |
| W52  | Plasma pump is too<br>slow. Check and<br>decrease PPL<br>Threshold !                                                                                                    | Plasma/buffer pump<br>runs constantly with<br>2 ml/min | <ul> <li>Adapt the PPL threshold to the current<br/>PPL.</li> <li>Increase plasma flow by increasing<br/>blood pump speed and/or plasma<br/>pump speed.</li> </ul>                                                                                            |
| W53  | Reinfusion volume error<br>> 300 g<br>Check dialysate and UF<br>line clamps opened !                                                                                                    | Balance error > 300 g                                  | <ul> <li>Ensure that:</li> <li>bags and lines are hanging free.</li> <li>there are not leaks in bags/lines.</li> <li>bags are hanging motionless.</li> </ul>                                                                                                  |
| W54  | Reinfusion volume error<br>> 400 g<br>END OF REINFUSION<br>IS RECOMMENDED                                                                                                    | Balance error > 400 g                                  | <ul> <li>Ensure that:</li> <li>bags and lines are hanging free.</li> <li>there are not leaks in bags/lines.</li> <li>bags are hanging motionless.</li> <li>If none of the errors mentioned above exists, stop therapy and perform a balance reset.</li> </ul> |
| W55  | Plasma Reinfusion<br>connection error<br>1) Check reinfusion line<br>connected to NaCl bag !<br>2) Check buffer line<br>connected to NaCl bag,<br>too !<br>3) Check clamps of both<br>lines opened !                                                                                     | Pressure test error at beginning of reinfusion         | <ul> <li>Ensure that:</li> <li>plasma reinfusion line is connected<br/>with upper rinsing bag.</li> <li>clamps and seals are open and<br/>plasma reinfusion line is not kinked.</li> </ul>                                                                    |

154

# Troubleshooting

| Code | Warning Text                                                                                                    | Warning Cause                                                                                                    | Corrective Action                                                                                                    |
|------|----------------------------------------------------------------------------------------------------|----------------------------------------------------------------------------------------------------|----------------------------------------------------------------------------------------------------|
| W56  | Weight of bags is too low<br>on the load cell<br>1) Check that the proper                                               | Wrong weight on load<br>cell                                                                                                    | Check the selected treatment volume<br>and the number of BicEL bags on load<br>cell.                                           |
|      | 2) Check acetate buffer/                                                                                                |                                                                                                    | • Add further bag(s) if necessary.                                                                                             |
|      | all dialysate bags<br>hanging !                                                                                         |                                                                                                    | <ul> <li>Is the (empty) rinsing bag changed<br/>against the acetate buffer bag?</li> </ul>                                     |
|      |                                                                                                    |                                                                                                    | Check for correct position of the bags     on load cell.                                                                       |
| W57  | Plasma volume > 4 I<br>Change buffer bag and                                                                            | Information plasma<br>volume > 4 I                                                                                                    | Change empty buffer bag against new one.                                                                                       |
|      | check dialysate bags !                                                                                                  |                                                                                                    | Check number of BicEL bags.                                                                                                    |
|      |                                                                                                    |                                                                                                    | <ul> <li>Check drainage bags and remove full<br/>bags if necessary (upper limit of<br/>weight on load cell: 25 kg).</li> </ul> |
| W58  | W58 Acetate buffer bag<br>connection error<br>1) Check buffer bag is<br>hung on the load cell !<br>2) Check buffer line | Machine detected too<br>low delivery rate of the<br>plasma buffer pump due<br>to too low PPF                                                                       | Check for correct connection of<br>acetate buffer bag and buffer line.                                                         |
|      |                                                                                                    |                                                                                                    | <ul> <li>Ensure that clamps and seals are<br/>open.</li> </ul>                                                                 |
|      | connected to the buffer<br>bag !<br>3) Check clamps on the<br>line and bag opened !                                     |                                                                                                    | <ul> <li>Check that buffer line is free and not kinked.</li> </ul>                                                             |
| W59  | Acetate buffer bag<br>connection test is in<br>progress.                                                                | Machine tests correct<br>connection of acetate<br>buffer bag at beginning<br>of therapy. Both dialysis<br>pumps (DP/UFP) are<br>standing still during the<br>test. | No corrective action required.                                                                                                 |
| W60  | Reinfusion bag<br>connection test is in<br>progress.                                                                    | Machine tests correct<br>connection of NaCl bag<br>at beginning of<br>reinfusion. Both dialysis<br>pumps (DP/PBP) are<br>standing still during the<br>test.        | No corrective action required.                                                                                                 |

## 10.4 Problem Correction

### 10.4.1 Balance Reset

#### Balance Error > 200 g

For a balance error > 200 g, the alarm *A69: Balance error* and the warning *W28: Balance error* are displayed.

- 1. Check that bags are hanging correctly on load cell.
- 2. Check that all seals and clamps are open.
- 3. Check that all lines are free from kinks.
- **4.** After eliminating cause of error, press *Alarm* key to acknowledge alarm and *OK* key to proceed.

The warning *W28: Balance error* is displayed until the balance error has been compensated.

#### Balance Error > 300 g

(()

OK

(()

OK

If the balance error remains and exceeds a value of 300 g, the alarm *A69: Balance error* is initiated and the warning *W24: Balance error > 300 g. Check lines and bags !* is displayed.

- 1. Check machine as described above.
- 2. After eliminating cause of error, press *Alarm* key to acknowledge alarm and *OK* key to proceed.

The warning *W28: Balance error* is displayed until the balance error has been compensated.

#### Balance Error > 400 g

If it was not possible to correct the balance error with the measures described above and it exceeds a value of 400 g, the alarm *A69: Balance error* is initiated again and the warning *W25: Balance error > 400 g. END OF THERAPY IS RECOMMENDED* is displayed.

The end of therapy is recommended to exclude a balance error in the fluid balance of the patient.

Terminate therapy as described in section 7.2 End of Therapy (98)

### Performing a Balance Reset

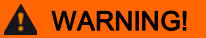

Risk to patient due to impact on patient's fluid balance!

- Perform balance reset only when you are sure that the balancing error was triggered by a leakage of the dialysis fluid and/or waste bags and does not concern the patient.
- If you are not able to detect the root cause, stop therapy and call technical service.

Starting with a balance error > 400 g, the *Balance Reset* menu item becomes available.

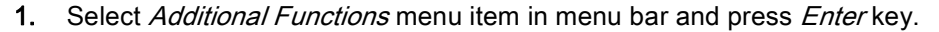

- $\mathcal{C}$ The Additional Functions submenu is opened. 15:30 THERAPY Stand- by 0 ml/min 0 ml/min 🕒 0 min Actual Rest 2.0 ml/h 🍐 1.0 ml 00:30 02:00 hhimm 0 mmHg PA 600 2400 ml -150 200 PBE 0 -20 250 PU 0 Heparin mmHg Bolus Balance 250 -20 -20 in. Reset Parameter Overview Flow Scheme Parameter Setting Start Therapy End of Therapy Fig. 10-6 Balance Reset menu item in Additional Functions submenu
- 2. Select *Balance Reset* menu item from *Additional Functions* submenu and press *Enter* key.
  - ✤ The *Warning* window appears with the warning *W29: Are you sure to* reset Patient Balance ?.

OK

- 3. Press OK key to reset Patient Balance.
  - During a balance reset, the load cell is newly tared. The data of the balance reset are saved and shown in the *Parameter Overview* screen. Every reset performed in the course of the therapy is saved and the values are summated.

| <b>1</b> 5:           |       | 30       | Ruonog              |       |      |      |      |
|-----------------------|-------|----------|---------------------|-------|------|------|------|
|                       |       |          |                     |       |      | MIN  | MA   |
| Therapy Time          | 04:34 | hh:mm    | PA                  | 80    | mmHg | -450 | 13   |
| Plasma Volume         | 2554  | ml       | PBE                 | 68    | mmHg | -450 | 25   |
| Patient Balance       | 1     | g        | PV                  | 52    | mmHg | -450 | 45   |
| ning Plant            |       |          | PPL                 | 50    | mmHg | -20  | 45   |
| Blood Flow            | 40    | ml/min 🍕 | TMP                 | 10    | mmHg |      | 45   |
| Plasma Flow           | 8     | ml/min 🍕 | PPF                 | 48    | mmHg | -50  | 45   |
|                       |       |          | PDF                 | 54    | mmHg | -50  | 40   |
| Heparin Flow          | 2.0   | ml/h     | PDPA                | -6    | mmHg |      | 45   |
| Heparin Bolus         | 1.0   | ml       | PDI                 | 80    | mmHg | -450 | 45   |
| Autostop Heparin      | 0     | min      |                     |       |      |      |      |
| Tot. Hep. Infused     | 9.2   | ml       | PPL Threshold       |       |      | 20   | mmHg |
| Temperature           | 39 0  | °C       | Ratio Dialysate / F | lasma |      | 2    |      |
| <b>Rinsing Volume</b> | 0     | mi       | Reset Balance Vo    | lume  |      | 0    | a    |

Fig. 10-7 Parameter Overview screen

## 10.4.2 Deaeration of the Heparin Adsorber

## **A** CAUTION!

٠

Risk to patient due to heparin overdose!

Permanently too low fluid levels in the heparin adsorber can result in a decreased adsorption efficiency.

If necessary, carefully deaerate the heparin adsorber during therapy.

If the fluid level in the heparin adsorber drops during the therapy, it can be refilled.

- 1. Carefully open lateral heparin adsorber port during operation.
- 2. Wait until fluid level has increased.
- 3. Close port again.

#### 10.4.3 Changing the Solution Bags

i

OK

OK

If Ecoflac containers are used, there is no break seal. Observe the instruction leaflet!

#### **Change of Defective Bags**

- 1. During therapy, select *Stop Therapy* menu item in menu bar and press *Enter* key.
  - Solution The machine enters the bypass mode (blood pump is running, plasma-side pumps stand still).
  - 2. Attach a clamp to the bag to be exchanged and close clamp on feed line.
  - **3.** Exchange defective bag for a new one.
  - 4. Break seal of new bag.
  - 5. Reopen clamp on feed line.
  - 6. Check that all lines are free from kinks.
- 7. Press OK key to confirm warning W09: Check lines and bags !.
  - 8. Select *Start Therapy* menu item in menu bar and press *Enter* key to continue therapy.

#### Change at a Treatment Volume > 4000 ml

At a treatment volume > 4010 ml, the machine automatically switches to bypass. The warning *W57: Plasma volume > 4 l. Change buffer bag and check dialysate bags !* is displayed. Change the buffer bag, check the dialysis fluid bag for sufficient dialysis fluid and exchange full drain bags, if necessary.

- **1.** Attach a clamp to feeding buffer line.
- 2. Remove empty acetate buffer bag and replace it by a new prepared acetate buffer bag.
- 3. Open seal of new acetate buffer bag.
- 4. Reopen clamp on buffer line.
- 5. Check that sufficient dialysis fluid is available and replace dialysis fluid bags if necessary.
- 6. Check drain bags and replace if full.
- 7. Press OK key to confirm change.
- 8. Select *Start Therapy* menu item in menu bar and press *Enter* key to continue therapy.

### Change of Nearly Empty Dialysis Fluid Bags

If dialysate/plasma ratio is > 1:2 and the dialysis fluid bags are nearly empty, the machine automatically switches to bypass. The warning *W45: Dialysate bags nearly empty. Change bags if necessary !*> is displayed.

a) Exchange if more dialysis fluid is required:

- 1. Attach a clamp to feeding dialysis fluid line.
- 2. Remove empty dialysis fluid bag and replace it by a new prepared dialysis fluid bag.
- 3. Open seal of new dialysis fluid bag.
- 4. Reopen clamp on dialysis fluid line.
- 5. Repeat previous steps for other dialysis fluid bags if necessary.
- 6. Remove full drain bags and replace them.
- **7.** Press *OK* key to confirm subsequent warning *W09: Check lines and bags!* in *Warning* window.

b) The remaining dialysis fluid is sufficient to terminate the treatment:

**1.** Press *OK* key to confirm warning.

### 10.4.4 Changing the Plasma Filter

## **A** CAUTION!

Risk to patient due to blood clotting!

As the blood pump is stopped, the plasma filter must be exchanged quickly to avoid blood clotting.

Materials: See legend to Fig. 10-8, 1.5 ml heparin solution (5000 IU/ml)

- 1 3 I H.E.L.P. 0.9 % NaCl solution
- 2 Haemoselect M 0.5
- 3 3 x connection line
- 4 2 x collection bag

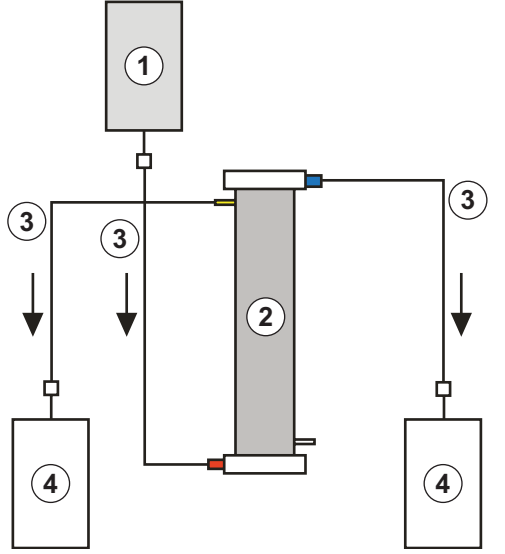

Fig. 10-8 Set-up for plasma filter rinsing

- 1. Mix 7500 IU heparin into the H.E.L.P. 0.9 % NaCl solution.
- 2. Attach a connection line to the NaCl solution, fill the line and connect it with the blood-side inlet of the filter.
- **3.** Attach the remaining connection lines and the collection bags as shown in Fig. 10-8 with the plasma and blood side of the filter and clamp the line on the plasma side.
- **4.** Allow the rinse solution to flow by means of gravity into the blood-side collection bag. Hold the filter so that it is filled from the bottom to the top and thoroughly vented in the process.
- **5.** Open the plasma-side line when approx. half of the rinse solution has flown into the blood-side collection bag and clamp the blood-side line. Continue to rinse.
- 6. Clamp all connection lines when the remaining rinse solution has flown through (be careful that no air enters the filter!) and remove the bags.

**7.** Stop the blood pump, clamp the arterial and the venous plasma line, remove the old filter and then connect the new filter in the correct orientation with the lines. Close the old filter with the remaining connection lines.

8. Open blood and plasma lines and start the blood pump.

## 10.4.5 Changing the H.E.L.P. Precipitate Filter

Materials: See legend to Fig. 10-9

1 3 I H.E.L.P. 0.9 % NaCl solution

Plasmat<sup>®</sup> Futura

- 2 H.E.L.P. precipitate filter
- 3 3 x connection line
- 4 2 x collection bag

- **1.** Attach a connection line with the NaCl solution, fill the line and connect it with the bottom, precipitate-side filter opening.
- 2. Attach the remaining connection lines and the collection bags as shown in Fig. 10-9 with the upper precipitate and filtrate-side opening of the filter and clamp the line on the filtrate side.
- **3.** Allow the rinse solution to flow by means of gravity into the precipitate-side collection bag. Hold the filter so that it is filled from the bottom to the top and thoroughly vented in the process.
- 4. Open the filtrate-side line when approximately half of the rinse solution has flown into the precipitate-side collection bag and clamp the precipitate-side line. Continue to rinse.
- **5.** Clamp all connection lines when the remaining rinse solution has flown through (be careful that no air enters the filter!) and remove the bags.
- 6. Switch the machine to bypass mode by selecting *Stop Priming* or *Stop Therapy* in the menu bar and pressing the *Enter* key.
  - 7. Clamp the filtrate line and the circulation line on both sides of the old precipitate filter, remove the old filter and connect the new filter in correct orientation with the lines. Close the old filter with the remaining connection lines.
- 8. Open circulation and filtrate lines and continue the interrupted phase by selecting *Start Priming* or *Start Therapy* in the menu bar and pressing the *Enter* key.
  - **9.** Retain the exchanged filter until the end of therapy, providing it has no leak. Connect it again in the reinfusion phase and then return the plasma. Increase the reinfusion volume accordingly.

Fig. 10-9 Set-up for precipitate filter rinsing

## 10.4.6 Changing the H.E.L.P. Heparin Adsorber

Materials: See legend to Fig. 10-10

- 1 3 I H.E.L.P. 0.9 % NaCl solution
- 2 H.E.L.P. heparin adsorber 400
- 3 2 x connection line
- 4 1 x collection bag

Fig. 10-10 Set-up for heparin adsorber rinsing

- 1. Attach a connection line with the NaCl solution, fill the line and connect it with the inlet side of the heparin adsorber.
- **2.** Attach the second connection line and the collection bag as shown in Fig. 10-10 with outlet side of the heparin adsorber.

## 🛕 WARNING!

Risk to patient due to loss of heparin binding capacity! A false flow direction and an upside-down positioning of the heparin adsorber during rinsing and treatment will cause a loss of heparin binding capacity.

• Fill and rinse the heparin adsorber according to the flow direction indicated by the red arrow at the adsorber's label.

## 

Risk to patient due to reduced heparin binding capacity! Air residues within the capillaries of the adsorber will reduce the active surface and therefore decrease the heparin binding capacity.

- Don't rinse the saline solution too fast into the heparin adsorber to completely deaerate the capillaries and to avoid remaining air.
- **3.** Allow the rinse solution to flow by means of gravity into the collection bag. Hold the adsorber so that it is filled from the bottom to the top and thoroughly vented in the process.
- **4.** Clamp all connection lines when the rinse solution has flown through (be careful that no air enters the filter!) and remove the bags.

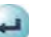

- 5. Switch the machine to bypass mode by selecting *Stop Priming* or *Stop Therapy* in the menu bar and pressing the *Enter* key.
- 6. Clamp the filtrate and the connection line on the adsorber, remove the old adsorber and connect the new adsorber in the correct orientation with the filtrate and the connection line (observe flow direction!). Connect the old absorber with the connection lines on rinse solution and collection bag.
- 7. Open filtrate and connection lines and continue the interrupted phase by selecting *Start Priming* or *Start Therapy* in the menu bar and pressing the *Enter* key.

## 10.4.7 Changing the H.E.L.P. Ultrafilter

Materials: See legend to Fig. 10-11

- 1 3 I H.E.L.P. 0.9 % NaCl solution
- 2 H.E.L.P. Ultrafilter HIPS 20
- 3 2 x connection line
- 4 1 x collection bag

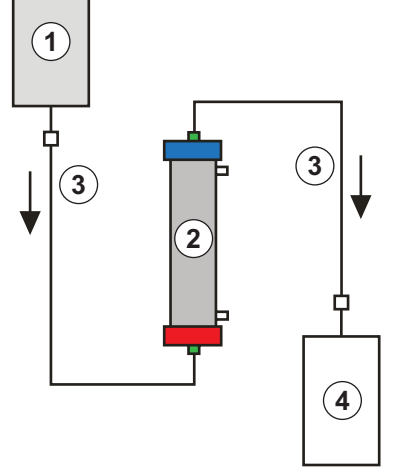

- Fig. 10-11 Set-up for ultrafilter rinsing
- **1.** Attach a connection line with the NaCl solution, fill the line and connect it with the red, plasma-side filter opening.
- **2.** Attach the second connection line and the collection bag as shown in Fig. 10-11 with the blue, plasma-side filter opening.
- **3.** Allow the rinse solution to flow by means of gravity into the collection bag. Hold the filter so that it is filled from the bottom to the top and thoroughly vented in the process.
- 4. Clamp all connection lines when approximately 1 liter rinse solution has flown through (be careful that no air enters the filter!) and remove the bags.
- 5. Switch the machine to bypass mode by selecting *Stop Priming* or *Stop Therapy* in the menu bar and pressing the *Enter* key.
  - **6.** Clamp the connection line and reinfusion line leading to the dialyzer, remove the old filter and connect the new filter in correct orientation to the connection and reinfusion line. Connect the old filter with the connection lines to rinse solution and collection bag.
  - 7. Plug the Hansen connectors from the old to the new filter (hold old filter horizontally!). Observe the color marking. Insert the new filter with the blue end down into the holder.
  - **8.** Fill the dialysate side of the filter by manually turning the dialysate pump and ultrafiltration pump.
- **9.** Open connection and reinfusion lines and continue the interrupted phase by selecting *Start Priming* or *Start Therapy* in the menu bar and pressing the *Enter* key.

#### 10.4.8 Manual Blood Return

In case of power failure longer than 5 minutes during therapy, only the blood can be returned manually. For this, use the crank at the rear side of the machine (see section 3.2 Machine (32)).

## A WARNING!

Risk to patient due to air infusion!

During manual blood return, air detection functions are not active in the machine.

- Monitor both the patient and the machine.
- Always perform the manual blood return by two persons and with utmost care.
- Always turn the blood pump roller to the right (clockwise) as indicated by the arrows on the pump cover.
- **1.** Open blood pump cover and fit crank onto pump roller (Fig. 10-12).

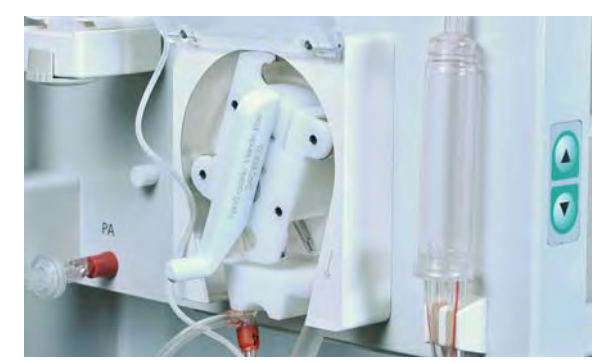

Fig. 10-12 Crank on blood pump

- 2. Disconnect patient arterially and connect arterial line to saline solution.
- **3.** Remove venous line from tubing clamp.
- **4.** Evenly turn pump roller clockwise using crank. Observe appropriate speed and maintain an adequate blood level in venous chamber.
- 5. Continue to monitor venous patient inlet, which may not contain any air.
- **6.** When physiological saline solution reaches tubing clamp, close clamp on venous line.
- 7. Infuse additional fluid (saline solution, electrolytes) in a proper amount to compensate for the plasma lost in plasma circuit or encourage patient to drink more after therapy.
- 8. Disconnect patient venously.

## **A** CAUTION!

Risk to patient due to undefined plasma composition!

 Avoid manual reinfusion of plasma from the plasma circuit because this plasma is mixed with acetate buffer and, in case of power failure, the dialysis step is not enabled.

IFU 38910354EN / Rev. 3.11.00 / 06.2018

#### 10.4.9 Remedying SAD Alarms

If the safety air detector (SAD) detects excessive air in the venous line, the tubing clamp (SAK) is automatically closed and the alarm *A37: Air in venous line. Set PV to -50 mmHg to remove the Air !* appears. Due to the reaction time, a small amount of air could be in the venous line below the SAD. This air must be removed before the treatment can be continued.

The safety air detector is not activated until beginning of therapy phase.

### Removing the Air

i

i

- 1. Press Alarm key to mute alarm tone.
- 2. Close clamp on venous line (Fig. 10-13, ①) between plasma filter (venous outlet) and venous chamber.

If the venous line is not closed, the venous chamber will fully be filled with blood!

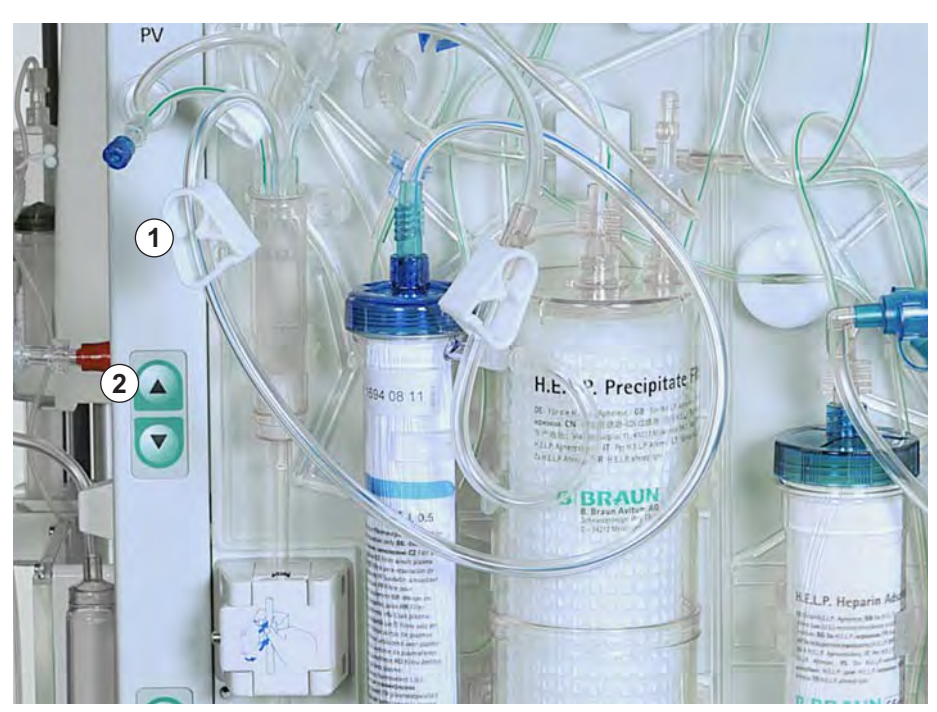

Fig. 10-13 Remedying SAD alarms

- Use upper level adjustment key (Fig. 10-13, ②) to set venous pressure (PV) to -50 mmHg.
  - The tubing clamp (SAK) is opened automatically and the air is sucked from the venous line into the venous chamber.
- 4. Open clamp on venous line.
- 5. Press Alarm key again to acknowledge alarm.
- 6. Continue treatment.
- 7. Use level adjustment keys to set fluid level in venous chamber.

## Table of Contents

| 11          | Options and Accessories                  | 169 |
|-------------|------------------------------------------|-----|
| <b>11.1</b> | <b>Options.</b>                          | 169 |
| 11.1.1      | Potential Equalization Cable             | 169 |
| 11.1.2      | Trend Viewer                             | 169 |
| <b>11.2</b> | Accessories, Consumables and Spare Parts | 169 |
| 11.2.1      | Consumables                              | 170 |
| 11.2.2      | Other Accessories                        | 171 |

## 11 Options and Accessories

## 11.1 Options

## 11.1.1 Potential Equalization Cable

When using the Plasmat<sup>®</sup> Futura machine in combination with other therapeutic devices (e.g. patient positioning devices), it is recommended to use a connection line for electrical ground, since the leakage currents from all connected devices are additive and an electrostatic discharge from the environment to the machine may occur. The optional potential equalization cable can be connected to the bolt at the rear side of the machine.

## A WARNING!

Risk to patient due to leakage currents when using the machine in combination with other therapeutic devices of protection class I.

Connect electrical potential equalization also to every other therapeutic device.

## 11.1.2 Trend Viewer

The Trend Viewer shall only be used by technicians for acquisition of trends (e.g. therapy parameters and other internal signals) and events during therapy.

For more information about the Trend Viewer, please refer to the service manual.

## 11.2 Accessories, Consumables and Spare Parts

The machine shall be used only in combination with the H.E.L.P. apheresis treatment system.

Use only accessories, disposable items and spare parts that do not pose a technical safety risk and demonstrably comply with the Medical Devices Directive 93/42/EEC (MDD).

Use only accessories and spare parts whose suitability with respect to technical safety has been established and certified by an inspection authority. This verification must be carried out by an inspection authority who is authorized to inspect the ready-for-use machine.

When using the approved disposables, consumables and accessories, observe the instructions for use of the respective components.

Dispose of the consumables required for the treatment according to local regulations.

## 11.2.1 Consumables

For more information about consumables, inclusive article numbers for ordering, please refer to the website www.bbraun.com (Product-QuickFinder / Extracorporeal Blood Treatment / Apheresis, or search for "H.E.L.P.").

The treatment unit for the Plasmat<sup>®</sup> Futura comprises the following consumables (disposables and solutions):

## H.E.L.P. Futura Set

The H.E.L.P. Futura set includes all line systems and filters required to perform a H.E.L.P. treatment:

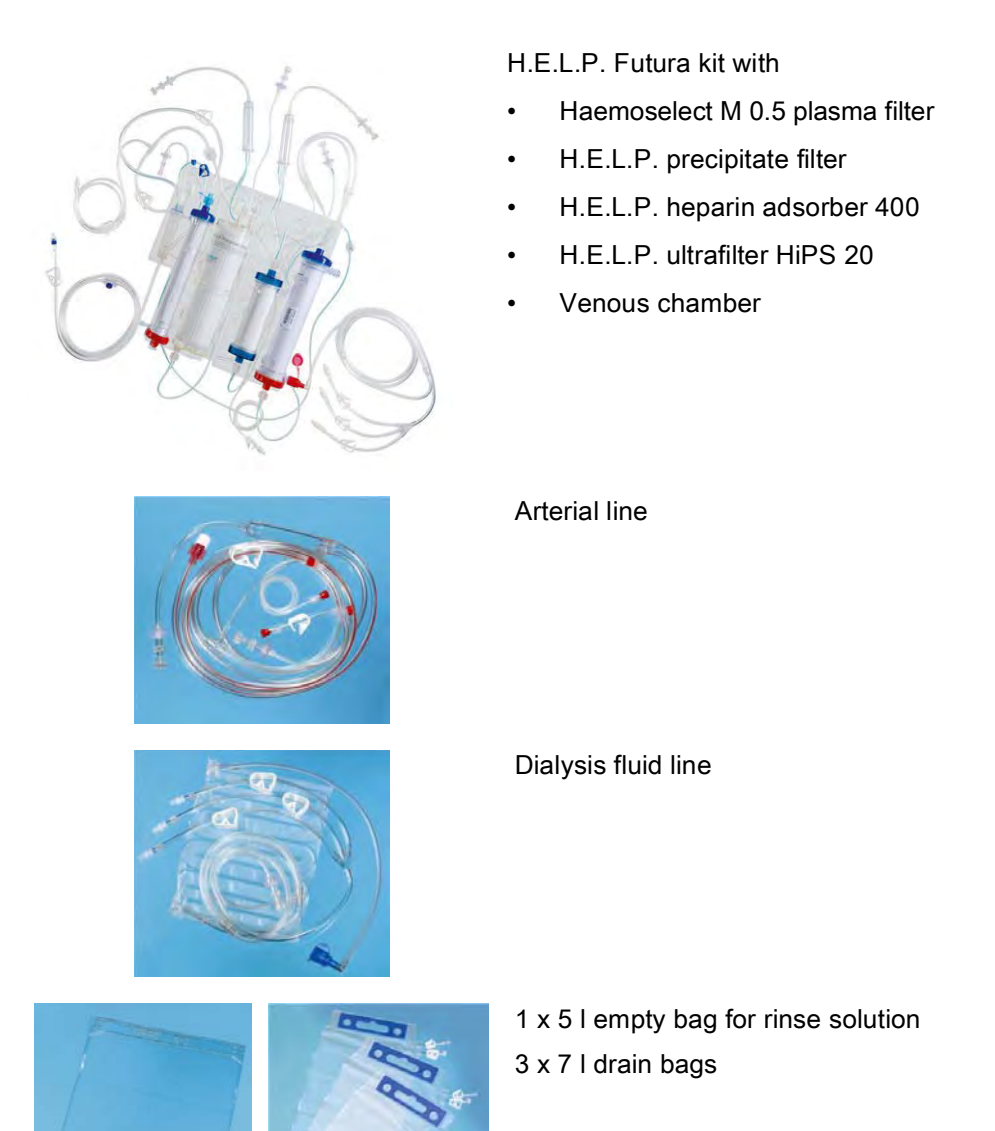

#### Solutions

The H.E.L.P. treatment unit includes, in addition to the H.E.L.P. Futura set, following solutions required to perform a treatment:

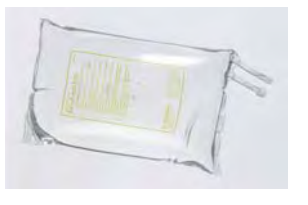

2 x 3000 ml H.E.L.P. 0.9 % NaCl sodium chloride solution

1 x 4000 ml H.E.L.P. sodium acetate buffer

1 x 40 ml H.E.L.P. heparin (400,000 IU)

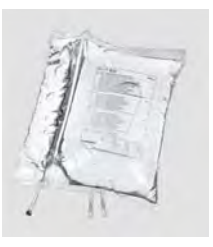

2 x 5000 ml H.E.L.P. BicEL bicarbonate solution in a double-chamber bag

11

In addition, at least 2000 ml 0.9 % physiological NaCl solution are required for reinfusion.

#### Miscellaneous

In addition, the following materials are required to perform a H.E.L.P. treatment:

- Perfusor syringe 30 ml (Omnifix<sup>®</sup>) for heparin solution
- Heparin 5000 IU/ml
- Puncture needles, cannulas, swabs
- Syringes for blood samples
- Laboratory test tubings, possibly adapters
- Tourniquets, clamps
- Skin disinfectant, gloves

#### 11.2.2 Other Accessories

Beside the H.E.L.P. Futura set and the solutions required for treatment, B. Braun currently offers accessories from the following product areas:

- Fistula needles
- Disinfectants

For further information please contact your B. Braun representative.

## Table of Contents

| Technical Data                                                                                                    |                                                                                                    |
|----------------------------------------------------------------------------------------------------|----------------------------------------------------------------------------------------------------|
| General Technical Data                                                                                                    | 175                                                                                                    |
| Ambient Conditions                                                                                                    | 176                                                                                                    |
| Recommended Separation Distances                                                                                                    | 177                                                                                                    |
| Technical Data of Components<br>Relevant Pressures<br>Limits of Adjustable Parameters<br>Blood Side<br>Plasma Circuit<br>Dialyzing Circuit<br>Weight System |                                                                                                    |
|                                                                                                    | Technical Data<br>General Technical Data<br>Ambient Conditions<br>Recommended Separation Distances<br>Technical Data of Components<br>Relevant Pressures<br>Limits of Adjustable Parameters<br>Blood Side<br>Plasma Circuit<br>Dialyzing Circuit<br>Weight System |

## 12 Technical Data

## 12.1 General Technical Data

| Parameter                                                                                                    | Values                                                                                                    |  |  |  |
|----------------------------------------------------------------------------------------------------|----------------------------------------------------------------------------------------------------|--|--|--|
| Power Supply                                                                                                    |                                                                                                    |  |  |  |
| Nominal voltage <sup>a</sup>                                                                                       | 120 V~ or<br>230 V~                                                                                                   |  |  |  |
| Overvoltage category                                                                                               | II (acc. to EN 60664-1)                                                                                               |  |  |  |
| Rated frequency                                                                                                    | 50 Hz / 60 Hz                                                                                                    |  |  |  |
| Rated current                                                                                                    | max. 3.5 A at 230 V~                                                                                                  |  |  |  |
| Power input                                                                                                    | 800 VA                                                                                                    |  |  |  |
| Classification                                                                                                    |                                                                                                    |  |  |  |
| Medical devices class                                                                                              | II b (acc. to 93/42/EEC)                                                                                              |  |  |  |
| Protection class                                                                                                   | Type B (acc. to IEC 60601-1)                                                                                          |  |  |  |
| <ul> <li>Leakage currents <sup>b</sup></li> <li>Ground leakage current</li> <li>Patient leakage current</li> </ul> | < 500 μA<br>< 100 μA                                                                                                  |  |  |  |
| Machine Dimensions and Weig                                                                                        | jht                                                                                                    |  |  |  |
| Dimensions <ul> <li>Height</li> <li>Width</li> <li>Depth</li> </ul>                                                | 1360 mm<br>590 mm<br>620 mm                                                                                           |  |  |  |
| Empty weight<br>Maximum weight <sup>c</sup>                                                                        | 55 kg<br>89 kg                                                                                                    |  |  |  |
| Miscellaneous                                                                                                    |                                                                                                    |  |  |  |
| Interface                                                                                                    | RS 485 interface for connection of an external PC by technical service (detailed information on request) <sup>d</sup> |  |  |  |
| Potential equalization                                                                                             | Connection acc. to EN 60601-1<br>(DIN 42801)                                                                          |  |  |  |
| Electromagnetic compatibility                                                                                      | Acc. to EN 60601-1-2 (IEC 60601-1-2)                                                                                  |  |  |  |

| Parameter                | Values                                                                                                    |
|--------------------------|----------------------------------------------------------------------------------------------------|
| Housing protection class | IP 21 (acc. to EN 60529: protection<br>against foreign bodies > 12 mm and<br>vertically falling drip water) |
| Housing material         | Corrosion-resistant aluminum, plastics (polyurethane Baydur)                                                |

- a. The machine is configured for the specific nominal voltage indicated on the type plate.
- b. Under normal conditions. The allowed leakage currents may increase when several machines are connected.
- c. incl. maximum working load
- d. The external PC must comply with the IEC 60950 standard (or equivalent standards/ directives). Detailed information on request.

For information regarding fuse ratings and battery specifications refer to the service manual.

## 12.2 Ambient Conditions

| Parameter                        | Values                     |  |  |
|----------------------------------|----------------------------|--|--|
| Operation                        |                            |  |  |
| Temperature                      | +15 °C – +35 °C            |  |  |
| Relative humidity                | 30 % – 90 %                |  |  |
| Atmospheric pressure             | 700 mbar – 1060 mbar       |  |  |
| Height                           | 0 – 3000 m above sea level |  |  |
| Pollution degree class           | 3 (acc. to IEC 60664-1)    |  |  |
| Transportation and Storage (dry) |                            |  |  |
| Temperature                      | -20 °C – +55 °C            |  |  |
| Relative humidity                | 10 % – 90 %                |  |  |
| Atmospheric pressure             | 700 mbar – 1060 mbar       |  |  |

## 12.3 Recommended Separation Distances

Recommended separation distances between portable or mobile HF telecommunication devices and the  ${\sf Plasmat}^{\sf B}$  Futura machine

The Plasmat<sup>®</sup> Futura machine is made for use in ambient conditions with controlled high-frequency (HF) disturbance variables. The user can avoid electromagnetic disturbances by keeping the distance between Plasmat<sup>®</sup> Futura and HF telecommunication devices following the values in the table below in dependency to the output power of those devices.

| Nominal output<br>power (P) of<br>transmitter in Watt | Separation distance (d) in Meter [m] depending on transmitting frequency |                                     |                                       |  |  |
|-------------------------------------------------------|--------------------------------------------------------------------------|-------------------------------------|---------------------------------------|--|--|
| [W]                                                   | 150 kHz to<br>80 MHz<br>d = 1.2 √ P                                      | 80 MHz to<br>800 MHz<br>d = 1.2 √ P | 800 MHz to<br>2.5 GHz<br>d = 2.33 √ P |  |  |
| 0.01 W                                                | 0.12 m                                                                   | 0.12 m                              | 0.23 m                                |  |  |
| 0.1 W                                                 | 0.38 m                                                                   | 0.38 m                              | 0.74 m                                |  |  |
| 1 W                                                   | 1.20 m                                                                   | 1.20 m                              | 2.33 m                                |  |  |
| 10 W                                                  | 3.79 m                                                                   | 3.79 m                              | 7.37 m                                |  |  |
| 100 W                                                 | 12.0 m                                                                   | 12.0 m                              | 23.3 m                                |  |  |

For transmitters with other output power ratings, the recommended separation distance (d) can be calculated with the above formulas. Heed the max. power rating (P), in accordance to the manufacturer's information, to use the formula from above.

**Remark 1:** For 80 MHz and 800 MHz use the higher frequency range.

**Remark 2:** This guideline may be not practicable in some cases. The propagation of electromagnetic quantity will be influenced by adsorption and reflection of the building, equipment and human.

Example:

According to the table above, the recommended separation distance for a mobile phone with a maximum average output power of 0.25 W is 1.2 m.

For more information about electromagnetic compatibility (EMC), radio disturbance and IEC 60601-1-2 refer to the service manual.

## 12.4 Technical Data of Components

## Definitions

Acoustic alarm interval is the time period after which an acknowledged alarm is repeated if the cause of the alarm is still present.

Pressure working ranges are defined for normal hematocrit, blood flow rate 60 - 120 ml/min, and plasma flow rate 20 - 35 ml/min.

12.4.1 Relevant Pressures

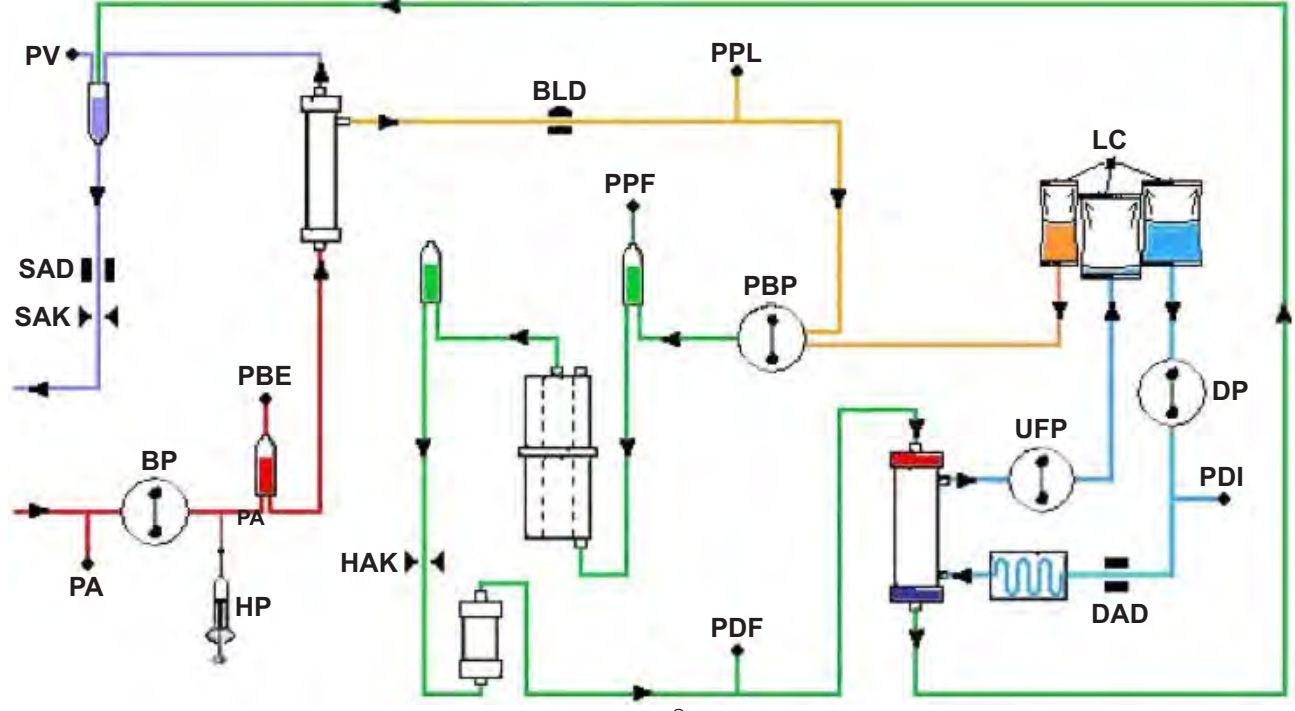

Fig. 12-1 Flow chart of Plasmat<sup>®</sup> Futura

- PA Arterial pressure
- PBE Arterial prefilter pressure

After the blood pump is started and adapted and the automatic level adjustment of the arterial chamber is activated, the lower and upper PBE limits are set within 10 seconds in therapy and reinfusion phase. The momentary acquired pressure (PBE Ref) serves as reference for the calculation of the alarm window.

Lower limit: PBE min = (PBE Ref – 40) mmHg

Upper limit: PBE max = (PBE Ref + 80) mmHg

The lower limit PBE min can be a minimum of -100 mmHg. The upper limit PBE max can be a maximum of +250 mmHg.

TMP Transmembrane pressure

The TMP is calculated as follows:

TMP = (PBE+PV)/2 - PPL

The alarm limits can be set in 10 mmHg steps between 20 and 200 mmHg. The default setting is 70 mmHg.

| PPL  | Plasma pressure                                                                                                    |  |  |  |  |
|------|----------------------------------------------------------------------------------------------------|--|--|--|--|
| PPF  | Precipitate filter pressure                                                                                                    |  |  |  |  |
| PDPA | Pressure drop precipitate filter/adsorber<br>The PDPA is calculated as follows:<br>PDPA = PPF – PDF                                                |  |  |  |  |
| PDF  | Dialyzer pressure                                                                                                    |  |  |  |  |
| PDI  | Dialysate inlet pressure                                                                                                    |  |  |  |  |
| PV   | Venous pressure                                                                                                    |  |  |  |  |
|      | During therapy and reinfusion phase, the lower and upper PV limits are automatically adjusted:                                                     |  |  |  |  |
|      | 10 seconds after start of blood pump or plasma pump and                                                                                            |  |  |  |  |
|      | after change of blood flow, or                                                                                                    |  |  |  |  |
|      | • after manual level adjustment in venous or arterial chamber, respectively.                                                                       |  |  |  |  |
|      | The currently acquired venous pressure (PV Ref) serves as mean value for calculation of the alarm window.                                          |  |  |  |  |
|      | Lower limit:<br>PV min = (PV Ref – MinW) mmHg, when PV Ref > MinW<br>PV min = 0 mmHg, when 5 ≤ PV Ref ≤ MinW<br>PV min = -10 mmHg, when PV Ref < 5 |  |  |  |  |
|      | MinW = Minimum PV window (default value = 20 mmHg)                                                                                                 |  |  |  |  |
|      | Upper limit:<br>PV max = (PV Ref + MaxW) mmHg                                                                                                    |  |  |  |  |

MaxW = Maximum PV window (default value = 40 mmHg)

| 12.4.2 |
|--------|
|--------|

Limits of Adjustable Parameters

| Parameter                | Default | Min              | Max    | Step Size | Unit   |
|--------------------------|---------|------------------|--------|-----------|--------|
| Blood flow               | 40      | 10               | 150    | 5         | ml/min |
| Plasma flow              | 20      | 10               | 40     | 1         | % a    |
| Plasma reinfusion volume | 400     | 400              | 1000   | 50        | ml     |
| Blood reinfusion volume  | 300     | 100              | 600    | 50        | ml     |
| Return flow              | 30      | 10               | 50     | 5         | ml/min |
| Ratio dialysate/plasma   | 2       | 2                | 4      | 1         |        |
| Rinsing volume           | 2400    | 2400             | 20,000 | 100       | ml     |
| Plasma volume            | 3000    | 100              | 6000   | 50        | ml     |
| Patient balance          | 0       | -600             | 0      | 50        | g      |
| Temperature              | 39      | 34               | 40     | 0.5       | °C     |
| Heparin flow             | 2       | 0                | 10     | 0.1       | ml/h   |
| Heparin bolus            | 1       | 0                | 10     | 0.5       | ml     |
| Autostop heparin         | 0       | 0                | 60     | 5         | min    |
| PA min                   | -150    | -350             | 80     | 10        | mmHg   |
| PA max                   | 100     | 0                | 200    | 10        | mmHg   |
| Min PV window            | 20      | 10               | 40     | 5         | mmHg   |
| Max PV window            | 40      | 20               | 100    | 5         | mmHg   |
| PPL min                  | -10     | -20              | 10     | 1         | mmHg   |
| PPL threshold            | 20      | -20 <sup>b</sup> | 120    | 5         | mmHg   |
| TMP max                  | 70      | 20               | 200    | 10        | mmHg   |
| PPF min                  | -20     | -50              | 50     | 5         | mmHg   |
| PDF min                  | -50     | -50              | 0      | 5         | mmHg   |
| PDF max                  | 350     | 10               | 450    | 10        | mmHg   |
| PDPA max                 | 350     | 50               | 350    | 10        | mmHg   |

12

a. % of blood flow

b. default PPL threshold (min): -10 mmHg
## 12.4.3 Blood Side

| Blood Pump (BP)        |                                                                       |                                                            |
|------------------------|-----------------------------------------------------------------------|------------------------------------------------------------|
| BP                     | Peristaltic roller pump with motor switch-off when pump cover is open |                                                            |
|                        | Delivery rate:                                                        | 10 – 150 ml/min                                            |
|                        | Delivery rate tolerance:                                              | ±10 %                                                      |
|                        | Working pressure range:                                               | -140 – +500 mmHg                                           |
|                        | Protection system:                                                    | Pump status and rate are monitored via a rotation detector |
|                        | Alarm override:                                                       | Not possible during therapy                                |
|                        | Acoustic alarm interval:                                              | 120 s                                                      |
| Arterial Pressure (PA) |                                                                       |                                                            |
|                        | Electronically measured by<br>displayed                               | / a pressure sensor and digitally                          |

Measurement range: -500 – +500 mmHg

| Allowed tolerance:       | ±10 mmHg                                                                           |
|--------------------------|------------------------------------------------------------------------------------|
| Working range:           | -60 – +10 mmHg                                                                     |
| During Therapy           |                                                                                    |
| Default alarm limits:    | -150 – +100 mmHg<br>Adjustable in parameter setting                                |
| Protection system:       | Double channel pressure<br>monitoring with sensor test during<br>preparation phase |
| Alarm override:          | Not possible during therapy                                                        |
| Acoustic alarm interval: | 120 s                                                                              |

| Prefilter P | Prefilter Pressure (PBE)                                                      |                                                                                                    |  |
|-------------|-------------------------------------------------------------------------------|----------------------------------------------------------------------------------------------------|--|
|             | Electronically measured by a pressure sensor and digitally displayed          |                                                                                                    |  |
|             | Measurement range:                                                            | -500 – +500 mmHg                                                                                                    |  |
|             | Allowed tolerance:                                                            | ±10 mmHg                                                                                                    |  |
|             | Working range:                                                                | +90 – +140 mmHg                                                                                                    |  |
|             | During Therapy                                                                |                                                                                                    |  |
|             | Alarm limits:                                                                 | -100 – +250 mmHg                                                                                                    |  |
|             | Default alarm window:                                                         | Automatic control                                                                                                    |  |
|             | Lower limit:<br>Upper Limit:                                                  | Reference value – 60 mmHg<br>Reference value + 80 mmHg                                                                                                    |  |
|             | Protection system:                                                            | Sensor test during preparation phase                                                                                                    |  |
|             | Alarm override:                                                               | Not possible during therapy                                                                                                    |  |
|             | Acoustic alarm interval:                                                      | 120 s                                                                                                    |  |
| Venous P    | /enous Pressure (PV)                                                          |                                                                                                    |  |
|             | Electronically measured by displayed                                          | a pressure sensor and digitally                                                                                                    |  |
|             | Measurement range:                                                            | -500 – +500 mmHg                                                                                                    |  |
|             | Allowed tolerance:                                                            | ±10 mmHg                                                                                                    |  |
|             | Working range:                                                                | +20 – +50 mmHg                                                                                                    |  |
|             | During Therapy                                                                |                                                                                                    |  |
|             | Alarm limits:                                                                 | 0 (-10) – +250 mmHg                                                                                                    |  |
|             | Default alarm window:                                                         | Automatic control<br>Parameter adjustable                                                                                                    |  |
|             | Lower limit:<br>Upper Limit:                                                  | Reference value – 20 mmHg<br>Reference value + 40 mmHg                                                                                                    |  |
|             | The window limiting val<br>reaching the set blood<br>follows the systematic p | ues are set 10 seconds after<br>flow. The reference value slowly<br>pressure variation.                                                                                                    |  |
|             | Protection system:                                                            | Double channel pressure<br>monitoring with sensor test during<br>preparation phase                                                                                                    |  |
|             | Alarm override:                                                               | The absolute alarm limits cannot<br>be overridden.<br>The alarm window can be over-<br>ridden during blood flow change/<br>stop, therapy start or PV level<br>adjustment till the restabilization of<br>PV pressure (10 s) |  |
|             | Acoustic alarm interval:                                                      | 120 s                                                                                                    |  |

| Safety Air Detector (SAD) |                                                                                                    |                                                                                                    |  |
|---------------------------|----------------------------------------------------------------------------------------------------|----------------------------------------------------------------------------------------------------|--|
|                           | Ultrasonic sensor on venous line below venous chamber                                                                                                    |                                                                                                    |  |
| SAD                       | Sensitivity:                                                                                                    | 0.1 ml air (bolus) or<br>2.0 ml air (total*)                                                                               |  |
|                           | * Calculated integral vo<br>bubbles, micro-foam et                                                                                                    | blume of any air in form of micro-<br>c.                                                                                   |  |
|                           | Protection system:                                                                                                    | Double channel air monitoring with<br>sensor test during preparation<br>phase and automatic, cyclic test<br>during therapy |  |
|                           | Alarm override:                                                                                                    | Not possible during therapy                                                                                                |  |
|                           | Acoustic alarm interval:                                                                                                    | 120 s                                                                                                    |  |
| Tubing C                  | Tubing Clamp (SAK)                                                                                                    |                                                                                                    |  |
| SAK 🕨 ┥                   | Electromagnetic clamp behind safety air detector to close venous return line                                                                                                    |                                                                                                    |  |
|                           | It is closed in case of a blo                                                                                                    | od side alarm (e.g. by air detection).                                                                                     |  |
|                           | Protection system:                                                                                                    | Double channel activation with actuator test during preparation phase                                                      |  |
| Heparin F                 | Heparin Pump (HP)                                                                                                    |                                                                                                    |  |
| НР                        | Syringe pump (calibrated to                                                                                                    | o Perfusor syringe 30 ml Omnifix <sup>®</sup> )                                                                            |  |
| Ŷ                         | Delivery rate:                                                                                                    | 0 – 10 ml/h, step size 0.1 ml/h                                                                                            |  |
|                           | Delivery rate tolerance:                                                                                                    | ±10 % (below 1 ml/h after first<br>delivered 0.05 ml) <sup>a</sup>                                                         |  |
|                           | <b>NOTICE</b><br>In case of heparin flow below 1 ml/h, significant delivery<br>rate error can derive when the pump starts to move the<br>plunger because of its positioning tolerances or simply due<br>to flexibility of the plunger. |                                                                                                    |  |
|                           | Working pressure range:                                                                                                    | 0 – +250 mmHg                                                                                                    |  |
|                           | Protection system:                                                                                                    | Status and rate of the pumps are monitored by a rotation detector                                                          |  |
|                           | Alarm override:                                                                                                    | Not possible during therapy                                                                                                |  |

a. for delivery rates of 0.5 – 10 ml/h

## 12.4.4 Plasma Circuit

| Plasma/Buffer Pump (PBP, marked yellow)                               |                                                                                                    |  |
|-----------------------------------------------------------------------|----------------------------------------------------------------------------------------------------|--|
| Peristaltic roller pump with motor switch-off when pump cover is open |                                                                                                    |  |
| Delivery rate:                                                        | 2 – 50 ml/min                                                                                                    |  |
| Delivery rate tolerance:                                              | ±10 %                                                                                                    |  |
| Working pressure range:                                               | -100 – +450 mmHg                                                                                                    |  |
| Protection system:                                                    | Pump status and rate monitored via a rotation detector                                                                                                    |  |
| Alarm override:                                                       | Not possible during therapy                                                                                                    |  |
| Acoustic alarm interval:                                              | 120 s                                                                                                    |  |
| Plasma Pressure (PPL)                                                 |                                                                                                    |  |
| Electronically measured by<br>displayed                               | a pressure sensor and digitally                                                                                                    |  |
| Measurement range:                                                    | -500 – +500 mmHg                                                                                                    |  |
| Allowed tolerance:                                                    | ±10 mmHg                                                                                                    |  |
| Working range:                                                        | +20 – +50 mmHg                                                                                                    |  |
| During Therapy                                                        |                                                                                                    |  |
| Default alarm limits:                                                 | -10 – +200 mmHg<br>Lower limit adjustable in parameter<br>setting                                                                                                    |  |
| Protection system:                                                    | Sensor test during preparation phase                                                                                                    |  |
| Alarm override:                                                       | Not possible during therapy                                                                                                    |  |
| Acoustic alarm interval:                                              | 120 s                                                                                                    |  |
|                                                                       | uffer Pump (PBP, marked yer   Peristaltic roller pump with ropen   Delivery rate:   Delivery rate tolerance:   Working pressure range:   Protection system:   Alarm override:   Acoustic alarm interval:   ressure (PPL)   Electronically measured by displayed   Measurement range:   Allowed tolerance:   Working range:   During Therapy   Default alarm limits:   Protection system:   Alarm override:   Acoustic alarm limits: |  |

12

|                                                                 | d Leak Detector (BLD)                                                                                                    |                                                                                                    |  |
|-----------------------------------------------------------------|----------------------------------------------------------------------------------------------------|----------------------------------------------------------------------------------------------------|--|
| BLD Photometrical red detector on disposed plasma filter outlet |                                                                                                    | r on disposable tubing close to                                                                                                    |  |
|                                                                 | Sensitivity:                                                                                                    | 0.25 %<br>for detection of 2 ml blood in<br>800 ml fluid                                                                                                    |  |
|                                                                 | Avoid direct exposure to light!                                                                                                    |                                                                                                    |  |
|                                                                 | Reaction time:                                                                                                    | approx. 20 s                                                                                                    |  |
|                                                                 | Protection system:                                                                                                    | Automatic calibration and self test<br>during preparation phase and<br>cyclic self test during therapy.<br>Possibility of repeating the<br>calibration/self test at alarm during<br>therapy.                                         |  |
|                                                                 | Alarm override:                                                                                                    | Possibility for alarm overriding<br>during therapy when the self test/<br>calibration failed three times. The<br>therapy can be continued with<br>monitoring by the user.                                                            |  |
|                                                                 | A periodically occurring warning is maintained.                                                                                                    |                                                                                                    |  |
|                                                                 | Acoustic alarm interval:                                                                                                    | 120 s                                                                                                    |  |
| Precipitat                                                      | Precipitate Filter Pressure (PPF)                                                                                                    |                                                                                                    |  |
|                                                                 | ( )                                                                                                    |                                                                                                    |  |
| PPF                                                             | Electronically measured b displayed                                                                                                    | y a pressure sensor and digitally                                                                                                    |  |
| PPF                                                             | Electronically measured b<br>displayed<br>Measurement range:                                                                                                    | y a pressure sensor and digitally<br>-500 – +500 mmHg                                                                                                    |  |
| PPF                                                             | Electronically measured b<br>displayed<br>Measurement range:<br>Allowed tolerance:                                                                                                    | y a pressure sensor and digitally<br>-500 – +500 mmHg<br>±10 mmHg                                                                                                    |  |
| PPF                                                             | Electronically measured b<br>displayed<br>Measurement range:<br>Allowed tolerance:<br>Working range:                                                                                            | y a pressure sensor and digitally<br>-500 – +500 mmHg<br>±10 mmHg<br>+150 – +300 mmHg                                                                                                    |  |
| PPF                                                             | Electronically measured b<br>displayed<br>Measurement range:<br>Allowed tolerance:<br>Working range:<br><b>During Therapy</b>                                                                   | y a pressure sensor and digitally<br>-500 – +500 mmHg<br>±10 mmHg<br>+150 – +300 mmHg                                                                                                    |  |
| PPF                                                             | Electronically measured b<br>displayed<br>Measurement range:<br>Allowed tolerance:<br>Working range:<br><b>During Therapy</b><br>Default alarm limits:                                          | y a pressure sensor and digitally<br>-500 – +500 mmHg<br>±10 mmHg<br>+150 – +300 mmHg<br>-20 – +450 mmHg<br>Lower limit adjustable in parameter<br>setting                                                                           |  |
| PPF                                                             | Electronically measured b<br>displayed<br>Measurement range:<br>Allowed tolerance:<br>Working range:<br><b>During Therapy</b><br>Default alarm limits:<br>Protection system:                    | y a pressure sensor and digitally<br>-500 – +500 mmHg<br>±10 mmHg<br>+150 – +300 mmHg<br>-20 – +450 mmHg<br>Lower limit adjustable in parameter<br>setting<br>Sensor test during preparation<br>phase                                |  |
| PPF                                                             | Electronically measured b<br>displayed<br>Measurement range:<br>Allowed tolerance:<br>Working range:<br><b>During Therapy</b><br>Default alarm limits:<br>Protection system:<br>Alarm override: | y a pressure sensor and digitally<br>-500 – +500 mmHg<br>±10 mmHg<br>+150 – +300 mmHg<br>-20 – +450 mmHg<br>Lower limit adjustable in parameter<br>setting<br>Sensor test during preparation<br>phase<br>Not possible during therapy |  |

| Dialyzer Pressure (PDF) |                                                                      |                                         |
|-------------------------|----------------------------------------------------------------------|-----------------------------------------|
|                         | Electronically measured by a pressure sensor and digitally displayed |                                         |
|                         | Measurement range:                                                   | -500 – +500 mmHg                        |
|                         | Allowed tolerance:                                                   | ±10 mmHg                                |
|                         | Working range:                                                       | +120 – +270 mmHg                        |
|                         | During Therapy                                                       |                                         |
|                         | Default alarm limits:                                                | -50 – +350 mmHg<br>Parameter adjustable |
|                         | Protection system:                                                   | Sensor test during preparation phase    |
|                         | Alarm override:                                                      | Not possible during therapy             |

120 s

## 12.4.5 Dialyzing Circuit

Acoustic alarm interval:

| Ultrafiltration Pump (UFP) |                                                                       |                                                                                                    |  |
|----------------------------|-----------------------------------------------------------------------|----------------------------------------------------------------------------------------------------|--|
| UFP                        | Peristaltic roller pump with motor switch-off when pump cover is open |                                                                                                    |  |
|                            | Delivery rate:                                                        | 10 – 400 ml/min<br>Controlled by patient balance<br>feedback control system (based on<br>weight measurement by load cell) |  |
|                            | Delivery rate tolerance:                                              | ±10 %                                                                                                    |  |
|                            | Working pressure range:                                               | -100 – +450 mmHg                                                                                                    |  |
|                            | Protection system:                                                    | Pump status and rate monitored via a rotation detector                                                                    |  |
|                            | Alarm override:                                                       | Not possible during therapy                                                                                               |  |
|                            | Acoustic alarm interval:                                              | 120 s                                                                                                    |  |
| Dialysate                  | Dialysate Pump (DP)                                                   |                                                                                                    |  |
| DP                         | Peristaltic roller pump with open                                     | motor switch-off when pump cover is                                                                                       |  |
| Т                          | Delivery rate:                                                        | 10 – 200 ml/min                                                                                                    |  |
|                            | Delivery rate tolerance:                                              | ±10 %                                                                                                    |  |
|                            | Working pressure range:                                               | -140 – +500 mmHg                                                                                                    |  |
|                            | Protection system:                                                    | Pump status and rate monitored via a rotation detector                                                                    |  |
|                            | Alarm override:                                                       | Not possible during therapy                                                                                               |  |
|                            | Acoustic alarm interval:                                              | 120 s                                                                                                    |  |

| Dialysate    | Dialysate Inlet Pressure (PDI)                                                                                                    |                                                                                       |  |
|--------------|----------------------------------------------------------------------------------------------------|---------------------------------------------------------------------------------------|--|
|              | Electronically measured by a pressure sensor and digitally displayed                                                                           |                                                                                       |  |
|              | Measurement range:                                                                                                    | -500 – +500 mmHg                                                                      |  |
|              | Allowed tolerance:                                                                                                    | ±10 mmHg                                                                              |  |
|              | Working range:                                                                                                    | +60 – +80 mmHg                                                                        |  |
|              | During Therapy                                                                                                    |                                                                                       |  |
|              | Default alarm limits:                                                                                                    | -50 – +450 mmHg                                                                       |  |
|              | Protection system:                                                                                                    | Sensor test during preparation phase                                                  |  |
|              | Alarm override:                                                                                                    | Not possible during therapy                                                           |  |
|              | Acoustic alarm interval:                                                                                                    | 120 s                                                                                 |  |
| Air Detec    | Air Detector (DAD)                                                                                                    |                                                                                       |  |
| DAD          | Ultrasonic sensor on dialysis fluid line behind dialysate pump                                                                                 |                                                                                       |  |
|              | Sensitivity:                                                                                                    | Air for 800 ms                                                                        |  |
|              | Protection system:                                                                                                    | Sensor test during preparation phase                                                  |  |
|              | Alarm override:                                                                                                    | 40 s after alarm                                                                      |  |
|              | Acoustic alarm interval:                                                                                                    | 120 s                                                                                 |  |
| Plate Wa     | Plate Warmer (H)                                                                                                    |                                                                                       |  |
| <b>≁-</b> ∭- | Fluid warming system with temperature sensors based on heat transfer between temperature controlled metal plate and plastic dialysis fluid bag |                                                                                       |  |
|              | Temperature range:                                                                                                    | 34 – 40 °C                                                                            |  |
|              | Default in therapy:                                                                                                    | 39 °C                                                                                 |  |
|              | Allowed tolerance:                                                                                                    | 0.5 °C                                                                                |  |
|              | Upper alarm limit:                                                                                                    | 41.5 °C for 10 s                                                                      |  |
|              | Protection system:                                                                                                    | Double channel temperature<br>monitoring with sensor test during<br>preparation phase |  |
|              | Alarm override:                                                                                                    | Not possible during therapy                                                           |  |
|              | Acoustic alarm interval:                                                                                                    | 120 s                                                                                 |  |

12

| Load Cell                                               |                                                                                                    |
|---------------------------------------------------------|----------------------------------------------------------------------------------------------------|
| Loading capacity:                                       | 30 kg                                                                                                    |
| Weight resolution:                                      | 1 g                                                                                                    |
| Allowed tolerance:                                      | ±20 g                                                                                                    |
| Working range:                                          | 0 – 25 kg                                                                                                    |
| Overload protection:                                    |                                                                                                    |
| electrically:<br>mechanically:                          | at 24.5 kg<br>at 26 kg                                                                                                    |
| Weight change alarm<br>at weight deviation of:          |                                                                                                    |
| < 50 g:<br>50 – 200 g:<br>> 200 g:                      | No alarm<br>Alarm after 5 s if deviation is not corrected<br>Immediate alarm                                                           |
| Protection system:                                      | Sensor test during preparation phase and<br>monitoring of electric current through load cell<br>bridge during therapy                  |
| Alarm override:                                         | Not possible during therapy                                                                                                    |
| Acoustic alarm interval:                                | 120 s                                                                                                    |
| Patient Balance                                         |                                                                                                    |
| Patient balance feedback<br>by the load cell controllin | c control system based on weight measurement g the ultrafiltration pump                                                                |
| Patient balance range:                                  | -600 – 0 g                                                                                                    |
| Allowed tolerance:                                      | ±50 g                                                                                                    |
| Working range:                                          | -600 – 0 g                                                                                                    |
| During Therapy                                          |                                                                                                    |
| Alarm limits:                                           | ±200 g                                                                                                    |
| Patient balance (calc compared continuou                | culated by the software from weight change) is sly to the current theoretical value.                                                   |
| Protection system:                                      | Double channel patient balance monitoring with sensor test during preparation phase                                                    |
| Alarm override:                                         | Alarm limit can be increased by 100 g by alarm<br>acknowledge, but reaching the alarm limit<br>±400 g override is not possible anymore |
| Acoustic alarm interval:                                | 120 s                                                                                                    |